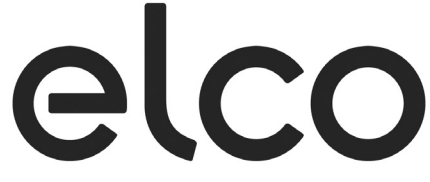

Regelung für TRIGON S PLUS und THISION S PLUS / DUO / Combi / Compact / Solar

- D Betriebsanleitung für den Betreiber
- Istruzioni per l'uso
   per l'utente finale
- (GB) User Manual for the operator
- NL Bedieningshandleiding voor de gebruiker
- **F** Notice d'utilisation pour l'utilisateur

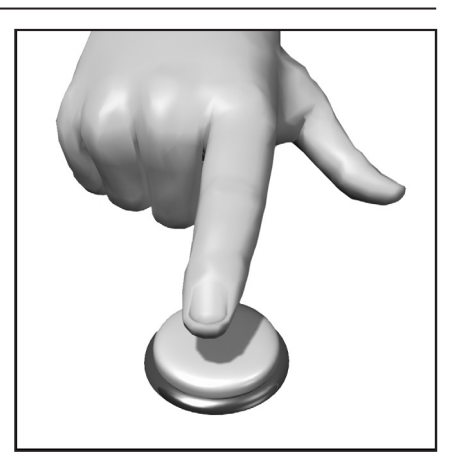

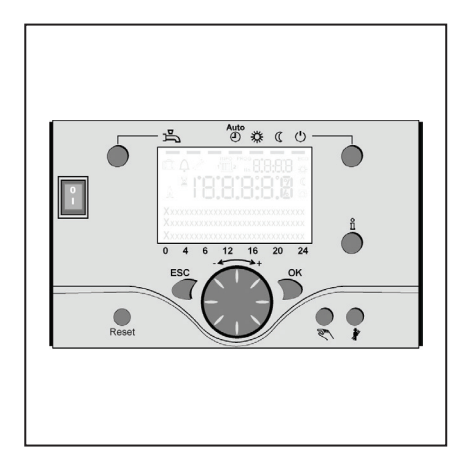

### Inhalt

| Inhalt                     |                                                                                                    | 2                                               |
|----------------------------|----------------------------------------------------------------------------------------------------|-------------------------------------------------|
| Grundlagen                 | Kurzbeschreibung<br>Merkmale<br>Funktionen                                                                                                    | 3<br>3<br>3                                     |
| Energiespartipps           |                                                                                                    | 4                                               |
| Bedienelemente             | Bedienelemente<br>Füllen und Entlüften                                                                                                    | 5<br>5                                          |
| Bedienung                  | Beschreibung Display<br>Programmierung<br>Kurzübersicht über die Hauntfunktionen                                                                                                    | 6<br>6                                          |
|                            | am elektronischen Regler                                                                                                    | 7                                               |
| Programmierung Endbenutzer |                                                                                                    | 8-9                                             |
|                            | Info-Anzeige<br>Handbetrieb<br>Schornsteinfegerfunktion                                                                                                    | 10<br>10<br>10                                  |
| Fehlermeldung / Wartung    |                                                                                                    | 11                                              |
| Einstellungen im Detail    | Menü: Uhrzeit und Datum<br>Menü: Bedieneinheit<br>Menü: Zeitprogramme<br>Menü: Ferien<br>Menü: Heizkreise<br>Menü: Trinkwasser<br>Menü: Boiler (Kessel)<br>Menü: Fehler<br>Menü: Wartung/Sonderbetrieb | 12<br>12<br>13<br>14-15<br>16<br>16<br>17<br>18 |
| Technische Daten           |                                                                                                    | 19                                              |

### Kurzbeschreibung, Merkmale, Funktionen

#### Kurzbeschreibung

Die Regelung des THISION S PLUS ist eine witterungsgeführte digitale Heizungsregelung für zwei Mischer-Heizkreise, einen gleitenden Heizkreis sowie der Trinkwasserbereitung und dem Feuerungsautomat für den Brenner.

Darüberhinaus sind verschiedene Zusatzfunktionen zuschaltbar. Die Heizungsregelung berechnet mit Hilfe des Außentemperaturfühlers die notwendigen Solltemperaturen für den Kessel und die Heizkreise und steuert die Trinkwasserbereitung.

Mit zuschaltbaren Optimierungsfunktionen lässt sich eine optimale Energieeinsparung erreichen.

#### Merkmale

Heizungsregelung mit folgenden Funktionen

- Betriebsart Heizung, Trinkwasser
- Sollwerteinstellung für Heizung, Trinkwasser
- Infotaste
- Handfunktion
- Kaminfegerfunktion
- Reset Taste

#### Funktionen

Witterungsgeführte Heizungsregelung für max. einen gleitenden und zwei gemischten Kreisen.

- Trinkwassersteuerung mit Freigabe und Sollwertvorgabe
- zuschaltbare zeitgesteuerte Zirkulationspumpe
- Display beleuchtet, f
  ür Status- und Funktionsanzeigen in Klartext mehrsprachig
- Automatische Umschaltung zwischen Sommer- / Winterzeit
- Automatische Umschaltung von Winter- auf Sommerbetrieb
- Voreingestellte Standardzeitprogramme f
  ür Heizung und Trinkwasserbereitung
- Individuelles Schaltprogramm mit max. 84 freien Schaltzeiten entsprechend der Regler-Anlagenkonfiguration
- Ferienprogramm f
  ür jeden Heizkreis
  Emissionskontrolle /
- Schornsteinfeger mit selbsttätiger Rückschaltung in Normalbetrieb

- Raumtemperaturregelung über Zubehör QAA 75/78
- QAA 75 mit 2-Draht Bus
- QAA 78 mit Funkverbindung
   Außentemperaturfühler mit Funkverbindung
- Einstellung von Radiatorenoder Fußboden-Heizkreisen mit Anpassung der Programme
- Automatische Heizkurvenadaption zuschaltbar
- Aufheizoptimierung mit Schnellaufheizung zuschaltbar
- Bedarfsabhängige Heizungsabschaltung
- Einstellbare minimale und maximale Vorlauftemperaturen
- Pumpennachlauf
- Integrierte Betriebstundenzähler
- Thermische Desinfektion des Trinkwassers zuschaltbar (Legionellenschaltung)
- Zuschaltbare Funktionen wie Solarregelung, Pufferspeichermanagement und Feststoffkesseleinbindung
- Kessel- und Anlagenfrostschutz
- 2 Draht Bus-Schnittstelle für
- Regelungszubehör
- LPB-Bus-fähig

#### Energiespartipps

#### Witterungsgeführte Heizungsregelung

Der THISION S PLUS ist mit einer modernen energiesparenden Heizungsregelung ausgestattet. Diese erzeugt abhängig von der Außentemperatur, witterungsgeführt, die zur Heizung des Gebäudes optimale Vorlauftemperatur. Hierfür muss am Heizungsregler die Heizkennlinie an Ihr Heizsystem und den Wärmebedarf Ihres Gebäudes angepasst werden.

Diese Einstellungen werden bei der Inbetriebnahme des Heizsystems von Ihrem Heizungsbauer oder durch den ELCO Kundendienst durchgeführt.

#### Sparsam Heizen

Alle Räume im Gebäude ständig auf Komfortniveau zu heizen ist meist Verschwendung. Mit Hilfe Ihrer Heizkörper Thermostaten können Sie für jeden Raum, die für Ihren Komfort erforderliche Temperatur einstellen. Für Wohn-, Kinder- und Arbeitszimmer reichen meist 20 bis 21°C. Im Schlafzimmer und der Diele können 18°C als ausreichend empfunden werden. In ungenutzten Räumen genügen in der Regel 15°C.

#### Absenkbetrieb

Durch einstellbare Zeitprogramme kann während der Nachtstunden und Abwesenheit die Raumtemperatur abgesenkt werden. Energieberater empfehlen, die Temperatur um nicht mehr als vier Grad abzusenken. Durch Schließen der Rollläden in der Nacht können ebenfalls bis zu 15 % Energie eingespart werden.

#### Richtiges Lüften der Wohnräume

Eine kurze Stoßlüftung ist wirkungsvoller und energiesparender als lange offen stehende Kippfenster. Empfohlen wird daher mehrmals am Tag eine fünf Minütige Stoßlüftung. Vorteil dabei: Durch das kurze Lüften bleibt die Wärme in Wänden und Fussboden erhalten.

#### Trinkwassertemperatur

Stellen Sie eine Ihren Bedürfnissen angemessene Trinkwassertemperatur ein. Temperaturen von mehr als 55°C sind in der Regel nicht sinnvoll und führen zu erhöhtem Energieverbrauch. Zudem führen Warmwassertemperaturen von mehr als 60°C zu verstärktem Kalkausfall. Mit Hilfe der Zeitprogramme am THISION S PLUS können Sie zudem die Warmwasserbereitung Ihren Anwesenheitszeiten anpassen.

#### Warmwasserzirkulation

Eine evtl. vorhandene Trinkwasser-Zirkulationspumpe sollte bedarfsgerecht betrieben werden. Umlaufendes Warmwasser, das nicht genutzt wird, kühlt sich auf seinem Weg durch die Rohrleitungen ab. Somit muss der Trinkwasserspeicher dann wieder nachgeheizt werden. Mit Hilfe einer vorgeschalteten Zeitschaltuhr kann die Trinkwasserzirkulation auf Ihre Bedürfnisse optimiert werden.

#### Inspektion und Wartung

Die regelmäßige Inspektion des Heizgeräts, sowohl durch Ihren Schornsteinfeger wie auch durch den Heizungskundendienst, stellt den langfristigen energieoptimalen und zuverlässigen Betrieb Ihrer Anlage sicher. Deshalb empfehlen wir Ihnen zusätzlich den Abschluss eines Wartungsvertrags mit jährlicher Inspektion und bedarfsgerechter Wartung des Heizgeräts.

### Bedienelemente Füllen und Entlüften

#### Legende:

- A Ein/Aus Schalter
- B Rücksprungtaste (ESC)
- C Raumtemperatur- Regulierknopf
- D Bestätigungstaste (OK)
- E Handbetrieb- Funktionstaste
- F Schornsteinfeger-Funktionstaste
- G Infotaste
- H Reset Taste
- I Betriebsarttaste Heizkreis(e) L Display
- M Betriebsarttaste Trinkwasser

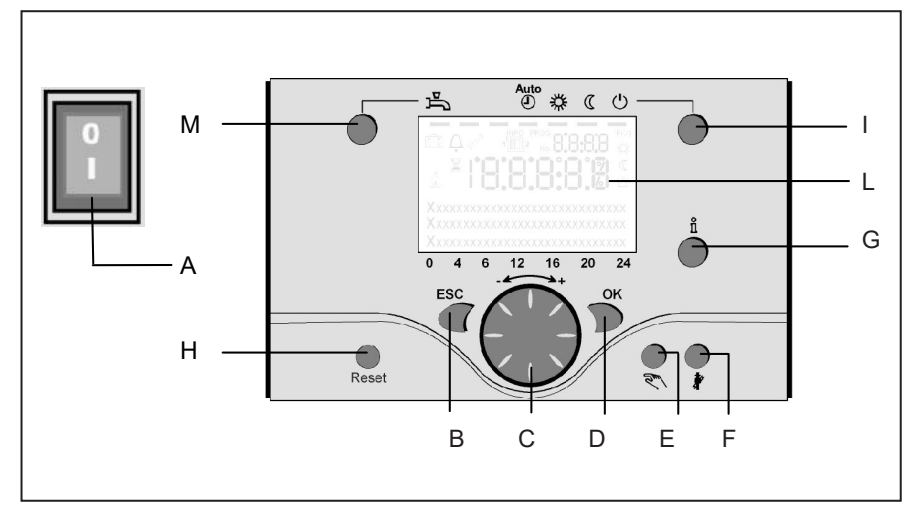

Um in die nächste Bedienebene zu kommen oder veränderte Werte zu speichern, wird die OK –Taste gedrückt

#### Handbetrieb- Funktionstaste (E)

Durch Drücken der Taste befindet sich der Regler im Handbetrieb, alle Pumpen laufen, der Mischer wird nicht mehr angesteuert, der Brenner wird auf 60°C geregelt. (Anzeige durch Schraubenschlüssel-Symbol)

#### Schornsteinfeger-Funktionstaste (F)

Durch kurzes Drücken der Taste geht der Kessel in den Betriebszustand für die Emissionsmessung, durch erneutes Drücken der Taste bzw. automatisch nach 15 Minuten wird diese Funktion wieder deaktiviert (Anzeige durch Schraubenschlüssel-Symbol). Bedienung nur durch Schornsteinfeger!

#### **Reset Taste (H)**

Durch kurzes Drücken der Taste wird die Verriegelung des Brenners aufgehoben.

#### Ein/Aus Schalter (A)

Stellung 0:

Gesamtes Gerät und am Gerät angeschlossene elektrische Komponenten sind stromlos. Der Frostschutz ist nicht gewährleistet.

Stellung I: Das Gerät und am Gerät angeschlossene Komponenten sind betriebsbereit.

#### Füllen und Entlüften des THISION S PLUS und der Heizungsanlage

Das Füllen der Heizungsanlage erfolgt nach der herkömmlichen Methode. Die Anlage muss heizungs- und warmwasserseitig entlüftet sein. Der Wasserdruck kann an der analog Druckanzeige oder über die Info Taste in bar abgelesen werden. Sobald das Füllen und Entlüften der Heizungsanlage beendet ist, ist der Kessel betriebsbereit.

In einem angemessenen Zeitraum sollte der Wasserdruck nochmals kontrolliert und gegebenenfalls Wasser nachgefüllt werden. (Hinweis: Vor dem Nachfüllen von Wasser den Schlauch mit Wasser füllen; das Eindringen von Luft in das Heizungssystem wird dadurch vermieden).

Entlüften Sie alle Luft aus der Pumpe und Kessel mit der Pumpenentlüftungsfunktion: Taste E > 3 Sek gedrückt halten. Diese Funktion dauert ca. 16 Min.

Aktivieren Sie immer zuerst die Entlüftungsfunktion bei Erstinbetriebnahme und nach dem Befüllen oder Nachfüllen der Heizungsanlage.

#### Betriebsarttaste Trinkwasser (M)

Zum Einschalten der Trinkwasserbereitung. (Balken im Display unter Wasserhahn)

#### Betriebsarttaste Heizkreis(e) (I)

Zur Einstellung 4 verschiedener Heizungsbetriebsarten: Auto Uhr: Automatikbetrieb nach Zeitprogramm Sonne 24 h: Heizen auf Komfortsollwert Mond 24 h: Heizen auf Reduziertwert Schutzbetr.: Heizung ausgeschaltet, Frostschutz in Funktion

#### Display (L)

#### Infotaste (G)

Abruf folgender Informationen ohne Einfluss auf die Regelung: Temperaturen, Betriebszustand Heizung/Trinkwasser, Fehlermeldungen

#### Raumtemperatur- Regulierknopf (C)

- Zur Veränderung der Raumkomforttemperatur
- mit diesem Drehknopf können bei der Programmierung Einstellungen angewählt und verändert werden.

#### Bestätigungstaste OK (D) Rücksprungtaste ESC (B)

diese beiden Tasten werden zusammen mit dem großen Drehknopf - + für die Programmierung und Konfigurierung der Regelung benötigt. Einstellungen, die nicht mit den Bedienelementen bedienbar sind, werden durch Programmierung wahrgenommen. Durch Drücken der Taste ESC gelangen Sie jeweils einen Schrift

gelangen Sie jeweils einen Schritt zurück, verstellte Werte werden dabei nicht übernommen.

### Beschreibung Display Programmierung

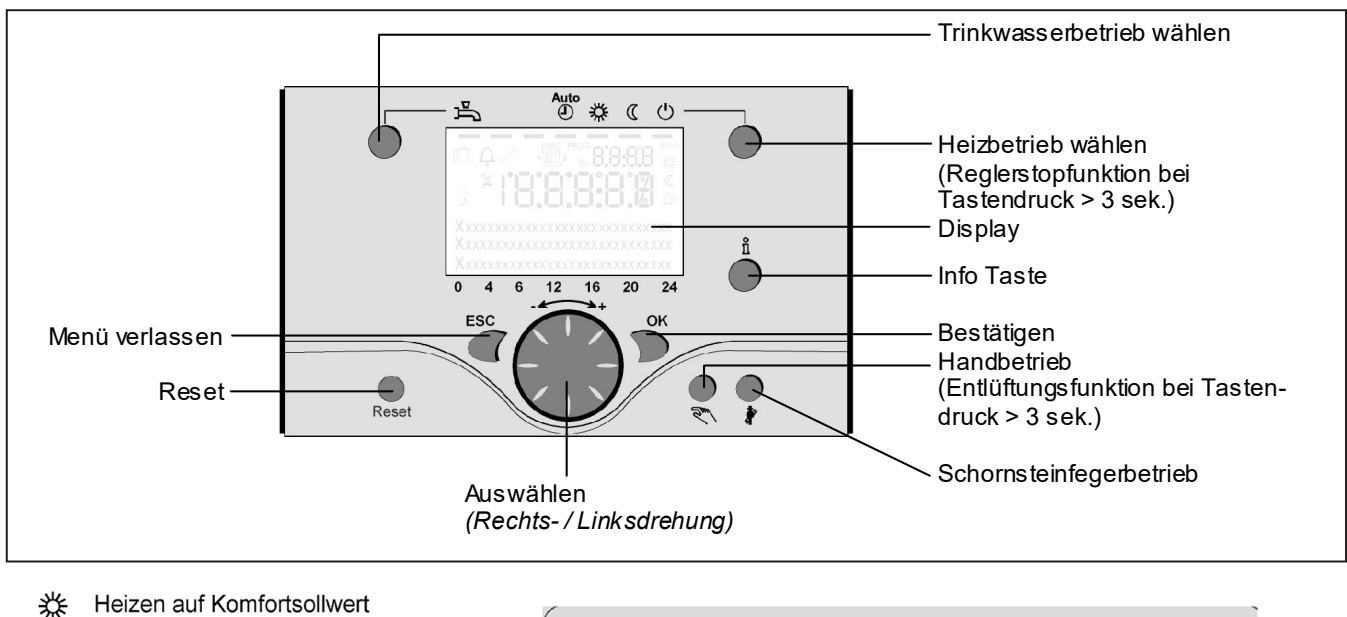

- ( Heizen auf Reduziertsollwert
- Heizen auf Frostschutzsollwert
- Laufender Prozess bitte warten
- Brenner in Betrieb (nur Öl-/Gaskessel)
- A Fehlermeldungen
- INFO Infoebene aktiviert
- PROG Programmierung aktiviert
- ECO Heizung vorübergehend ausgeschaltet; ECO Funktion aktiv
- Ferienfunktion aktiv
- 1 Bezug auf den Heizkreis
- Handbetrieb / Schornsteinfegerbetrieb
- No. Nummer der Bedienzeile (Parameternummer)

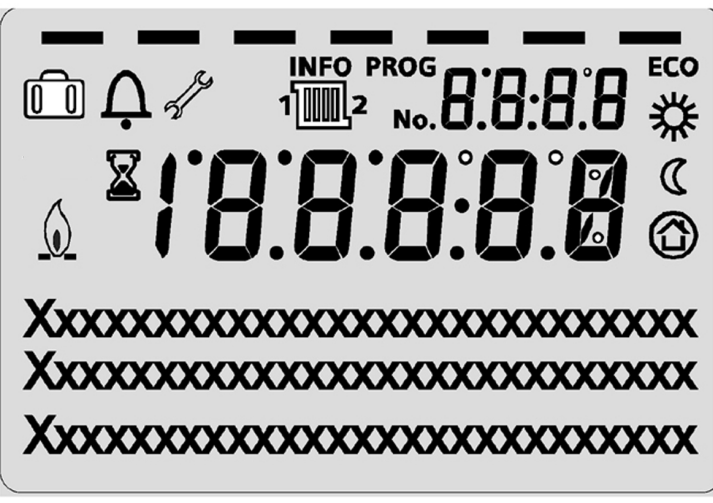

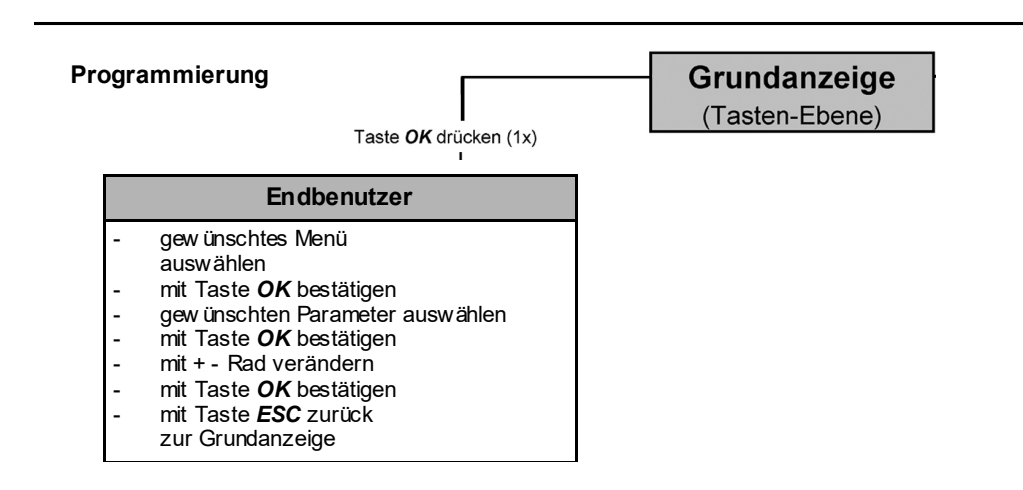

### Hauptfunktionen Bedieneinheit

| Taste             | Aktion                                                                 | Vorgehensweise                                                                                                    | Anzeige / Funktion                                                                                                    |
|-------------------|------------------------------------------------------------------------|----------------------------------------------------------------------------------------------------|----------------------------------------------------------------------------------------------------|
|                   | gewünschte Raumtemperatur<br>einstellen                                | HK2 gemeinsam mit HK1<br>Drehknopf links/rechts betätigen<br>Drehknopf erneut drehen Abspeichern<br>mit Taste OK<br>oder 5 s warten<br>oder -Tastendruck                                                                                                    | Komfortsollwert mit blinkender Temperatur -Angabe<br>blinkende Temperaturanzeige in 0,5°C-Schritten von 10,0 - 30°C<br>Komfortsollwert übernommen<br>Komfortsollwert nicht übernommen<br>- nach 3 s erscheint Grundanzeige                                                                                                    |
|                   | gewünschte Raumtem- peratur für<br>HK1 oder HK2 einstellen             | oder<br>2. HK unabhängig von HK1<br>Drehknopf links/rechts betätigen<br>Taste OK<br>Drehknopf links/rechts betätigen<br>Abspeichern mit Taste OK<br>oder 5 s warten<br>oder -Tastendruck GESC                                                                                                    | Heizkreis wählen<br>Heizkreis wird übernommen<br>blinkende Temperaturanzeige in 0,5°C-Schritten von 10,0 - 30°C<br>Komfortsollwert übernommen<br>Komfortsollwert nicht übernommen<br>- nach 3 s erscheint Grundanzeige                                                                                                    |
|                   | Warmwasserbetrieb EIN- oder AUS-<br>schalten                           | Tastendruck                                                                                                    | Warmwasserbetrieb Ein / Aus           (Segmentbalken unter Warmwasser-Symbol sichtbar/unsichtbar)           - Ein: Warmwasserbereitung nach Schaltprogramm           - Aus: keine Warmwasserbereitung           - Schutzfunktionen aktiv                                                                                                    |
| Auto<br>● 券 (( () | Betriebsart wechseln                                                   | Werkseinstellung<br>1x kurzer Tastendruck erneuter kurzer<br>Tastendruck<br>erneuter kurzer Tastendruck                                                                                                    | Automatikbetrieb Ein, mit:         Heizbetrieb nach Zeitprogramm         Temperatur-Sollwerte nach Heizprogramm         Schutzfunktionen aktiv         Sommer/Winter Umstellautomatik aktiv         ECO-Funktionen aktiv         (Segmentbalken unter entsprechendem Symbol sichtbar)         Dauernd KOMFORT heizen Ein, mit:         Heizbetrieb ohne Zeitprogramm auf Komfort-Sollwert         Schutzfunktionen aktiv         Dauernd REDUZIERT heizen Ein, mit:         Heizbetrieb ohne Zeitprogramm auf Reduziert-Sollwert         Schutzfunktionen aktiv         Dauernd KUMFORT heizen Ein, mit:         Heizbetrieb ohne Zeitprogramm auf Reduziert-Sollwert         Schutzfunktionen aktiv         Bommer/Winter Umstellautomatik aktiv         ECO-Funktionen aktiv         Schutzbetrieb Ein, mit:         Heizbetrieb ausgeschaltet         Temperatur nach Frostschutz         Schutzfunktionen aktiv |
|                   | Reglerstopfunktion                                                     | 1x Tastendruck (> 3 s)<br>erneuter Tastendruck (> 3 s)                                                                                                    | <b>304: Reglerstopfunktion Sollwert einstellen</b><br>nach 3 s erscheint Grundanzeige                                                                                                    |
|                   | Anzeige versch.<br>Informationen                                       | 1x Tastendruck<br>erneuter Tastendruck<br>erneuter Tastendruck<br>Tastendruck                                                                                                    | INFO-Segment wird eingeblendet<br>- Status Kessel - Raumtemperatur<br>- Raumtemperatur Minimum<br>- Status Warmwasser<br>- Status Heizkreis 1 - Außentemperatur Minimum<br>- Status Heizkreis 2 - Außentemperatur Minimum<br>- Uhrzeit / Datum - Varmwassertemperatur 1<br>- Fehlermeldung - Kesseltemperatur<br>- Wartungsmeldung - Vorlauftemperatur<br>(Anzeige der Infozeilen ist abhängig von der Konfiguration)<br>zurück zur Grundanzeige; INFO-Segment wird ausgeblendet                                                                                                    |
|                   | Betriebsweise gemäß<br>manuell einzustellender                         | kurzer Tastendruck                                                                                                    | Handbetrieb Ein (Symbol-Schraubenschlüssel sichtbar)<br>Heizbetrieb auf voreingestellte Kesseltemperatur (Werkseinstellung = 60°C)                                                                                                    |
|                   | Sollwerte<br>Änderung der werkseitig<br>eingestellten Kesseltemperatur | kurzer Tastendruck<br>kurzer Tastendruck<br>Drehknopf -/+ drehen<br>kurzer Tastendruck<br>kurzer Tastendruck<br>kurzer Tastendruck<br>Kurzer Tastendruck<br>Kurzer<br>Kurzer<br>Kurzer<br>Kurzer<br>Kurzer<br>Kurzer<br>Kurzer<br>Kurzer<br>Kurzer<br>Kurzer<br>Kurzer<br>Kurzer<br>Kurzer<br>Kurzer<br>Kurzer<br>Kurzer<br>Kurzer<br>Kurzer<br>Kurzer<br>Kurzer<br>Kurzer<br>Kurzer<br>Kurzer<br>Kurzer<br>Kurzer<br>Kurzer<br>Kurze | 301: Handbetrieb Sollwert Handbetrieb einstellen?<br>blinkende Temperaturanzeige<br>gewünschten Sollwert einstellen<br>Status Kessel<br>Handbetrieb Aus (Symbol-Schraubenschlüssel erlischt)                                                                                                    |
|                   | Entlüftungsfunktion                                                    | 1x Tastendruck (> 3 s)<br>erneuter Tastendruck (> 3 s)                                                                                                    | 312: Entlüftungsfunktion EIN<br>Entlüftungsfunktion AUS                                                                                                    |
|                   | Aktivierung Schornstein- fegerfunktion                                 | Tastendruck (< 3 s)<br>erneuter Tastendruck (< 3 s)                                                                                                    | Schornsteinfegerfunktion Ein<br>Schornsteinfegerfunktion Aus                                                                                                    |
| \$/⊄ ◯            | kurzzeitige Absenkung der<br>Raumtemperatur am QAA75 / 78              | Tastendruck<br>erneuter Tastendruck                                                                                                    | Heizen auf Reduziertsollwert<br>Heizen auf Komfortsollwert                                                                                                    |
| RESET             | Reset-Taste                                                            | Tastendruck (< 3 sek.) erneuter<br>Tastendruck > 3 sek.                                                                                                    | Gerät manuell verriegelt, nicht freigegeben Gerät wird entriegelt, Alarmglocke verschwindet                                                                                                    |

### Parametrierung Endbenutzer

- Grundanzeige "Kesseltemperatur"
- 1 x OK Taste drücken
- mit dem + Drehknopf z.B. "Menü Trinkwasser" auswählen
- 1 x OK Taste drücken
- mit dem + Drehknopf z.B. im Menü Trinkwasser "Parameter Nr. 1612 Reduziertsollwert" anwählen
- 1 x OK Taste drücken
- mit dem + Drehknopf aktuellen Wert verändern
- 1 x OK Taste drücken -> Wert ist gespeichert
- mit 2 x ESC- Taste zurück zur Grundanzeige "Kesseltemperatur . . ."

| Menü-Auswahl         | Bedienzeile | Auswahlmöglichkeit  | Einheit | Min.                                             | Мах                                                  | Werks-<br>einstellungen |
|----------------------|-------------|---------------------|---------|--------------------------------------------------|------------------------------------------------------|-------------------------|
| Uhrzeit              | 1           | Stunden/Minuten     | hh:mm   | 00:00                                            | 23.59                                                |                         |
| und Datum            | 2           | Tag/Monat           | tt:MM   | 01.01                                            | 31.12.                                               | ,                       |
|                      | 3           | Jahr                | JJJJ    | 2004                                             | 2099                                                 | ,                       |
| Bedieneinheit        | 20          | Sprache             | -       | Englisch, Deutsch, Fra<br>Nederlands, Español, Č | ancais, Italiano, Dansk,<br>esky, Slovenský, Türksçe | Deutsch                 |
| Zeitprogramm         | 500         | Vorwahl             | -       | Mo-So, Mo-Fr, Sa-So                              | Mo,Di,Mi,Do,Fr,Sa,So                                 | Mo-So                   |
| Heizkreis 1          | 501         | Mo-So: 1. Phase Ein | hh:mm   | 00:00                                            | 24:00                                                | 06:00                   |
|                      | 502         | Mo-So: 1. Phase Aus | hh:mm   | 00:00                                            | 24:00                                                | 22:00                   |
|                      | 503         | Mo-So: 2. Phase Ein | hh:mm   | 00:00                                            | 24:00                                                |                         |
|                      | 504         | Mo-So: 2. Phase Aus | hh:mm   | 00:00                                            | 24:00                                                | ,                       |
|                      | 505         | Mo-So: 3. Phase Ein | hh:mm   | 00:00                                            | 24:00                                                | ,                       |
|                      | 506         | Mo-So: 3. Phase Aus | hh:mm   | 00:00                                            | 24:00                                                | ,                       |
|                      | 516         | Standardwerte       | -       | ја                                               | nein                                                 | Nein                    |
| Zeitprogramm         | 520         | Vorwahl             | -       | Mo-So, Mo-Fr, Sa-So                              | Mo,Di,Mi,Do,Fr,Sa,So                                 | Mo-So                   |
| Heizkreis 2          | 521         | Mo-So: 1. Phase Ein | hh:mm   | 00:00                                            | 24:00                                                | 06:00                   |
|                      | 522         | Mo-So: 1. Phase Aus | hh:mm   | 00:00                                            | 24:00                                                | 22:00                   |
| (nur wenn aktiviert) | 523         | Mo-So: 2. Phase Ein | hh:mm   | 00:00                                            | 24:00                                                | ,                       |
| , ,                  | 524         | Mo-So: 2. Phase Aus | hh:mm   | 00:00                                            | 24:00                                                |                         |
|                      | 525         | Mo-So: 3. Phase Ein | hh:mm   | 00:00                                            | 24:00                                                |                         |
|                      | 526         | Mo-So: 3. Phase Aus | hh:mm   | 00:00                                            | 24:00                                                | ,                       |
|                      | 536         | Standardwerte       | -       | ja                                               | nein                                                 | Nein                    |
| Zeitprogramm 3/HK3   | 540         | Vorwahl             | -       | Mo-So, Mo-Fr, Sa-So                              | Mo,Di,Mi,Do,Fr,Sa,So                                 | Mo-So                   |
|                      | 541         | Mo-So: 1. Phase Ein | hh:mm   | 00:00                                            | 24:00                                                | 06:00                   |
|                      | 542         | Mo-So: 1. Phase Aus | hh:mm   | 00:00                                            | 24:00                                                | 22:00                   |
|                      | 543         | Mo-So: 2. Phase Ein | hh:mm   | 00:00                                            | 24:00                                                | ,                       |
|                      | 544         | Mo-So: 2. Phase Aus | hh:mm   | 00:00                                            | 24:00                                                | ,                       |
|                      | 545         | Mo-So: 3. Phase Ein | hh:mm   | 00:00                                            | 24:00                                                | ,                       |
|                      | 546         | Mo-So: 3. Phase Aus | hh:mm   | 00:00                                            | 24:00                                                | ,                       |
|                      | 556         | Standardwerte       | -       | ja                                               | nein                                                 | Nein                    |
| Zeitprogramm 4/TWW   | 560         | Vorwahl             | -       | Mo-So, Mo-Fr, Sa-So                              | Mo,Di,Mi,Do,Fr,Sa,So                                 | Mo-So                   |
|                      | 561         | Mo-So: 1. Phase Ein | hh:mm   | 00:00                                            | 24:00                                                | 06:00                   |
|                      | 562         | Mo-So: 1. Phase Aus | hh:mm   | 00:00                                            | 24:00                                                | 22:00                   |
|                      | 563         | Mo-So: 2. Phase Ein | hh:mm   | 00:00                                            | 24:00                                                |                         |
|                      | 564         | Mo-So: 2. Phase Aus | hh:mm   | 00:00                                            | 24:00                                                |                         |
|                      | 565         | Mo-So: 3. Phase Ein | hh:mm   | 00:00                                            | 24:00                                                | ,                       |
|                      | 566         | Mo-So: 3. Phase Aus | hh:mm   | 00:00                                            | 24:00                                                | ,                       |
|                      | 576         | Standardwerte       | -       | ja                                               | nein                                                 | Nein                    |

### Parametrierung Endbenutzer

| Menü-Auswahl          | Bedienzeile        | Auswahlmöglichkeit         | Einheit | Min.                   | Max                    | Werks-<br>einstellungen |
|-----------------------|--------------------|----------------------------|---------|------------------------|------------------------|-------------------------|
| Zeitprogramm 5        | 600                | Vorwahl                    | -       | Mo-So, Mo-Fr, Sa-So    | Mo,Di,Mi,Do,Fr,Sa,So   | Mo-So                   |
|                       | 601                | Mo-So: 1. Phase Ein        | hh:mm   | 00:00                  | 24:00                  | 06:00                   |
|                       | 602                | Mo-So: 1. Phase Aus        | hh:mm   | 00:00                  | 24:00                  | 22:00                   |
|                       | 603                | Mo-So: 2. Phase Ein        | hh:mm   | 00:00                  | 24:00                  |                         |
|                       | 604                | Mo-So: 2. Phase Aus        | hh:mm   | 00:00                  | 24:00                  |                         |
|                       | 605                | Mo-So: 3. Phase Ein        | hh:mm   | 00:00                  | 24:00                  |                         |
|                       | 606                | Mo-So: 3. Phase Aus        | hh:mm   | 00:00                  | 24:00                  | ,                       |
|                       | 616                | Standardwerte              | -       | ja                     | nein                   | Nein                    |
| Ferienheizkreis 1     | 641                | Vorwahl                    | -       | Periode 1, 2,          | 3, 4, 5, 6, 7, 8       | Periode 1               |
|                       | 642                | Beginn Tag/Monat           | tt.MM   | 01.01                  | 31.12                  | ,                       |
|                       | 643                | Ende Tag/Monat             | tt.MM   | 01.01                  | 31.12                  | ,                       |
|                       | 648                | Betriebsniveau             | -       | Frostschutz            | Reduziert              | Frostschutz             |
| Ferienheizkreis 2     | 651                | Vorwahl                    | -       | Periode 1, 2,          | 3, 4, 5, 6, 7, 8       | Periode 1               |
|                       | 652                | Beginn Tag/Monat           | tt.MM   | 01.01                  | 31.12                  | ,                       |
| (nur wenn aktiviert)  | 653                | Ende Tag/Monat             | tt.MM   | 01.01                  | 31.12                  | ,                       |
|                       | 658 Betriebsniveau |                            | -       | Frostschutz            | Reduziert              | Frostschutz             |
| Heizkreis 1           | 710                | Komfortsollwert            | °C      | Wert aus Bedienz. 712  | 35                     | 20.0                    |
|                       | 712                | Reduziertsollwert          | °C      | 4                      | Wert aus Bedienz. 710  | 16.0                    |
|                       | 714                | Frostschutzsollwert        | °C      | 4                      | Wert aus Bedienz. 712  | 10.0                    |
|                       | 720                | Kennlinie Steilheit        | -       | 0.10                   | 4.00                   | 1.50                    |
|                       | 730                | Sommer-/ Winterheizgrenze  | °C      | /8                     | 30                     | 20                      |
| Heizkreis 2           | 1010               | Komfortsollwert            | °C      | Wert aus Bedienz. 1012 | 35                     | 20.0                    |
|                       | 1012               | Reduziertsollwert          | °C      | 4                      | Wert aus Bedienz. 1010 | 16.0                    |
| (num unann altiviant) | 1014               | Frostschutzsollwert        | °C      | 4                      | Wert aus Bedienz. 1012 | 10.0                    |
| (nur wenn aktiviert)  | 1020               | Kennlinie Steilheit        | -       | 0.10                   | 4.00                   | 0.8                     |
|                       | 1030               | Sommer-/ Winterheizgrenze  | °C      | /8                     | 30                     | 0                       |
| Trinkwasser           | 1600               | Trinkwasser-Betriebsart    | -       | Aus, E                 | in, Eco                | Aus                     |
|                       | 1610               | Nennsollwert               | °C      | Wert aus Bedienz. 1612 | 80                     | 55                      |
|                       | 1612               | Reduziertsollwert          | °C      | 8                      | Wert aus Bedienz. 1610 | 40                      |
| Schwimmbad            | 2055               | Sollwert Solarbeheizung    | °C      | 8                      | 80                     | 26                      |
|                       | 2056               | Sollwert Erzeugerbeheizung | °C      | 8                      | 80                     | 22                      |
| Kessel                | 2214               | Sollwert Handbetrieb       | °C      | 10                     | 90                     | 50                      |
| Fehler                | 6700               | Fehlermeldung              | -       | -                      | -                      | nur Anzeige             |
|                       | 6705               | SW Diagnose Code           | -       | -                      | -                      | nur Anzeige             |
|                       | 6706               | FA Phase Störstellung      | -       | -                      | -                      | nur Anzeige             |

### Info-Anzeige Handbetrieb Schornsteinfegerfunktion

Information anzeigen

Mit der Infotaste können verschiedene Informationen abgerufen werden.

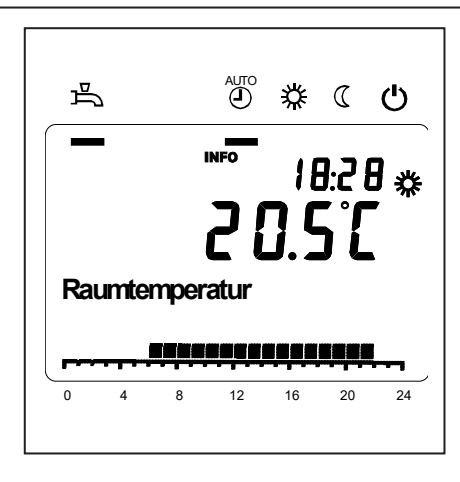

#### Mögliche Infowerte

Je nach Gerätetyp, -konfiguration und Betriebszustand sind einzelne Infozeilen ausgeblendet.

#### - Fehlermeldung

- Wartungmeldung
- Raumtemperatur
- Raumtemperatur Minimum
- Raumtemperatur Maximum
- Kesseltemperatur
- Aussentemperatur
- Aussentemperatur Minimum
- Aussentemperatur Maximum
- Trinkwassertemperatur 1
- Status Kessel
- Status Trinkwasser
- Status Heizkreis 1 / 2
- Uhrzeit / Datum
- Telefon Kundendienst

#### Handbetrieb

Bei aktivem Handbetrieb werden die Relais-Ausgänge nicht mehr gemäss dem Regelzustand geschaltet, sondern abhängig von ihrer Funktion auf einen vordefinierten Handbetrieb-Zustand gesetzt.

Kessel-, Mischerkreis-, Zubringer- und Trinkwasserpumpe sind EIN, die Speicherpumpe ist AUS. Das Umschaltventil steht auf Heizbetrieb, der Mischer regelt auf halbem Mittelwert. Sollwerteinstellung im Handbetrieb Nachdem der Handbetrieb aktiviert wurde, muss in die Grundanzeige gewechselt werden. Dort wird das Wartungs/Sonderbetriebsymbol *f* angezeigt.

Im Kesselmenü kann in Parameter Zeile 2214 der Sollwert für den Handbetrieb eingestellt werden.

#### Schornsteinfegerfunktion

Die Schornsteinfunktion wird durch kurzes Drücken der Taste gestartet. Die Schornsteinfunktion erzeugt den nötigen Betriebszustand für die Emissionsmessung (Abgas). Bedienung nur durch Schornsteinfeger!

### Fehlermeldung / Wartung

**Fehlermeldung / Wartung** Im Ausnahmefall erscheint in der Grundanzeige eines der folgenden Symbole

#### Anzeigelisten

Fehlercode

**G** Fehlermeldungen Erscheint dieses Symbol, liegt ein Fehler in der Anlage vor. Drücken Sie die Infotaste und lesen Sie die weiteren Angaben.

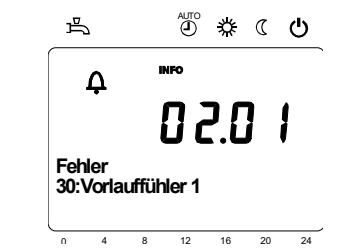

Wartung oder Sonderbetrieb Erscheint dieses Symbol, liegt eine Wartungsmeldung oder ein Sonderbetrieb vor. Drücken Sie die Infotaste und lesen Sie die weiteren Angaben.

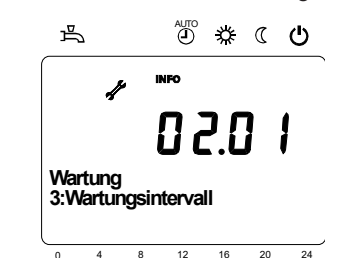

| Fehler-Code | Fehlerbeschreibung                                                                    |  |  |
|-------------|---------------------------------------------------------------------------------------|--|--|
| 0           | Kein Eintrag in Albatros-Code                                                         |  |  |
| 10          | Witterungsfühler Fehler                                                               |  |  |
| 20          | Kesseltemperatur 1 Fühlerfehler                                                       |  |  |
| 32          | Vorlauftemperatur 2 Fühlerfehler                                                      |  |  |
| 40          | Rücklauftemperatur 1 Fühlerfehler                                                     |  |  |
| 50          | Trinkwassertemperaturfühler / Thermostat 1 Fehler                                     |  |  |
| 52          | Trinkwassertemperaturfühler / Thermostat 2 Fehler                                     |  |  |
| 61          | Raumgerät 1 Fehler                                                                    |  |  |
| 62          | Raumgerät 1 falscher Typ                                                              |  |  |
| 78          | Wasserdruckfühler Fehler                                                              |  |  |
| 81          | LPB Kurzschluss oder keine Kommunikation                                              |  |  |
| 82          | LPB Adresskollision                                                                   |  |  |
| 92          | Elektronikfehler im Gerät                                                             |  |  |
| 105         | Wartungsmeldung                                                                       |  |  |
| 110         | Sicherheitstemperaturbegrenzer Störabschaltung                                        |  |  |
| 117         | Wasserdruck zu hoch                                                                   |  |  |
| 118         | Wasserdruck zu niedrig                                                                |  |  |
| 119         | Wasserdruckschalter hat ausgelöst                                                     |  |  |
| 121         | Vorlauftemperatur Heizkreis 1 nicht erreicht                                          |  |  |
| 122         | Vorlauftemperatur Heizkreis 2 nicht erreicht                                          |  |  |
| 128         | Flammenausfall in Betrieb                                                             |  |  |
| 132         | Gasdruckschalter Sicherheitsabschaltung durch Abgasthermostat bzw.<br>Gasdruckwächter |  |  |
| 133         | Sicherheitszeit für Flammenbildung überschritten                                      |  |  |
| 151         | LMS 14 Fehler intern                                                                  |  |  |
| 152         | Parametrierungsfehler                                                                 |  |  |
| 153         | Gerät manuell verriegelt                                                              |  |  |
| 154         | Plausibilitätskriterium verletzt                                                      |  |  |
| 160         | Gebläsedrehzahlschwelle nicht erreicht                                                |  |  |
| 161         | Maximale Gebläsedrehzahl überschritten                                                |  |  |
| 180         | Kaminfegerfunktion ist aktiv                                                          |  |  |
| 181         | Reglerstoppfunktion ist aktiv                                                         |  |  |
| 182         | Elektrodendrifttest Sitherm Pro aktiv                                                 |  |  |
| 184         | Modemfunktion aktiv                                                                   |  |  |
| 185         | Estrich-Austrocknungsfunktion aktiv                                                   |  |  |

Wartungscode

| Wartung-Code | Nartungsbeschreibung                                          |  |
|--------------|---------------------------------------------------------------|--|
| 1            | rennerwartung (Brennerbetriebstunden)                         |  |
| 2            | rennerwartung (Brennerstarts)                                 |  |
| 3            | Brennerwartung<br>(Allgemeines Zeitintervall: Monate Service) |  |
| 5            | Untere Druckgrenze                                            |  |

### Menü: Uhrzeit und Datum Menü: Bedieneinheit

#### Uhrzeit und Datum

Der Regler hat eine Jahresuhr, welche die Uhrzeit, den Wochentag und das Datum beinhaltet. Damit die Funktionalität gewährleistet ist, muss die Uhrzeit und das Datum richtig eingestellt werden.

| Zeilennr. | Bedienzeile       | Werkseinstellung |
|-----------|-------------------|------------------|
| 1         | Stunden / Minuten |                  |
| 2         | Tag / Monat       |                  |
| 3         | Jahr              |                  |

#### **Bedienung und Anzeige**

| Sprache | è |
|---------|---|
|---------|---|

Für die Anzeige kann die deutsche, englische, italienische, französische oder niederländische Sprache gewählt werden. Zeilennr.

Bedienzeile

| 20 | Sprache | Deutsch |
|----|---------|---------|
|    |         |         |
|    |         |         |
|    |         |         |

Werkseinstellung

#### Einheiten

Die Anzeige kann zwischen den SI-Einheiten (°C, bar) und US-Einheiten (°F, PSI) umgeschaltet werden.

| Zeilennr. | Bedienzeile | Werkseinstellung |
|-----------|-------------|------------------|
| 29        | Einheiten   | °C / bar         |

### Menü: Zeitprogramme Menü: Ferien

Für die Heizkreise und die Trinkwasserbereitung stehen unterschiedliche Schaltprogramme zur Verfügung. Sie sind in der Betriebsart "Automatik" eingeschaltet und steuern den Wechsel der Temperaturniveaus (und die damit verbundenen Sollwerte) über die eingestellten Schaltzeiten.

#### Schaltzeiten eingeben

Die Schaltzeiten lassen sich kombiniert einstellen, d.h. für mehrere Tage gemeinsam oder für einzelne Tage separate Zeiten. Durch die Vorwahl von Tagesgruppen wie z.B. Mo...Fr. und Sa...So welche die gleichen Schaltzeiten haben sollen, wird das Einstellen der Schaltprogramme wesentlich verkürzt.

| Zeilennr. |     | Bedienzeile | Werkseinstellung |                                       |         |
|-----------|-----|-------------|------------------|---------------------------------------|---------|
| HK1       | HK2 | 3/HKP       | 4/TWW            |                                       |         |
| 500       | 520 | 540         | 560              | Vorwahl Mo - So<br>Mo - Fr<br>Sa - So | Mo - So |
|           |     |             |                  | MoSo                                  |         |
| 501       | 521 | 541         | 561              | 1. Phase Ein                          | 6:00    |
| 502       | 522 | 542         | 562              | 1. Phase Aus                          | 22:00   |
| 503       | 523 | 543         | 563              | 2. Phase Ein                          | :       |
| 504       | 524 | 544         | 564              | 2. Phase Aus                          | :       |
| 505       | 525 | 545         | 565              | 3. Phase Aus                          | :       |
| 506       | 526 | 546         | 566              | 3. Phase Aus                          | :       |

| lag kopieren auf | Zeilennr.          | Bedienzeile      |
|------------------|--------------------|------------------|
|                  | 515, 535, 555, 575 | Tag kopieren auf |

Wenn bei der Tagesvorwahl nur ein Wochentag ausgewählt ist, können die Zeitphasen auf andere Wochentage kopiert werden.

#### Standardprogramm

|  | Zeilennr.          | Bedienzeile   |
|--|--------------------|---------------|
|  | 516, 536, 556, 576 | Standardwerte |

Alle Zeitschaltprogramme lassen sich auf die Werkseinstellungen zurücksetzen. Jedes Zeitschaltprogramm hat eine eigene Bedienzeile für diese Rücksetzung. Hinweis Individuelle Einstellungen gehen dabei verloren!

#### Ferien

Mit dem Ferienprogramm lassen sich die Heizkreise nach Datum (kalendarisch) auf ein wählbares Betriebsniveau umschalten. Am Endtag wird noch nicht geheizt.

Erst am nächsten Tag wird gemäss Zeitprogramm auf Komfortsollwert umgeschaltet.

| Zeilennr. |     | Bedienzeile                                | Werkseinstellung |
|-----------|-----|--------------------------------------------|------------------|
| HK1       | HK2 | ]                                          |                  |
| 642       | 652 | Beginn                                     | :                |
| 643       | 653 | Ende                                       | :                |
| 648       | 658 | Betriebsniveau<br>Frostschutz<br>Reduziert | Frostschutz      |

 Das Ferienprogramm kann nur in der Automatik-Betriebsart genutzt werden.

### Menü: Heizkreise

Für die Heizkreise stehen verschiedene Funktionen zur Verfügung, welche jeweils für jeden Heizkreis individuell einstellbar sind.

#### Raum-Sollwerte

#### Raumtemperatur

Die Raumtemperatur kann nach unterschiedlichen Sollwerten geführt werden. Je nach der gewählten Betriebsart werden diese Sollwerte wirksam und ergeben so unterschiedliche Temperaturniveaus in den Räumen.

Die Bereiche der einstellbaren Sollwerte, ergibt sich durch die Abhängigkeit untereinander, dies ist nebenstehend in der Grafik ersichtlich.

#### Frostschutz

Im Schutzbetrieb wird automatisch ein zu tiefes Absinken der Raumtemperatur verhindert. Dabei wird auf den Raumtemperatur-Frostschutz-Sollwert geregelt.

#### Heizkennlinie

Mittels der Heizkennlinie bildet sich der Vorlauftemperatur-Sollwert, welcher je nach den herrschenden Witterungsverhältnissen zur Regelung auf eine entsprechende Vorlauftemperatur verwendet wird. Die Heizkennlinie kann mit verschiedenen Einstellungen angepasst werden, damit sich die Heizleistung und somit die Raumtemperatur entsprechend der persönlichen Bedürfnisse verhält.

| Zeilennr. |      | Bedienzeile         | Werkseinstellung |
|-----------|------|---------------------|------------------|
| HK1       | HK2  |                     |                  |
| 710       | 1010 | Komfortsollwert     | 20°C             |
| 712       | 1012 | Reduziertsollwert   | 16°C             |
| 714       | 1014 | Frostschutzsollwert | 10°C             |

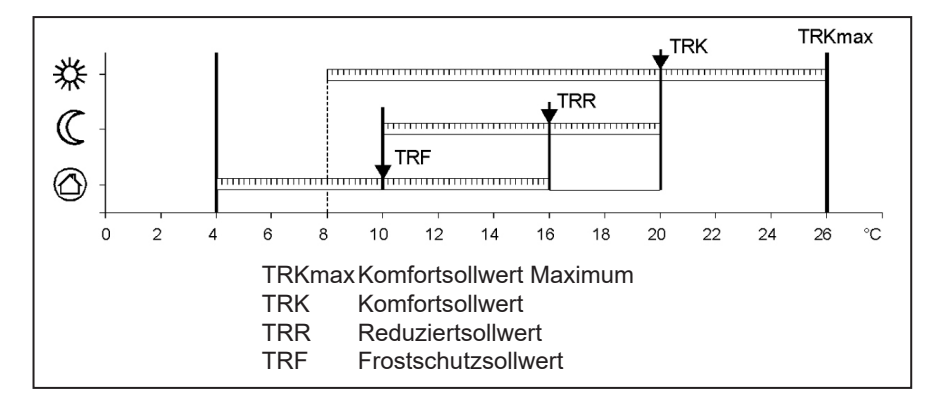

| Zeilennr. |      | Bedienzeile              | Werkseinstellung |
|-----------|------|--------------------------|------------------|
| HK1       | HK2  |                          |                  |
| 720       |      | Kennlinie-Steilheit HK 1 | 1,5              |
|           | 1020 | Kennlinie-Steilheit HK 2 | 0,8              |

### Menü: Heizkreise

#### Kennlinie-Steilheit

Mit der Steilheit verändert sich die Vor lauftemperatur stärker, je kälter die Aussentemperatur ist. Das heisst wenn die Raumtemperatur bei kalter Aussentemperatur abweicht und bei warmen nicht, muss die Steilheit korrigiert werden.

Einstellung erhöhen: Erhöht die Vorlauftemperatur vor allem bei kalten Aussentemperaturen. Einstellung senken: Senkt die Vorlauftemperatur vor allem

bei kalten Aussentemperaturen.

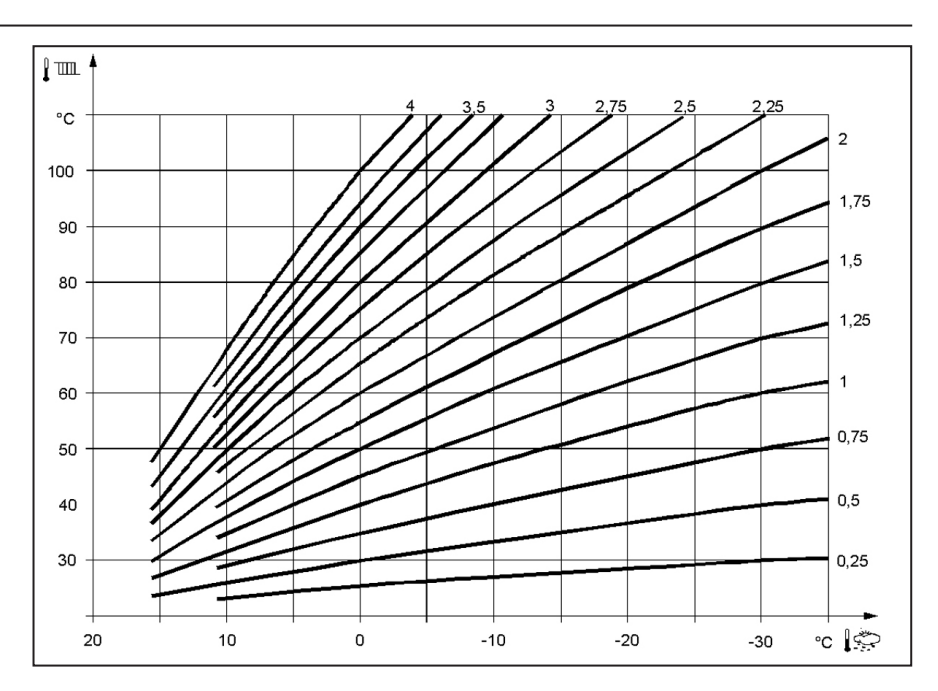

### Menü: Trinkwasser

#### Sollwerte

Das Trinkwasser kann nach unterschiedlichen Sollwerten geführt werden. Je nach der gewählten Betriebsart werden diese Sollwerte wirksam und führen so zu unterschiedlichen Temperaturniveaus im TWW-Speicher.

| Zeilennr. | Bedienzeile       | Werkseinstellung |
|-----------|-------------------|------------------|
| 1610      | Nennsollwert      | 55°C             |
| 1612      | Reduziertsollwert | 40°C             |

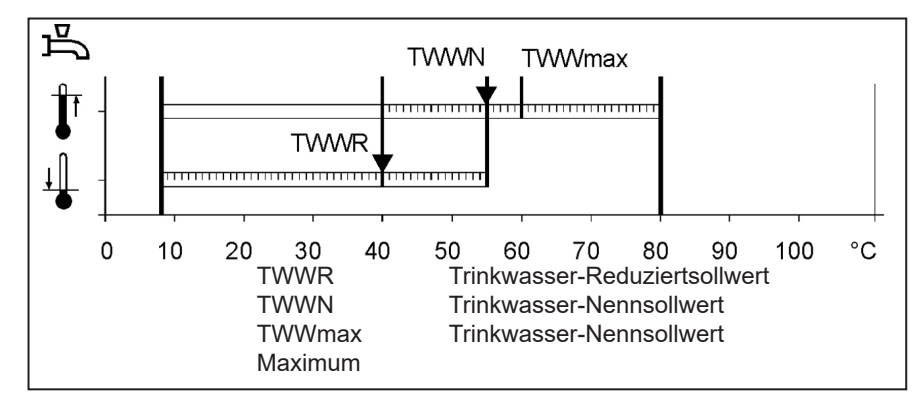

### Menü: Boiler (Kessel)

#### **Sollwert Handbetrieb**

Kesseltemperatursollwert der während des aktivierten Handbetriebs geregelt wird.

| Zeilennr. | Bedienzeile          | Werkseinstellung |
|-----------|----------------------|------------------|
| 2214      | Sollwert Handbetrieb | 50 °C            |

### Menü: Fehler

#### Fehler

Wenn ein Fehler  $\Delta$  anliegt kann eine Fehlermeldung in der Infoebene über die Info-Taste abgerufen werden. In der Anzeige wird die Fehlerursache beschrieben.

| Zeilennr. | Bedienzeile           | Werkseinstellung |
|-----------|-----------------------|------------------|
| 6705      | Aktuelle Diagnosecode |                  |

#### Aktuelle Diagnosecode

Hier wird der aktuelle, als letzter aufgetretener Fehler, angezeigt.

#### Wartungsfunktionen

Wartungsmeldungen sind automatisch generierte Meldungen zur Signalisierung notwendiger Wartungsarbeiten. Diese Funktion muss vom Heizungsfachmann aktiviert sein.

#### Meldung

Hier wird der Wartungscode angezeigt.

#### **Quittierung Meldung**

Durch Quittierung der Meldung auf Ja wird die Meldung nicht mehr angezeigt.

| Zeilennr. | Bedienzeile         | Werkseinstellung |
|-----------|---------------------|------------------|
| 7001      | Meldung             | nur Anzeige      |
| 7010      | Quittierung Meldung | NEIN             |

### Menü: Wartung/Sonderbetrieb

#### Handbetrieb

Bei aktivem Handbetrieb werden die Relais-Ausgänge nicht mehr gemäss dem Regelzustand geschaltet, sondern abhängig von ihrer Funktion auf einen vordefinierten Handbetrieb-Zustand gesetzt.

#### Sollwerteinstellung im Handbetrieb

Nachdem der Handbetrieb aktiviert wurde, muss in die Grundanzeige gewechselt werden. Dort wird das

Wartungs/Sonderbetriebsymbol

Durch Betätigen der Infotaste wird dabei in die Infoanzeige "Handbetrieb" gewechselt, in der der Sollwert eingestellt werden kann.

| Zeilennr. | Bedienzeile | Werkseinstellung |
|-----------|-------------|------------------|
| 7140      | Handbetrieb | AUS              |

### **Technische Daten**

| Speisung                       | Remessungsspannung                                                                                                    | AC 230 V (+10% / -15%)                                                                                                    |  |  |
|--------------------------------|----------------------------------------------------------------------------------------------------|----------------------------------------------------------------------------------------------------|--|--|
|                                | Bomossungsfroquonz                                                                                                    | 50 Hz (+ 5%)                                                                                                    |  |  |
|                                | Maximala Laistungaaufnahma                                                                                                    |                                                                                                    |  |  |
|                                |                                                                                                    | LMS 14, 17 VA                                                                                                    |  |  |
| Klemmenverdrahtung             | (Speisung und Ausgänge)                                                                                                    | Draht oder Litze<br>(verdrillt oder mit Aderendhülse):<br>1 Ader: 0.5 mm <sup>2</sup> 2.5 mm <sup>2</sup><br>2 Adern 0.5. mm <sup>2</sup> 1.5 mm <sup>2</sup> |  |  |
| Funktionsdaten                 | Softwareklasse                                                                                                    | Reglerteil Klasse A<br>Feuerungsautomat Klasse C                                                                                                    |  |  |
|                                | Wirkungsweise nach EN 60730                                                                                                    | 1b (automatische Wirkungsweise)                                                                                                    |  |  |
| Eingänge                       | Sicherheitsabschaltung<br>Gasdruckwächter<br>Programmierbarer Eingang<br>Raumthermostat 1 und 2                                       | RAC 26 V<br>bei 10 mA                                                                                                    |  |  |
|                                | Fühlereingang Aussenfühler<br>Fühlereingänge: Kesselvorlauf, Kessel-<br>rücklauf, Speicherfühler, Fühler am<br>Clip-IN AGU 2500, 2514 | NTC1k (QAC34)<br>NTC10k (QAZ36, QAD36)                                                                                                    |  |  |
|                                | Zulässige Fühlerleitungen (Cu)<br>Bei Leitungsquerschnitt:                                                                            | 0.25 0.5 0.75 1.0 1.5 (mm <sup>2</sup> )                                                                                                    |  |  |
|                                | Maximallänge:                                                                                                    | 20 40 60 80 120 (m)                                                                                                    |  |  |
| Ausgänge                       | Relaisausgänge<br>Bemessungsstrombereich<br>Maximaler Gesamt-Strom (aller Relais)<br>Bemessungsspannungsbereich                       | AC 0.051 (1) A für Brennstoffventil und ext.<br>Zündung 0.5 A<br>AC 5 A<br>AC (230) V (+ 10 % / - 15 %)                                                       |  |  |
| Schnittstellen                 | BSB<br>Max. Leitungslänge<br>LMS 14-Peripheriegerät<br>Max. Gesamtleitungslänge<br>Minimaler Leitungsquerschnitt                      | 2 Draht-Verbindung nicht vertauschbar<br>200 m<br>400 m (Max. Kabelkapazität: 60 nF)<br>0.5 mm <sup>2</sup>                                                   |  |  |
| Schutzart und Schutzklasse     | Gehäuseschutzart nach EN 60529                                                                                                    | IPX0D                                                                                                    |  |  |
|                                | Schutzklasse nach EN 60730                                                                                                    | Kleinspannungsführende Teile entsprechen bei<br>sachgerechtem Einbau den Anforderungen für<br>Schutzklasse II                                                 |  |  |
|                                | Verschmutzungsgrad nach EN 60730                                                                                                    | 2                                                                                                    |  |  |
| Standards, Sicherheit, EMV etc | CE-Konformität nach<br>EMV-Richtlinie<br>Niederspannungsrichtlinie                                                                    | 89/336/EWG<br>73/23/EWG                                                                                                    |  |  |
| Klimatische Bedingungen        | Lagerung nach IEC721-3-1 Klasse 1K3                                                                                                   | Temp2060°C                                                                                                    |  |  |
|                                | Transport nach IEC721-3-2 Klasse 2K3                                                                                                  | Temp2060°C                                                                                                    |  |  |
|                                | Betrieb nach IEC721-3-3 Klasse 3K3                                                                                                    | Temp. 060°C (ohne Betauung)                                                                                                    |  |  |

# elco

| Service: |  |  |  |
|----------|--|--|--|
|          |  |  |  |
|          |  |  |  |
|          |  |  |  |
|          |  |  |  |
|          |  |  |  |
|          |  |  |  |
|          |  |  |  |
|          |  |  |  |
|          |  |  |  |
|          |  |  |  |
|          |  |  |  |

### elco Regolazione per TRIGON S PLUS e THISION S PLUS / DUO / Combi / Compact / Solar

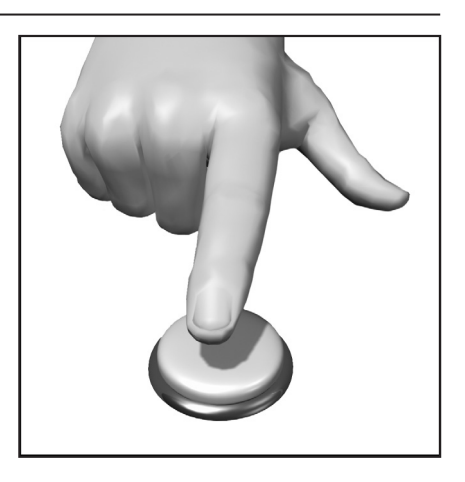

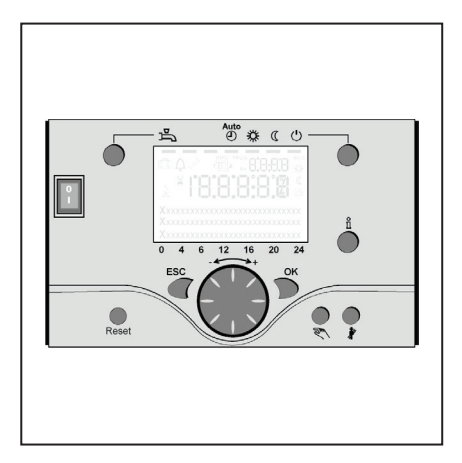

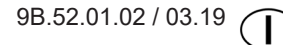

### Indice

| Indice                               |                                                                                                    | 2                                                       |
|--------------------------------------|----------------------------------------------------------------------------------------------------|---------------------------------------------------------|
| Fondamenti                           | Breve descrizione<br>Caratteristiche<br>Funzioni                                                                                                    | 3<br>3<br>3                                             |
| Consigli per il risparmio energetico |                                                                                                    | 4                                                       |
| Elementi di comando                  | Elementi di comando<br>Riempimento e sfiato                                                                                                    | 5<br>5                                                  |
| Impiego                              | Descrizione del display<br>Programmazione<br>Panoramica delle funzioni principali                                                                                                    | 6<br>6                                                  |
|                                      | del regolatore elettronico                                                                                                    | 7                                                       |
| Programmazione utente finale         |                                                                                                    | 8-9                                                     |
|                                      | Visualizzazione informazioni                                                                                                    | 10<br>10                                                |
|                                      | Funzione spazzacamino                                                                                                    | 10                                                      |
| Avviso di errore / Manutenzione      |                                                                                                    | 11                                                      |
| Impostazioni in dettaglio            | Menu: Ora e data<br>Menu: Unità di comando<br>Menu: Programmi orari<br>Menu: Vacanze<br>Menu: Circuiti di riscaldamento<br>Menu: Acqua calda sanitaria<br>Menu: Boiler (caldaia)<br>Menu: Errore<br>Menu: Manutenzione/Modo operativo special | 12<br>12<br>13<br>13<br>14-15<br>16<br>16<br>17<br>e 18 |
| Dati tecnici                         |                                                                                                    | 19                                                      |

### Breve descrizione, caratteristiche e funzioni

#### Breve descrizione

THISION S PLUS dispone di un regolatore digitale a comando climatico per gestire due circuiti di riscaldamento miscelato, un circuito di riscaldamento modulato, la produzione di acqua calda e il controllo fiamma per il bruciatore. Prevede inoltre diverse funzioni supplementari attivabili secondo necessità.

Il regolatore calcola le temperature nominali per la caldaia e i circuiti di riscaldamento con l'ausilio di una sonda esterna e comanda la produzione di acqua calda. Con le funzioni di ottimizzazione inseribili si ottiene un massimo risparmio energetico.

#### Caratteristiche

Regolatore riscaldamento con le seguenti funzioni:

- Modo operativo riscaldamento, ACS
- Impostazione setpoint per riscaldamento, ACS
- Tasto informazione
- Funzionamento manuale
- Funzione spazzacamino
- Tasto reset

#### Funzioni

Regolazione climatica per al massimo un circuito modulato e due circuiti miscelato.

Comando acqua calda sanitaria con abilitazione e setpoint predefinito.

- pompa di circolazione inseribile temporizzata
- Display illuminato con indicazioni di stato e di funzione (testo in chiaro) in diverse lingue
- Commutazione automatica da estate tempo di inverno
- Commutazione automatica da operando inverno di tempo
- Programmi orari standard preimpostati per riscaldamento e produzione ACS
- Programma temporizzato individuale con max. 84 orari di commutazione liberi secondo la configurazione del regolatore e dell'impianto

- Programma vacanze per ogni ciclo di riscaldamento
- Controllo emissioni / Spazzacamino con ritorno automatico al funzionamento normale
- Regolazione temperatura ambiente tramite accessorio QAA 75/78
- QAA 75 con bus a 2 fili
- QAA 78 con il collegamento radio
   Sensore di temperatura esterna con collegamento radio
- Regolazione di circuiti di riscaldamento a radiatori o a pavimento con adattamento dei programmi
- Adattamento automatico inseribile per curve di riscaldamento
- Ottimizzazione del riscaldamento inseribile (con intervento rapido)
- Spegnimento del riscaldamento in funzione del fabbisogno
- Regolazione temperature minime e massime di mandata
- Funzionamento ulteriore pompa
- Contaore di funzionamento integrati
   Disinfezione termica ACS inseribile
- (funzione antilegionelle)
- Funzioni aggiuntive come il sistema solare, il buffer di boiler integrazione e di gestione del caldaia di combustibile solido
- Protezione antigelo caldaia e impianto
- Interfaccia bus a 2 fili per accessori di regolazione
- Compatibilità bus LPB

#### Consigli per il risparmio energetico

### Regolazione climatica del riscaldamento

La caldaia THISION S PLUS è dotata di un moderno regolatore climatico a basso consumo energetico che, in base alla temperatura esterna, calcola la temperatura di mandata necessaria per riscaldare in modo ottimale l'edificio. A tale scopo è necessario adattare la curva caratteristica del regolatore al proprio sistema di riscaldamento e al fabbisogno termico dell'edificio. Queste impostazioni vengono eseguite dall'installatore al momento della messa in esercizio dell'impianto o dal servizio clienti Elco.

#### **Riscaldamento economico**

Riscaldare costantemente tutti i locali alla medesima temperatura è molto spesso uno spreco. Con l'ausilio delle valvole termostatiche dei radiatori è possibile regolare la temperatura in base al comfort desiderato in ogni singolo locale.

Per il soggiorno, la camera dei bambini e la stanza di lavoro 20-21 °C sono di regola adeguati. Nella camera da letto, nei corridoi e nell'atrio 18 °C possono essere ritenuti sufficienti. Nei locali non utilizzati bastano anche 15 °C.

#### **Funzionamento ridotto**

Grazie ai programmi regolabili è possibile abbassare la temperatura ambiente durante le ore notturne o i periodi di assenza. I consulenti energetici raccomandano di non ridurre la temperatura di oltre quattro gradi. L'abbassamento degli avvolgibili durante la notte consente a sua volta di risparmiare fino al 15% di energia.

#### Arieggiamento corretto dei locali

Un arieggiamento intenso di breve durata è più efficace e spreca meno energia rispetto alle finestre lasciate a lungo aperte. Si raccomanda perciò di arieggiare intensamente più volte al giorno per cinque minuti. Vantaggio: la ventilazione di breve durata mantiene il calore nelle pareti e nei pavimento.

#### Temperatura dell'acqua calda

Regolare la temperatura in funzione dei propri fabbisogni. Temperature superiori a 55 °C non sono di regola sensate e comportano un maggiore consumo energetico. Inoltre, valori superiori a 60 °C aumentano le precipitazioni di calcare. Con l'ausilio dei programmi orari della caldaia THISION S PLUS è possibile adattare la produzione ACS in funzione degli orari di presenza.

#### Circolazione dell'acqua calda

Un'eventuale pompa di circolazione ACS dovrebbe essere gestita in funzione del fabbisogno. Se non viene utilizzata, l'acqua calda in circolazione si raffredda lungo il percorso attraverso i tubi e l'accumulatore ACS deve in questo caso essere di nuovo caricato. Con l'ausilio di un temporizzatore inserito a monte, la circolazione dell'acqua calda sanitaria può essere ottimizzata secondo le esigenze.

#### Ispezione e manutenzione

L'ispezione periodica del riscaldamento da parte sia dello spazzacamino, sia del servizio di assistenza garantisce un funzionamento affidabile e ottimale sotto il profilo energetico a lungo termine dell'impianto. Raccomandiamo pertanto di stipulare un contratto di manutenzione con controllo annuale e manutenzione puntuale del riscaldamento

### Elementi di comando

### Elementi di comando Riempimento e spurgo

#### Legenda:

- A Interruttore on/off
- B Tasto ESC
- C Manopola di regolazione temperatura ambiente
- D Tasto di conferma (OK)
- E Tasto funzionamento manuale
- F Tasto funzione spazzacamino
- G Tasto informazione
- H Tasto reset
- I Tasto modo operativo circuito (i) riscaldamento
- L Display
- M Tasto modo operativo ACS

#### Tasto modo operativo ACS (M)

Per inserire la produzione acqua calda. (barra sul display sotto il simbolo del rubinetto)

### Tasto modo operativo circuito (i) riscaldamento (I)

Per impostare 4 diversi modi operativi di riscaldamento: autom. orologio: regime automatico secondo il programma orario

sole 24 h: regime di riscaldamento con setpoint comfort

luna 24 h: regime di riscaldamento con valore prefissato ridotto modo antigelo: riscaldamento

disinserito, funzione antigelo attiva

#### Display (L)

#### Tasto informazione (G)

Consultazione delle seguenti informazioni senza influsso sulla regolazione: temperature, stato operativo riscaldamento/ACS, avvisi di errore.

### Manopola di regolazione temperatura ambiente (C)

- per modificare la temperatura ambiente
- con questa manopola è possibile selezionare e modificare le impostazioni durante la programmazione.

#### Tasto di conferma (OK) (D) Tasto ESC (B)

Entrambi i tasti sono utilizzati insieme alla manopola - + per la programmazione e la configurazione del regolatore. Le impostazioni che non possono essere selezionate con gli elementi di comando richiedono una

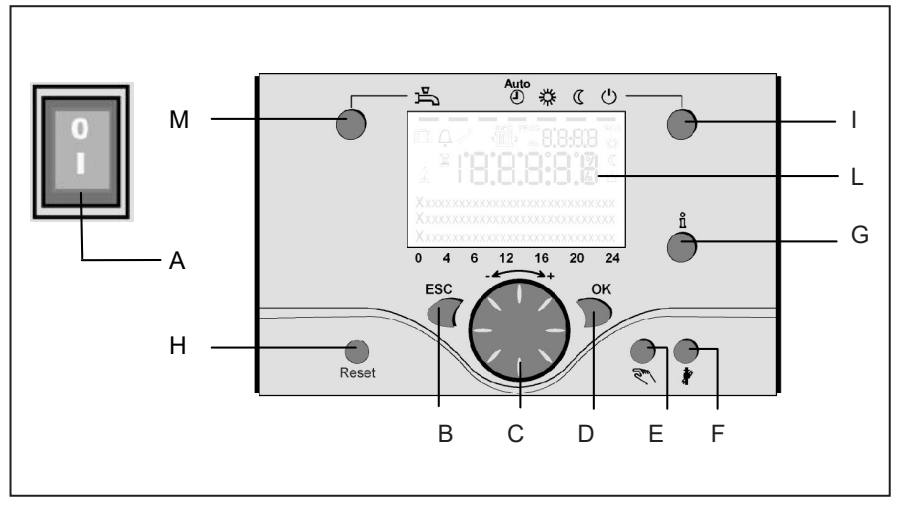

programmazione specifica. Premendo il tasto ESC si passa di volta in volta al livello superiore; i valori modificati non vengono ripresi.

Per passare al livello di comando successivo o salvare i valori modificati, premere il tasto OK.

#### Tasto funzionamento manuale (E)

Premendo il tasto si inserisce il funzionamento manuale del regolatore; tutte le pompe sono in funzione, il miscelatore non viene più comandato e il bruciatore è regolato a 60 °C (sul display appare il simbolo del cacciavite).

#### Tasto funzione spazzacamino (F)

Premendo brevemente il tasto la caldaia si porta nel modo operativo per la misurazione delle emissioni; per disattivare la funzione premere ancora il tasto (la funzione si disattiva automaticamente dopo 15 minuti; simbolo del cacciavite sul display).

L'impiego è riservato esclusivamente allo spazzacamino.

#### Tasto reset (H)

Premendo brevemente il tasto reset si annulla il blocco del bruciatore.

#### Interruttore On/Off (A)

Posizione 0: l'apparecchio e tutti i componenti elettrici collegati non sono sotto tensione. La protezione antigelo non è garantita.

Posizione I: l'apparecchio e tutti i componenti elettrici collegati sono pronti per l'uso.

#### Riempimento e sfiato della caldaia THISION S PLUS e dell'impianto di riscaldamento

Per il riempimento dell'impianto di riscaldamento si applica il metodo convenzionale.

L'impianto deve essere disaerato lato riscaldamento e lato acqua calda. La pressione dell'acqua può essere letta sul manometro analogico o tramite il tasto informazione. Al termine del riempimento e dello sfiato, la caldaia è pronta per la messa in servizio. La pressione dell'acqua dovrebbe essere nuovamente controllata dopo un certo periodo. Se necessario, rabboccare acqua. (Avvertenza: prima del rabbocco, riempire il tubo flessibile di acqua per evitare di immettere aria nell'impianto di riscaldamento.)

Tenendo premuto il tasto E per più di 3 secondi si effettua lo sfiato della pompa e dalla caldaia. Questa funzione dura ca. 16 min.

Attivare sempre prima la funzione di sfiato per la prima messa in servizio e dopo il riempimento o il rabbocco dell'impianto di riscaldamento.

### Impiego

### Descrizione del display Programmazione

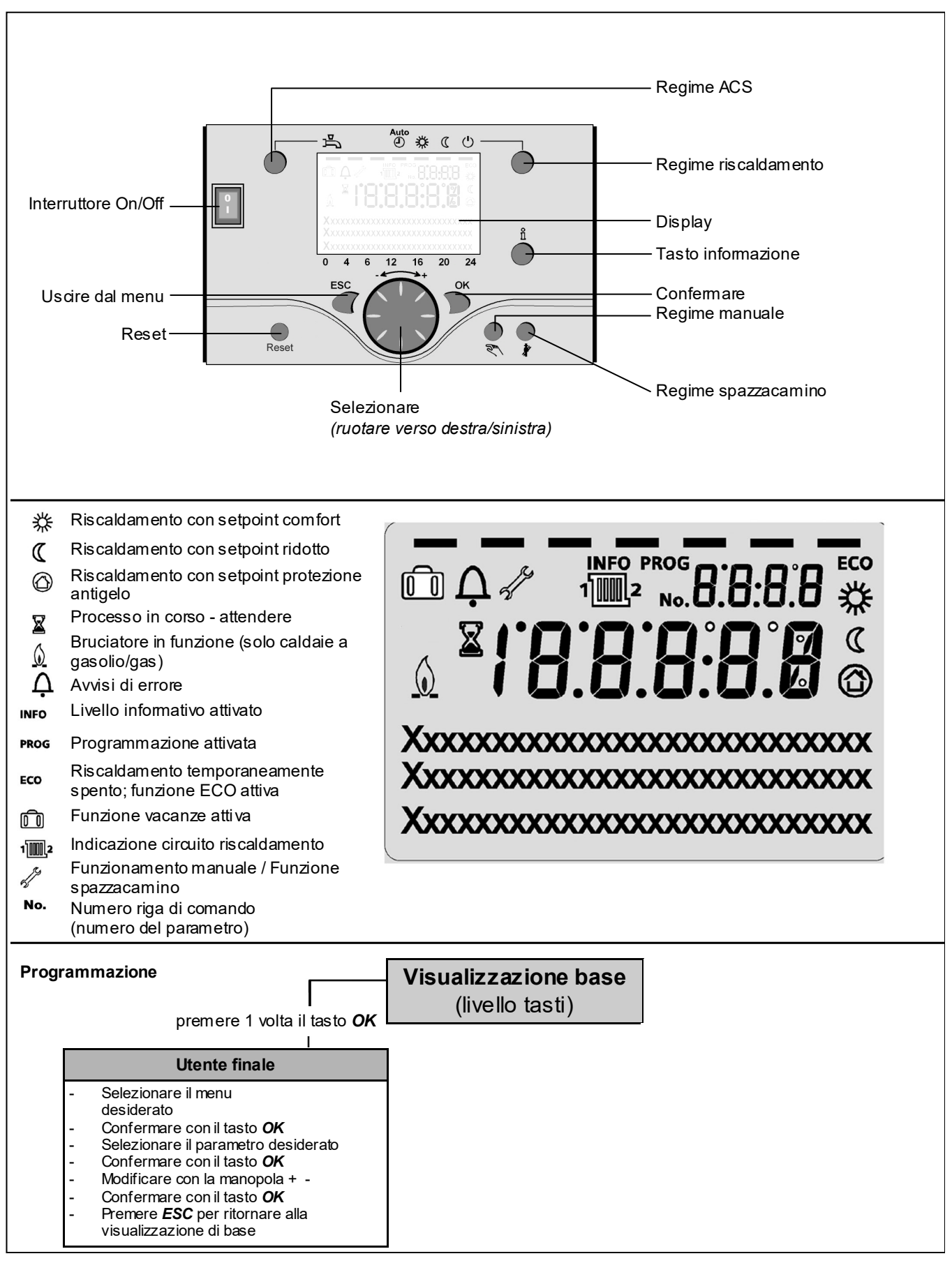

## Visione d'insieme funzioni principali regolatore elettronico

| Tasto                | Azione                                                                                                    | Procedura                                                                                                    | Visualizzazione / Funzione                                                                                                    |
|----------------------|----------------------------------------------------------------------------------------------------|----------------------------------------------------------------------------------------------------|----------------------------------------------------------------------------------------------------|
|                      | Impostare la temperatura ambiente<br>desiderata                                                                                         | CR2 insieme a CR1<br>Girare la manopola verso<br>destra/sinistra<br>Girare ancora la manopola<br>Salvare con il tasto OK o<br>attendere 5 sec.<br>oppure - Premere il tasto CESC                                                      | Setpoint comfort con valore lampeggiante della temperatura<br>Visualizzazione valore temperatura lampeggiante in passi<br>di 0,5 °C da 10,0 a 30,0 °C<br>Setpoint comfort ripreso<br>Setpoint comfort non ripreso<br>- dopo 3 sec. appare la visualizzazione base                                                                                                    |
|                      | mpostare la temperatura ambiente<br>desiderata per<br>CR1 o CR2                                                                         | oppure<br>2. CR indipendente da CR1<br>Girare la manopola verso<br>destra/sinistra<br>Premere il tasto OK<br>Girare la manopola verso destra/sinistra<br>Salvare con il tasto OK o attendere 5 sec.<br>oppure - Premere il tasto CESC | Selezionare il circuito riscaldamento<br>I circuito riscaldamento è ripreso<br>Visualizzazione valore temperatura lampeggiante in passi<br>di 0,5 °C da 10,0 a 30,0 °C<br>Setpoint comfort ripreso<br>Setpoint comfort non ripreso<br>- dopo 3 sec. appare la visualizzazione base                                                                                                    |
|                      | Inserire/disinserire il<br>regime ACS                                                                                                   | Premere il tasto                                                                                                    | Regime ACS On / Off<br>(barra sotto il simbolo ACS visibile/non visibile)<br>- On: produzione acqua calda secondo programma orario<br>- Off: nessuna produzione di acqua calda<br>- Funzioni di protezione attive                                                                                                    |
| Auto<br>ک * ( ن<br>ا | Cambiare modo<br>operativo                                                                                                    | Impostazioni di fabbrica<br>Premere brevemente il tasto<br>Premere ancora brevemente il<br>tasto<br>Premere ancora brevemente il<br>tasto                                                                                             | Regime automatico On con:         - iscaldamento secondo programma orario         - Setpoint secondo programma riscaldamento         - funzioni di protezione attive         - commutazione automatica estate/inverno         - funzioni ECO attive         (barra visibile sotto il simbolo corrispondente)         Modo COMFORT continuo On con:         - riscaldamento con setpoint comfort, senza programma orario         - funzioni di protezione attive         Modo RIDOTTO continuo On con:         - riscaldamento con setpoint ridotto, senza programma orario         - funzioni di protezione attive         ommutazione automatica estate/inverno         - funzioni di protezione attive         - commutazione automatica estate/inverno         - funzioni di protezione attive         Modo protezione attive         Modo protezione On con:         - funzioni ECO attive         Modo protezione On con:         - riscaldamento spento         - temperatura secondo protezione antigelo         - funzioni di protezione attive |
|                      | Funzione regolazione stop                                                                                                    | Premere il tasto > 3 sec.<br>Premere ancora il tasto > 3 sec.                                                                                                    | 304: Impostazione valore base di funzione regolazione stop<br>dopo 3 sec. appare la visualizzazione base                                                                                                    |
|                      | Visualizzazione diverse<br>informazioni                                                                                                 | Premere 1 volta il tasto<br>Premere ancora il tasto<br>Premere ancora il tasto<br>                                                                                                    | Sul display appare il segmento INFO         - Stato caldaia       - Temperatura ambiente         - Stato ACS       - Temperatura ambiente min.         - Stato CR1       - Temperatura esterna         - Stato CR2       - Temperatura esterna min.         - Ora / Data       - Temperatura caldaia         - Avviso di errore       - Temperatura caldaia         - Avviso di errore       - Temperatura caldaia         - Avviso di anuttenzione - Temperatura mandata       (La visualizzazione dipende dal tipo di configurazione)         Ritorno alla visualizzazione base       ii seomento INFO scompare.                                                                                                    |
|                      | Modo operativo<br>secondo setpoint da<br>impostare manualmente<br>Modificare la tempera-<br>tura della caldaia<br>impostata in fabbrica | Premere brevemente<br>Premere brevemente<br>Girare manopola -/+<br>Premere brevemente<br>Premere brevemente<br>Premere brevemente<br>Premere brevemente<br>Premere brevemente<br>Premere brevemente<br>Premere brevemente             | Regime manuale On (simbolo chiave fissa sul display)         - Regime riscaldamento con temperatura caldaia impostata (di fabbrica = 60 °C)         301: Regime manuale Impostare setpoint?         Valore temperatura lampeggiante Impostare il setpoint desiderato         Stato caldaia         Regime manuale Off (simbolo chiave fissa scompare)                                                                                                    |
|                      | Funzione de-aerazione                                                                                                    | Premere il tasto > 3 sec.<br>Premere ancora il tasto > 3 sec.                                                                                                    | 312: Funzione de-aerazione On<br>Funzione de-aerazione Off                                                                                                    |
|                      | Attivare la funzione<br>spazzacamino                                                                                                    | Premere il tasto (< 3 sec.)<br>Premere ancora il tasto (< 3 sec.)                                                                                                    | Funzione spazzacamino On<br>Funzione spazzacamino Off                                                                                                    |
| \$/(()               | Ridurre temporaneamente la temp.<br>amb. sul QAA75 / 78                                                                                 | Premere il tasto<br>Premere ancora il tasto                                                                                                    | Riscaldare con setpoint ridotto<br>Riscaldare con setpoint comfort                                                                                                    |
| RESET                | Tasto reset                                                                                                    | Premere il tasto > 3 sec.<br>Premere ancora il tasto > 3 sec.                                                                                                    | Apparecchio bloccato manualmente, non abilitato<br>Sblocco apparecchio, il campanello di allarme scompare                                                                                                    |

◯OK = conferma

CESC = annullare/tornare alla visualizzazione base

### Programmazione utente finale

Visualizzazione base "Temperatura caldaia"

- Premere 1 volta il tasto OK
- Con la manopola + selezionare p.e. il menu "ACS"
- Premere 1 volta il tasto OK
- Con la manopola + selezionare nel menu ACS il parametro 1612 "Setpoint ridotto"
- Premere 1 volta il tasto OK
- Con la manopola + modificare il valore attuale
- Premere 1 volta il tasto OK -> il valore è salvato
- Premere 2 volte il tasto ESC per tornare alla visualizzazione base "Temperatura caldaia ..."

| Menu                   | Riga | Funzione              | Unità | Min.                                              | Max.                                           | Impostazione<br>fabbrica |
|------------------------|------|-----------------------|-------|---------------------------------------------------|------------------------------------------------|--------------------------|
| Ora e data             | 1    | Ore / Minuti          | hh:mm | 00:00                                             | 23.59                                          |                          |
|                        | 2    | Giorno / Mese         | tt:MM | 01.01                                             | 31.12.                                         |                          |
|                        | 3    | Anno                  | jijji | 2004                                              | 2099                                           |                          |
| Unità di comando       | 20   | Lingua                | -     | inglese, tedesco, france<br>olandese, spagnolo, c | ese, italiano, danese,<br>eco, slovacco, turco | Deutsch                  |
| Programma orario       | 500  | Preselezione          | -     | Lu, Ma, Me, Gio, Ve, Sa, Do                       | Lu, Ma, Me, Gio, Ve, Sa, Do                    | Lu - Do                  |
| Circuito risc. CR1     | 501  | Lu-Do: 1° periodo On  | hh:mm | 00:00                                             | 24:00                                          | 06:00                    |
|                        | 502  | Lu-Do: 1° periodo Off | hh:mm | 00:00                                             | 24:00                                          | 22:00                    |
|                        | 503  | Lu-Do: 2° periodo On  | hh:mm | 00:00                                             | 24:00                                          |                          |
|                        | 504  | Lu-Do: 2° periodo Off | hh:mm | 00:00                                             | 24:00                                          | ,                        |
|                        | 505  | Lu-Do: 3° periodo On  | hh:mm | 00:00                                             | 24:00                                          |                          |
|                        | 506  | Lu-Do: 3° periodo Off | hh:mm | 00:00                                             | 24:00                                          |                          |
|                        | 516  | Valori standard       | -     | sì                                                | no                                             | no                       |
| Programma orario       | 520  | Preselezione          | -     | Lu, Ma, Me, Gio, Ve, Sa, Do                       | Lu, Ma, Me, Gio, Ve, Sa, Do                    | Lu - Do                  |
| Circuito risc. CR2     | 521  | Lu-Do: 1° periodo On  | hh:mm | 00:00                                             | 24:00                                          | 06:00                    |
| (                      | 522  | Lu-Do: 1° periodo Off | hh:mm | 00:00                                             | 24:00                                          | 22:00                    |
| (Solo se attivato)     | 523  | Lu-Do: 2° periodo On  | hh:mm | 00:00                                             | 24:00                                          |                          |
|                        | 524  | Lu-Do: 2° periodo Off | hh:mm | 00:00                                             | 24:00                                          |                          |
|                        | 525  | Lu-Do: 3° periodo On  | hh:mm | 00:00                                             | 24:00                                          |                          |
|                        | 526  | Lu-Do: 3° periodo Off | hh:mm | 00:00                                             | 24:00                                          | ,                        |
|                        | 536  | Valori standard       | -     | sì                                                | no                                             | no                       |
| Programma orario 3/CR3 | 540  | Preselezione          | -     | Lu, Ma, Me, Gio, Ve, Sa, Do                       | Lu, Ma, Me, Gio, Ve, Sa, Do                    | Lu - Do                  |
|                        | 541  | Lu-Do: 1° periodo On  | hh:mm | 00:00                                             | 24:00                                          | 06:00                    |
|                        | 542  | Lu-Do: 1° periodo Off | hh:mm | 00:00                                             | 24:00                                          | 22:00                    |
|                        | 543  | Lu-Do: 2° periodo On  | hh:mm | 00:00                                             | 24:00                                          | ,                        |
|                        | 544  | Lu-Do: 2° periodo Off | hh:mm | 00:00                                             | 24:00                                          | ,                        |
|                        | 545  | Lu-Do: 3° periodo On  | hh:mm | 00:00                                             | 24:00                                          | ,                        |
|                        | 546  | Lu-Do: 3° periodo Off | hh:mm | 00:00                                             | 24:00                                          |                          |
|                        | 556  | Valori standard       | -     | sì                                                | no                                             | no                       |
| Programma orario 4/ACS | 560  | Preselezione          | -     | Lu, Ma, Me, Gio, Ve, Sa, Do                       | Lu, Ma, Me, Gio, Ve, Sa, Do                    | Lu - Do                  |
|                        | 561  | Lu-Do: 1° periodo On  | hh:mm | 00:00                                             | 24:00                                          | 06:00                    |
|                        | 562  | Lu-Do: 1° periodo Off | hh:mm | 00:00                                             | 24:00                                          | 22:00                    |
|                        | 563  | Lu-Do: 2° periodo On  | hh:mm | 00:00                                             | 24:00                                          |                          |
|                        | 564  | Lu-Do: 2° periodo Off | hh:mm | 00:00                                             | 24:00                                          | ,                        |
|                        | 565  | Lu-Do: 3° periodo On  | hh:mm | 00:00                                             | 24:00                                          | ,                        |
|                        | 566  | Lu-Do: 3° periodo Off | hh:mm | 00:00                                             | 24:00                                          | ,                        |
|                        | 576  | Valori standard       | -     | sì                                                | no                                             | no                       |

### Programmazione utente finale

| Menu                  | Riga | Funzione                           | Unità | Min.                        | Max.                        | Impostazione<br>fabbrica |
|-----------------------|------|------------------------------------|-------|-----------------------------|-----------------------------|--------------------------|
| Programma orario 5    | 600  | Preselezione                       | -     | Lu, Ma, Me, Gio, Ve, Sa, Do | Lu, Ma, Me, Gio, Ve, Sa, Do | Lu - Do                  |
|                       | 601  | Lu-Do: 1° periodo On               | hh:mm | 00:00                       | 24:00                       | 06:00                    |
|                       | 602  | Lu-Do: 1° periodo Off              | hh:mm | 00:00                       | 24:00                       | 22:00                    |
|                       | 603  | Lu-Do: 2° periodo On               | hh:mm | 00:00                       | 24:00                       | ,                        |
|                       | 604  | Lu-Do: 2° periodo Off              | hh:mm | 00:00                       | 24:00                       | ,                        |
|                       | 605  | Lu-Do: 3° periodo On               | hh:mm | 00:00                       | 24:00                       | ,                        |
|                       | 606  | Lu-Do: 3° periodo Off              | hh:mm | 00:00                       | 24:00                       | ,                        |
|                       | 616  | Valori standard                    | -     | sì                          | no                          | no                       |
| Vacanze CR1           | 641  | Preselezione                       | -     | Periodo 1, 2, 3             | 8, 4, 5, 6, 7, 8            | Periodo 1                |
|                       | 642  | Inizio periodo giorno/mese         | gg.MM | 01.01                       | 31.12                       | ,                        |
|                       | 643  | Fine periodo giorno/mese           | gg.MM | 01.01                       | 31.12                       | ,                        |
|                       | 648  | Livello operativo                  | -     | Protezione antigelo         | Ridotto                     | Protezione<br>antigelo   |
| Vacanze CR2           | 651  | Preselezione                       | -     | Periodo 1, 2, 3             | 8, 4, 5, 6, 7, 8            | Periodo 1                |
|                       | 652  | Inizio periodo giorno/mese         | gg.MM | 01.01                       | 31.12                       |                          |
| (solo se attivato)    | 653  | Fine periodo giorno/mese           | gg.MM | 01.01                       | 31.12                       |                          |
|                       | 658  | Livello operativo                  | -     | Protezione antigelo         | Ridotto                     | Protezione<br>antigelo   |
| Circuito risc. CR1    | 710  | Setpoint comfort                   | °C    | Valore da riga 712          | 35                          | 20.0                     |
|                       | 712  | Setpoint ridotto                   | °C    | 4                           | Valore da riga 710          | 16.0                     |
|                       | 714  | Setpoint protezione antigelo       | °C    | 4                           | Valore da riga 712          | 10.0                     |
|                       | 720  | Ripidità curva caratteristica      | -     | 0.10                        | 4.00                        | 1.50                     |
|                       | 730  | Valore limite estate/inverno       | °C    | /8                          | 30                          | 20                       |
| Circuito risc. CR2    | 1010 | Setpoint comfort                   | °C    | Valore da riga 1012         | 35                          | 20.0                     |
|                       | 1012 | Setpoint ridotto                   | °C    | 4                           | Valore da riga 1010         | 16.0                     |
| (solo se attivato)    | 1014 | Setpoint protezione antigelo       | °C    | 4                           | Valore da riga 1012         | 10.0                     |
|                       | 1020 | Ripidità curva caratteristica      | -     | 0.10                        | 4.00                        | 0.8                      |
|                       | 1030 | Valore limite estate/inverno       | °C    | /8                          | 30                          | 0                        |
| Acqua calda sanitaria | 1600 | ACS modo operativo                 | -     | Off, On                     | , Eco                       | Off                      |
| (ACS)                 | 1610 | Setpoint nominale                  | °C    | Valore da riga 1612         | 80                          | 55                       |
|                       | 1612 | Setpoint ridotto                   | °C    | 8                           | Valore da riga 1610         | 40                       |
| Piscina               | 2055 | Setpoint risc. solare piscina      | °C    | 8                           | 80                          | 26                       |
|                       | 2056 | Setpoint generatore calore piscina | °C    | 8                           | 80                          | 22                       |
| Caldaia               | 2214 | Setpoint funzion. manuale          | °C    | 10                          | 90                          | 50                       |
| Errori                | 6700 | Avviso di errore                   | -     | -                           | -                           | solo display             |
|                       | 6705 | Codice diagnostico SW              | -     | -                           | -                           | solo display             |
|                       | 6706 | Contr. fiamma posizione blocco     | -     | -                           | -                           | solo display             |

### Display informativo Funzionamento manuale Funzione spazzacamino

#### Tasto informazioni

Con il tasto informazioni è possibile richiamare varie informazioni.

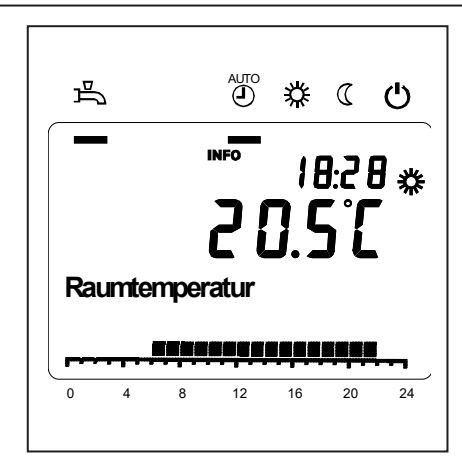

#### Possibile valore informativo

In base al tipo di apparecchio o alla sua configurazione e stato operativo alcune righe informative vengono eliminate.

#### - Avviso di errore

- Avviso di manutenzione
- Temperatura ambiente
- Temperatura ambiente minima
- Temperatura ambiente massima
- Temperatura caldaia
- Temperatura esterna
- Temperatura esterna minima
- Temperatura esterna massima
- Temperatura ACS 1
- Stato caldaia
- Stato ACS
- Stato circuito di riscaldamento 1 / 2
- Ora / Data
- Telefono servizio clienti

#### Funzionamento manuale

Quando il funzionamento manuale è attivo, le uscite relè non vengono più regolate in funzione dello stato dei relè, bensì impostate secondo uno stato predefinito per questo modo operativo.

Pompa caldaia, pompa circuito miscelato, pompa di sistema e pompa ACS sono On; pompa accumulatore è Off.

La valvola a 3 vie è in posizione regime riscaldamento, il miscelatore regola su metà valore medio.

#### Impostazione setpoint funzionamento manuale

Dopo avere attivato il funzionamento manuale è necessario passare alla visualizzazione base. Sul display appare il simbolo "Manutenzione/Modo operativo speciale

Nel menu caldaia è possibile impostare il setpoint per il regime manuale (riga 2214).

#### Funzione spazzacamino

Premendo brevemente il tasto si avvia la funzione spazzacamino. Premendo brevemente il tasto la caldaia si porta nel modo operativo per la misurazione delle emissioni. L'impiego è riservato esclusivamente allo spazzacamino.

### Avviso di errore / manutenzione

Avviso di errore / manutenzione In casi eccezionali, sul display appaiono i seguenti simboli:

#### Elenco dei codici visualizzati

Codice di errore

Avvisi di errore Questo simbolo indica la presenza di un errore nell'impianto. Premere il tasto informazione e leggere le ulteriori indicazion

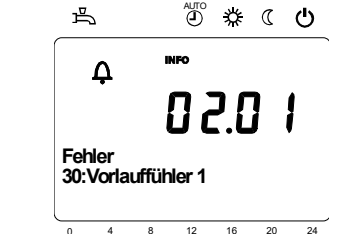

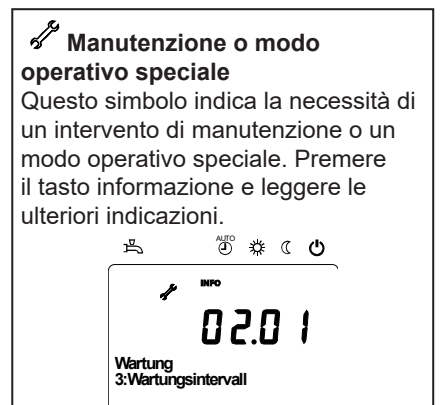

12 16 20 24

| Codice di                                                | Descrizione                                              |  |  |  |
|----------------------------------------------------------|----------------------------------------------------------|--|--|--|
| errore                                                   |                                                          |  |  |  |
| 0                                                        | Nessuna voce nel codice Albatros                         |  |  |  |
| 10                                                       | Errore sonda esterna                                     |  |  |  |
| 20                                                       | Temperatura caldaia 1 - Errore sonda                     |  |  |  |
| 32                                                       | Temperatura di mandata 2 - Errore sonda                  |  |  |  |
| 40                                                       | Temperatura di ritorno 1 - Errore sonda                  |  |  |  |
| 50                                                       | Errore sonda temperatura ACS / termostato 1              |  |  |  |
| 52                                                       | Errore sonda temperatura ACS / termostato 2              |  |  |  |
| 61                                                       | Errore unità ambiente 1                                  |  |  |  |
| 62                                                       | Unità ambiente 1 – Errore tipo                           |  |  |  |
| 78                                                       | Errore sonda pressione acqua                             |  |  |  |
| 81                                                       | Cortocircuito LPB o nessuna comunicazione                |  |  |  |
| 82                                                       | LPB, conflitto di indirizzo                              |  |  |  |
| 92                                                       | Guasto elettronico nell'apparecchio                      |  |  |  |
| 105                                                      | Avviso manutenzione                                      |  |  |  |
| 110                                                      | Blocco limitatore                                        |  |  |  |
| 117                                                      | 117 Pressione acqua eccessiva                            |  |  |  |
| 118                                                      | 118 Pressione acqua insufficiente                        |  |  |  |
| 119                                                      | Intervento pressostato acqua                             |  |  |  |
| 121                                                      | Temperatura di mandata CR1 non raggiunta                 |  |  |  |
| 122                                                      | Temperatura di mandata CR2 non raggiunta                 |  |  |  |
| 128                                                      | Spegnimento fiamma                                       |  |  |  |
| 132                                                      | Blocco di sicurezza da termostato fumi o pressostato gas |  |  |  |
| 133 Superamento tempo di sicurezza per formazione fiamma |                                                          |  |  |  |
| 151                                                      | LMS14 Errore interno                                     |  |  |  |
| 152                                                      | Errore parametrizzazione                                 |  |  |  |
| 153                                                      | Apparecchio bloccato manualmente                         |  |  |  |
| 154                                                      | Criterio di plausibilità violato                         |  |  |  |
| 160                                                      | Soglia regime ventilatore non raggiunta                  |  |  |  |
| 161                                                      | Superamento regime massimo ventilatore                   |  |  |  |
| 180                                                      | Funzione spazzacamino attiva                             |  |  |  |
| 181                                                      | Regolazione manuale potenza attiva                       |  |  |  |
| 182                                                      | Drift test elettrodo Sitherm Pro attivo                  |  |  |  |
| 184                                                      | Funzione modem attiva                                    |  |  |  |
| 185                                                      | Funzione essiccazione massetti attiva                    |  |  |  |

#### Codice di manutenzione

| Codice di manutenzione | Descrizione                                                         |
|------------------------|---------------------------------------------------------------------|
| 1                      | Manutenzione bruciatore (ore di funzionamento)                      |
| 2                      | Manutenzione bruciatore (avviamenti)                                |
| 3                      | Manutenzione bruciatore (Intervallo generale: Mesi per il servizio) |
| 5                      | Limite inferiore pressione                                          |

|    | $\sim$ | - |
|----|--------|---|
| 11 | (      |   |
|    |        |   |

### Menu: Ora e data Menu: Unità di comando

#### Ora e data

Il regolatore ha un orologio annuale che visualizza l'ora, il giorno della settimana e la data. Per garantire la funzionalità dell'apparecchio, l'ora e la data devono essere impostate correttamente.

| Riga | Descrizione   | Imp. di fabbrica |
|------|---------------|------------------|
| 1    | Ore / Minuti  |                  |
| 2    | Giorno / Mese |                  |
| 3    | Anno          |                  |

#### Modo d'uso e visualizzazione

#### Lingua

Come lingua di visualizzazione può essere scelto il tedesco, l'inglese, l'italiano, il francese o l'olandese.

| Riga | Descrizione | Imp. di fabbrica |
|------|-------------|------------------|
| 20   | Lingua      | Tedesco          |

| Unità                                   | Riga | Descrizione | Imp. di fabbrica |
|-----------------------------------------|------|-------------|------------------|
| Visualizzazione dei valori con unità SI | 29   | Unità       | °C / bar         |

Visualizzazione dei valori con unità SI (°C, bar) o unità US (°F, PSI).

### Menu: Programmi orari Menu: Vacanze

Per i circuiti di riscaldamento e la produzione di acqua calda sono disponibili diversi programmi orari. Nel modo operativo "Automatico" si possono gestire e modificare i livelli di temperatura (e dunque i relativi setpoint) tramite gli orari di commutazione impostati.

#### Impostare gli orari di commutazione

Gli orari di commutazione possono essere assegnati a più giorni della settimana oppure impostati separatamente per singoli giorni. Grazie alla preselezione di gruppo di giorni (p.e. Lu...Ve o Sa...Do) per i quali valgono gli stessi orari di commutazione,

| Riga |     |       |       | Descrizione                                         | Imp. di fabbrica |
|------|-----|-------|-------|-----------------------------------------------------|------------------|
| CR1  | CR2 | 3/CRP | 4/ACS |                                                     |                  |
| 500  | 520 | 540   | 560   | Preselezione Lu - Do<br>Lu - Ve<br>Sa - Do<br>Lu So | Lu - Do          |
| 501  | 521 | 541   | 561   | 1.1° periodo                                        | 6:00             |
| 502  | 522 | 542   | 562   | 1. Periodo Off                                      | 22 : 00          |
| 503  | 523 | 543   | 563   | 2. 1° periodo                                       | :                |
| 504  | 524 | 544   | 564   | 2. Periodo Off                                      | :                |
| 505  | 525 | 545   | 565   | 3. Periodo Off                                      | :                |
| 506  | 526 | 546   | 566   | 3. Periodo Off                                      | :                |

| Copia giorno in | Riga               | Descrizione     |
|-----------------|--------------------|-----------------|
|                 | 515, 535, 555, 575 | Copia giorno in |

Se nella preselezione è impostato un solo giorno, gli intervalli orari possono essere copiati in altri giorni della settimana.

#### Programma standard

| Riga               | Descrizione     |
|--------------------|-----------------|
| 516, 536, 556, 576 | Valori standard |

Tutti i programmi orari possono essere ripristinati ai valori di fabbrica. Ogni programma orario ha una propria riga di comando per eseguire questo reset.

#### Avvertenza

In questo caso le impostazioni individuali vanno perse!

#### Vacanze

Il programma vacanze permette di commutare i circuiti di riscaldamento su un determinato livello operativo in funzione di una data (calendario). Nel giorno di fine non è previsto un riscaldamento.

Soltanto il giorno successivo si inserisce il programma orario su setpoint comfort.

| Riga |     | Descrizione                                         | Imp. di fabbrica    |
|------|-----|-----------------------------------------------------|---------------------|
| CR1  | CR2 |                                                     |                     |
| 642  | 652 | Inizio                                              | :                   |
| 643  | 653 | Fine                                                | :                   |
| 648  | 658 | Livello operativo<br>Protezione antigelo<br>Ridotto | Protezione antigelo |

 Il programma vacanze può essere utilizzato solo nel modo operativo automatico.

### Menu: Circuiti di riscaldamento

Per i circuiti di riscaldamento sono disponibili diverse funzioni, che possono essere impostate singolarmente su ogni circuito.

#### Setpoint ambiente

**Temperatura ambiente** La temperatura ambiente può essere gestita in funzione di diversi setpoint. Questi setpoint si attivano a seconda del modo operativo selezionato e generano diversi livelli di temperatura nei locali.

I campi di regolazione dei setpoint sono interdipendenti come riportato nel grafico.

#### Protezione antigelo

Il modo protezione antigelo impedisce che la temperatura ambiente diventi troppo bassa. A tale scopo, l'apparecchio è regolato in funzione del setpoint protezione antigelo.

| Riga |      | Descrizione       | Imp. di fabbrica |
|------|------|-------------------|------------------|
| CR1  | CR2  |                   |                  |
| 710  | 1010 | Setpoint comfort  | 20°C             |
| 712  | 1012 | Setpoint ridotto  | 16°C             |
| 714  | 1014 | Setpoint antigelo | 10°C             |

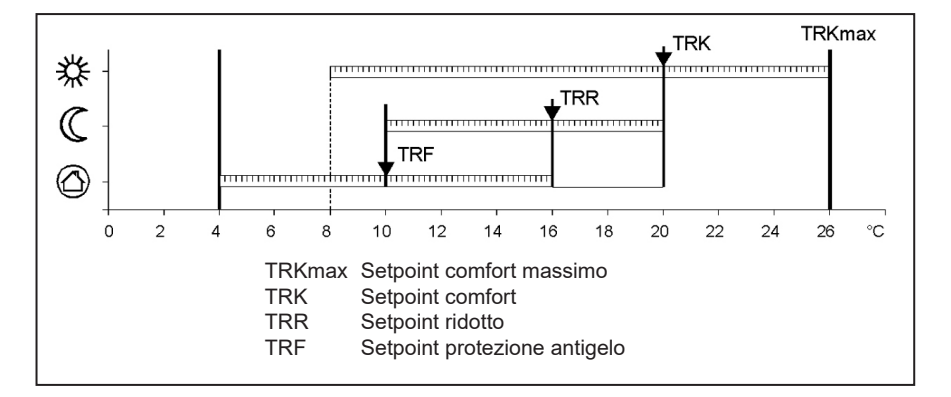

#### Curva caratteristica

La curva di riscaldamento serve a determinare il setpoint di mandata in base al quale regolare la temperatura di mandata in funzione delle condizioni atmosferiche esistenti. La curva di riscaldamento può essere adattata con diversi parametri, affinché la potenza dell'apparecchio e dunque la temperatura ambiente si adatti in funzione delle esigenze personali.

| Riga |      | Descrizione                        | Imp. di fabbrica |
|------|------|------------------------------------|------------------|
| CR1  | CR2  |                                    |                  |
| 720  |      | Ripidità curva caratteristica CR 1 | 1,5              |
|      | 1020 | Ripidità curva caratteristica CR 2 | 0,8              |

### Menu: Circuiti di riscaldamento

#### Ripidità curva caratteristica

La ripidità della curva di riscaldamento determina la variazione della temperatura di mandata in funzione delle temperature esterne. Se la temperatura ambiente si scosta con temperature esterne fredde ma non con temperature calde, occorre correggere la ripidità. Aumentare l'impostazione: la temperatura di mandata aumenta

temperatura di mandata aumenta soprattutto con temperature esterne basse.

Ridurre l'impostazione: La temperatura di mandata diminuisce soprattutto con temperature esterne basse.

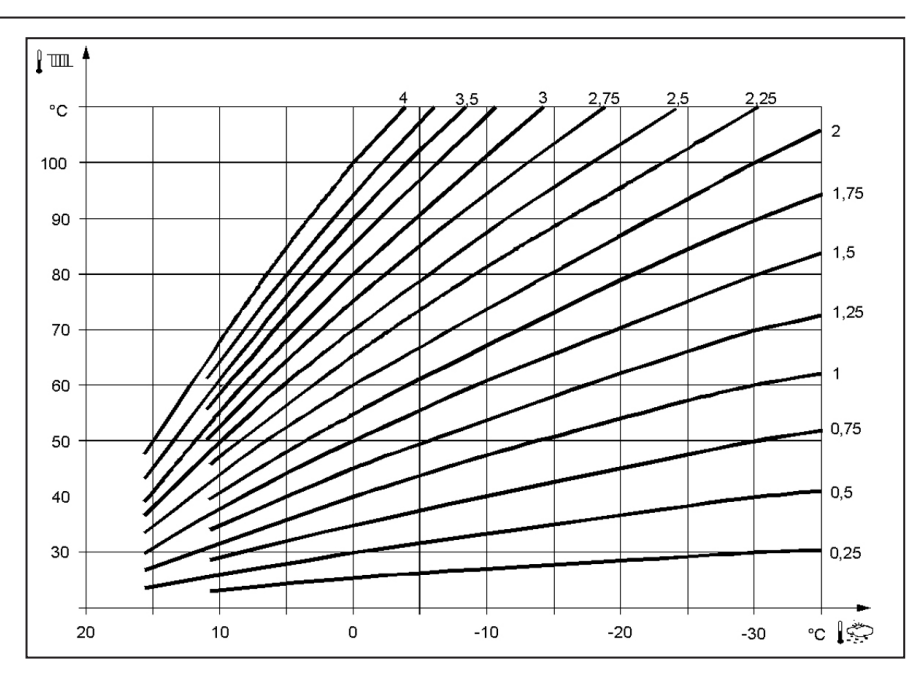

### Menu: Acqua calda sanitaria

#### Valori nominali

La produzione di acqua calda può essere gestita in funzione di diversi valori nominali. Questi valori nominali si attivano a seconda del modo operativo selezionato e generano diversi livelli di temperatura nell'accumulatore.

| Riga | Descrizione       | Imp. di fabbrica |
|------|-------------------|------------------|
| 1610 | Setpoint nominale | 55°C             |
| 1612 | Setpoint ridotto  | 40°C             |

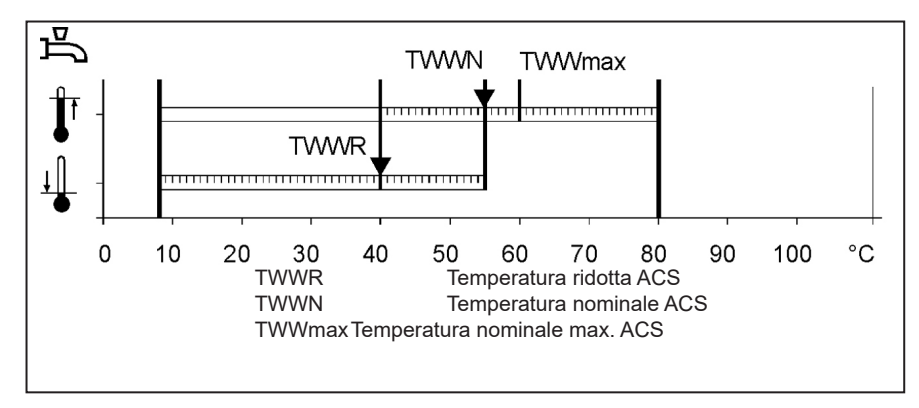

### Menu: Boiler (caldaia)

**Setpoint funzionamento manuale** Valore nominale della temperatura caldaia regolato quando il funzionamento manuale è attivo.

| Riga | Descrizione               | Imp. di fabbrica |
|------|---------------------------|------------------|
| 2214 | Setpoint funzion. manuale | 50 °C            |
## Menu: Errore

#### Defecten

Errore

In caso di errore  $\Delta$  è possibile consultare un avviso di errore nel livello informativo tramite il tasto informazione. Sul display appare una descrizione della causa dell'errore

| Riga | Descrizione                | Imp. di fabbrica |
|------|----------------------------|------------------|
| 6705 | Codice diagnostico attuale |                  |

#### Codice diagnostico attuale

Sul display appare l'ultimo errore verificatosi.

#### Funzioni di manutenzione

I messaggi di manutenzione sono avvisi generati automaticamente che segnalano gli interventi necessari di manutenzione.

Questa funzione deve essere attivata dallo specialista di riscaldamenti.

#### Messaggio

Qui viene visualizzato il codice di manutenzione.

#### Riconoscimento messaggio

Se impostato su "sì" il messaggio non viene più visualizzato.

| Riga | Descrizione              | Imp. di fabbrica |
|------|--------------------------|------------------|
| 7001 | Messaggio                | solo display     |
| 7010 | Riconoscimento messaggio | NO               |

## Menu: Manutenzione/Modo operativo speciale

#### Funzionamento manuale

Quando il funzionamento manuale è attivo, le uscite relè non vengono più regolate in funzione dello stato dei relè, bensì impostate secondo uno stato predefinito per questo modo operativo.

## Impostazione setpoint funzionamento manuale

Dopo avere attivato il funzionamento manuale è necessario passare alla visualizzazione base. Sul display appare il simbolo "Manutenzione/Modo operativo speciale Premendo il tasto informazione si passa alla visualizzazione informazioni "Funzionamento manuale", dove è possibile impostare il setpoint.

| Riga | Descrizione           | Imp. di fabbrica |
|------|-----------------------|------------------|
| 7140 | Funzionamento manuale | OFF              |

## Dati tecnici

|                                |                                                                                                    | 0                                                                                                    |  |  |
|--------------------------------|----------------------------------------------------------------------------------------------------|----------------------------------------------------------------------------------------------------|--|--|
| Alimentazione                  | Tensione nominale                                                                                                    | AC 230 V (+10% / -15%)                                                                                                    |  |  |
|                                | Frequenza nominale                                                                                                    | 50 Hz (± 5%)                                                                                                    |  |  |
|                                | Potenza massima assorbita                                                                                                    | LMS 14, 17 VA                                                                                                    |  |  |
|                                |                                                                                                    |                                                                                                    |  |  |
| Cablaggio e morsetti           | (Alimentazione e uscite)                                                                                                    | Cavo o cavetto<br>(fili ritorti o con capicorda):<br>1 filo: 0.5 mm <sup>2</sup> 2.5 mm <sup>2</sup><br>2 fili: 0.5. mm <sup>2</sup> 1.5 mm <sup>2</sup> |  |  |
| Dati di esercizio              | Classe software                                                                                                    | Modulo regolatore Classe A<br>Controllo fiamma Classe C                                                                                                  |  |  |
|                                | Modo di funzionamento secondo EN 60730                                                                                          | 1b (modo automatico)                                                                                                    |  |  |
| Ingressi                       | Spegnimento di sicurezza<br>Pressostato gas<br>Ingresso programmabile<br>Termostato ambiente 1 e 2                              | RAC 26 V<br>con 10 mA                                                                                                    |  |  |
|                                | Ingresso sonda esterna<br>Ingressi sonda: Mandata caldaia, ritorno<br>caldaia, accumulatore, sonda su<br>Clip-In AGU 2500, 2514 | NTC1k (QAC34)<br>NTC10k (QAZ36, QAD36)                                                                                                    |  |  |
|                                | Cavi ammessi per sonde (Cu)<br>Con sezione linea:                                                                               | 0.25 0.5 0.75 1.0 1.5 (mm <sup>2</sup> )                                                                                                    |  |  |
|                                | Lunghezza massima:                                                                                                    | 20 40 60 80 120 (m)                                                                                                    |  |  |
| Uscite                         | Uscite relè<br>Campo corrente<br>Corrente totale max. (tutti i relè)<br>Campo di tensione                                       | AC 0.051 (1) A per valvola combustibile e accens.<br>esterna 0.5 A<br>AC 5 A<br>AC (230) V (+ 10 % / - 15 %)                                             |  |  |
| Interfaces                     | BSB<br>Lunghezza max. linea<br>Periferica LMS 14<br>Lunghezza max. totale linea<br>Sezione minima linea                         | 2 fili non intercambiabili<br>200 m<br>400 m (capacità max. cavo: 60 nF)<br>0.5 mm <sup>2</sup>                                                          |  |  |
| Grado e classe di              | Classe di protezione corpo secondo EN 60529                                                                                     | IPX0D                                                                                                    |  |  |
| protezione                     | Classe di protezione secondo EN 60730                                                                                           | Parti che conducono basse tensioni correttamente<br>montate corrispondono ai requisiti della classe di<br>protezione II                                  |  |  |
|                                | Grado di insudiciamento secondo EN 60730                                                                                        | 2                                                                                                    |  |  |
| Standard, sicurezza, CEM, ecc. | Conformità CE secondo<br>direttiva CEM.<br>Direttiva bassa tensione                                                             | 89/336/EWG<br>73/23/EWG                                                                                                    |  |  |
| Condizioni climatiche          | Immagazzinamento secondo IEC721-3-1 classe 1K3                                                                                  | Temp2060°C                                                                                                    |  |  |
|                                | Trasporto secondo IEC721-3-2 classe 2K3                                                                                         | Temp2060°C                                                                                                    |  |  |
|                                | Funzionamento secondo IEC721-3-3 classe 3K3                                                                                     | Temp. 060°C (senza condensa)                                                                                                    |  |  |

# elco

| Service: |  |  |  |
|----------|--|--|--|
|          |  |  |  |
|          |  |  |  |
|          |  |  |  |
|          |  |  |  |
|          |  |  |  |
|          |  |  |  |
|          |  |  |  |
|          |  |  |  |
|          |  |  |  |
|          |  |  |  |

**User manual** for the operator

## elco **Controls for** TRIGON S PLUS and THISION S PLUS / DUO / Combi / Compact / Solar

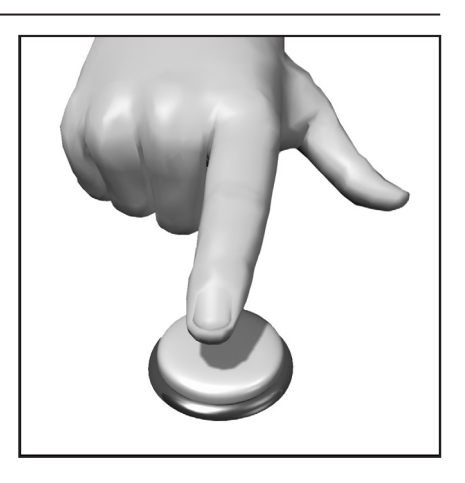

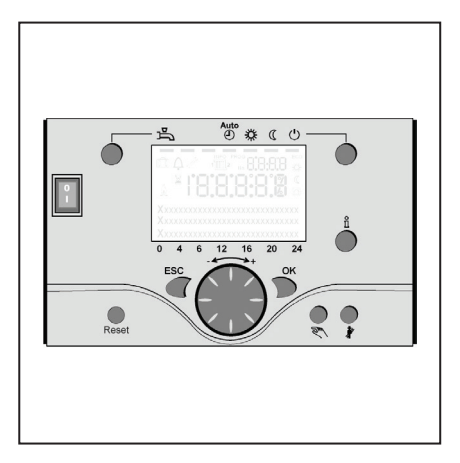

## **Table of contents**

| Table of contents           |                                                                                                    | 2                                               |
|-----------------------------|----------------------------------------------------------------------------------------------------|-------------------------------------------------|
| Basics                      | Summary description<br>Features<br>Functions                                                                                                    | 3<br>3<br>3                                     |
| Energy savings tips         |                                                                                                    | 4                                               |
| Operating elements          | Operating elements<br>Filling and de-aeration                                                                                                    | 5<br>5                                          |
| Operation                   | Description of display<br>Programming<br>Summary overview of the primary functions                                                                                                    | 6<br>6                                          |
|                             | of the electronic control unit                                                                                                    | 7                                               |
| Programming of end-users    |                                                                                                    | 8-9                                             |
|                             | Display of information<br>Manual operation<br>Chimney sweep function                                                                                                    | 10<br>10<br>10                                  |
| Error reports / Maintenance |                                                                                                    | 11                                              |
| Settings in detail          | Menu: Time and date<br>Menu: Operational unit<br>Menu: Timing programs<br>Menu: Vacations<br>Menu: Heating circuits<br>Menu: Domestic hot water (DHW)<br>Menu: Boiler<br>Menu: Brrors<br>Menu: Errors<br>Menu: Maintenance/special operating mode | 12<br>12<br>13<br>14-15<br>16<br>16<br>17<br>18 |
| Technical data              |                                                                                                    | 19                                              |

## Summary description, features, functions

#### Summary description

Control of the THISION S PLUS is carried out by means on a weathercompensated, digital heating control unit for two mixer heating circuits, a moving average heating circuit, a unit for the preparation of DHW and an automatic firing unit for the burner. Furthermore, a variety of additional functions are switchable. The heating control unit uses an outdoor temperature sensor for calculating the required target temperatures for the boiler and the heating circuits, and it controls the DHW preparation unit. Optimal energy savings can be achieved with the optimization functions that are switchable.

#### Features

Heating control with the following functions

- Operating mode for heating, domestic hot water
- Target value setting for heating, DHW
- Information button
- Manual function
- Chimney sweep function
- Reset button

#### Functions

Weather-compensated heating control for max. one moving-average and two mixed circuits.

Domestic hot water control with release and default target value.

- Switchable, time-controlled circulation pump
- Illuminated display for status and function displays in plain text multiple languages
- Automatic switching between Summer/Winter time
- Automatic switching from Winter to Summer program
- Preset standard time programs for heating and DHW preparation
- Individual switching program with max. 84 free switching times, in conformity with control unit configuration
- Vacation program for every heating circuit
- Emissions control / chimney sweep with self-activated reset for all operating modes

- Room temperature controlled by way of accessory QAA 75/78
- QAA 75 with 2-lead bus
- QAA 78 wireless
- Wireless outdoor temperature sensor
- Setting of radiators or floor heating circuits, including modification of programs
- Switchable heating curve adaptation
- Heating optimization with switchable quick heating mode
- Demand-dependent heating shutdown
- Settable minimum and maximum lead temperatures
- Pump overrun
- Integrated counter for operating hours
- Thermal disinfection of DHW
- switchable (anti-legionella switch)
  Additional functions such as solar system, buffer tank management and solid fuel boiler integration
- Frost protection for boiler and facility
- 2-lead bus interface for control unit accessories
- LPB bus-capable

## **Energy savings tips**

#### **Energy savings tips**

## Weather-compensated heating control

The THISION S PLUS is delivered with a modern, energy-saving heating control. Depending on the outdoor temperature, namely weathercompensated, it generates the optimal lead temperature for heating the building. The characteristic heating curve must be adapted for this on your heating system, and to the heating requirements of your building. These settings will be carried out during the commissioning of your heating system, either by your heating engineer or by ELCO Customer Service.

#### **Cost-effective heating**

To continually heat the rooms of a building to a comfort level is usually a waste. With the help of the thermostats on your radiators, you can set the temperature that is required for your comfort in each room. 20 to 21°C will usually be enough for the living, working and children's rooms. 15°C will usually be enough in unused rooms.

#### **Reset mode**

By means of timing programs that can be set in advance, it is possible to reduce the room temperature during night hours or in case of absence. Energy consultants recommend that the temperature is not reduced below 4°C. By closing the shutters during the night, it is also possible to save up to 15% energy.

#### Correct aeration of living rooms

A short shock ventilation is more effective and saves more energy than leaving tilt windows open for longer periods. It is therefore recommended to carry out a five-minute shock ventilation several times per day. The advantage is: Due to the short aeration, the heat in the walls and the floors is not lost.

#### Domestic hot water temperature

Preset a suitable domestic hot water (DHW) temperature, which meets your requirements. Temperatures in excess of 55°C are usually not sensible and lead to an increased energy consumption. Furthermore, water temperatures in excess of 60°C lead to an increased lime precipitation. With the help of the timing programs available with THISION S PLUS, you can furthermore adapt warm water heating to times when you are absent.

#### **DHW circulation**

A possibly available circulation pump for DHW should be operated on an as-needed basis. Circulating DHW, which is not used, is cooled on its way through the piping. That means that the DHW tanks must be heated additionally. With the help of an upstream timer switch, it is possible to optimize the DHW circulation to your needs.

#### Inspection and maintenance

A regular inspection of the heating equipment, both by your chimney sweep and the customer service of your dealer, ensures a long-term, energy-optimized and reliable operation of the facility. This is the reason why we also recommend that you conclude a maintenance contract, which includes an annual inspection and a needoriented maintenance of your heating facility.

## Operating elements Filling and de-aeration

#### Legend:

- A On/Off switch
- B Back button (ESC)
- C Room temperature control button
- D Confirmation button (OK)
- E Function button for manual operation
- F Chimney sweep function button
- G Information button
- H Reset button
- I Operation mode button for heating circuit(s)
- L Display
- M Operating mode button for DHW

#### Operating mode button for DHW (M)

For switching on the DHW preparation (Bar under the water crane in the display)

## Operation mode button for heating circuit(s) (I)

For setting 4 different operating modes for heating

Automatic clock: Automatic operation according to timer program

Sun 24 hr: Heating at comfort target value

Moon 24 hr: Heating at reduced value Protection mode: Heating switched off frost protection active

#### Display (L)

#### Information button (G)

Retrieval of the following information, without influence on the control processes:

Temperatures, operating condition of the heating facility/DHW, error reports

## Room temperature control button (C)

- For changing the room comfort temperature
- With this rotating button, settings can be selected and changed during programming.

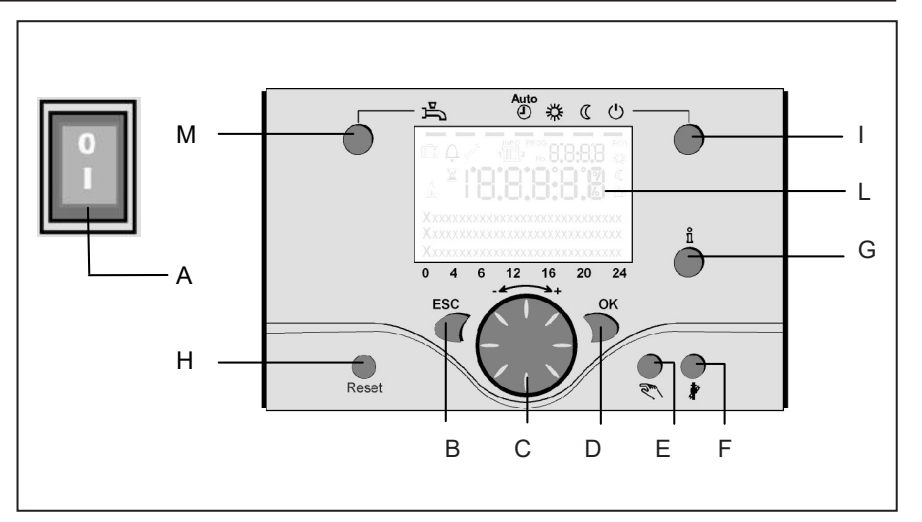

#### Confirmation button OK (D) Back button ESC (B)

These two buttons are needed in combination with the large rotating button (- +) for the programming and configuration of the control unit. Settings, which cannot be changed through the control elements, are provided by means of programming. By pushing the ESC button you always go one step backward, whereby modified values are not taken over.

To reach the next operating level, or to store the changed values, you must push the OK button.

#### Manual operation function button (E)

By pushing this button, the control unit is set to manual mode, whereby all pumps are running, the mixer is no longer controlled and the burner is set to 60°C. (Indicated by the spanner symbol)

#### Chimney sweep function button (F)

Push this button shortly, to put the boiler in the operating mode for measuring emissions; renewed pushing of the button deactivates this function, or it is automatically deactivated after 15 minutes (indicated by the spanner symbol). May only be operated by the chimney sweep!

#### **Reset button (H)**

By pressing this button shortly, the locked condition of the burner is deactivated.

#### On/Off switch (A) Position 0:

The entire facility and all connected electrical components are without electrical power. A protection against frost is not ensured.

Position I:

The entire facility and all connected electrical components are ready for operation.

#### Filling and de-aeration of the THISION S PLUS and the heating facility

The heating facility is filled according to the standard method.

The facility must have been deaerated, both on the heating and the warm water side.

The water pressure can be read off in bar, either on the analog pressure indicator or via the information button. The boiler is ready for operation, as soon as the heating facility has been filled and deaerated.

After an appropriate period, the water pressure should be checked and, if necessary, water should be topped up. (Note: Before topping up the water, first fill the hose with water, which prevents the entry of air into the heating system).

Use the pump de-aeration function to remove all air from the pump and the boiler: Hold down the E button for more than 3 seconds. This function runs for approximately 16 minutes.

During the initial commissioning, or after filling or topping up the heating facility, always first activate the deaeration function.

## Operation

## Description of display Programming

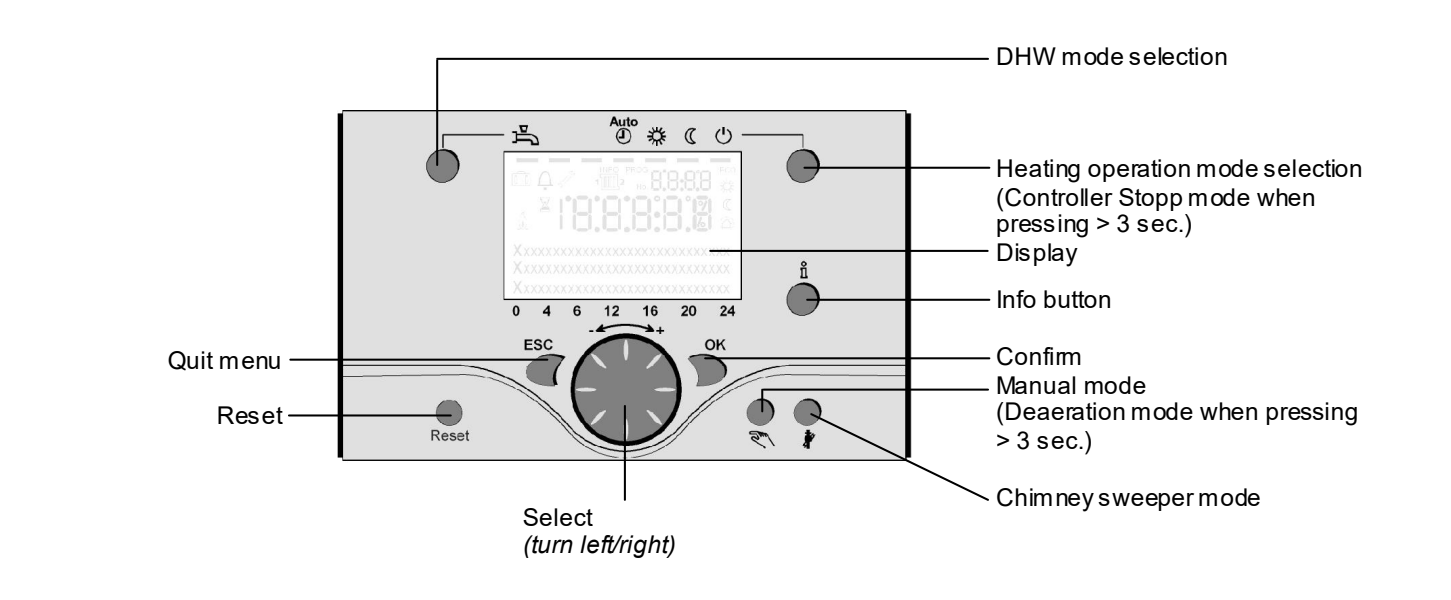

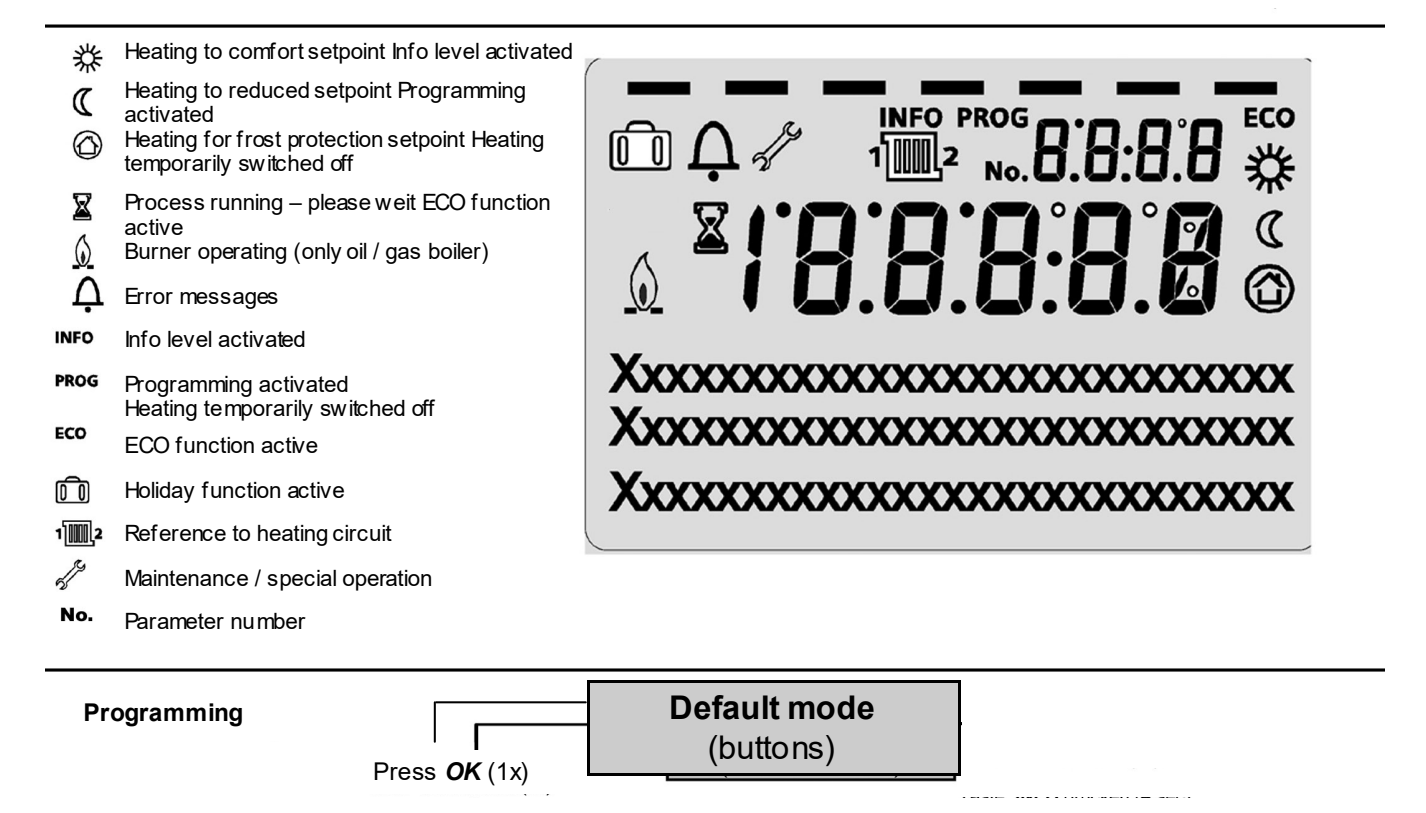

#### Enduser

- choose menu
- confirmw ith OK button
  choose parameter
- confirmwith **OK** button
- change value + with wheel
- confirmw ith **OK** button
- return to main menu with ESC button

## Main functions of the control panel

| Button          | Action                                                                  | Procedure                                                                                                    | Display / Function                                                                                                    |
|-----------------|-------------------------------------------------------------------------|----------------------------------------------------------------------------------------------------|----------------------------------------------------------------------------------------------------|
|                 | Setting up the required room temperature                                | HC2 jointly with HC1<br>Turn the rotating button left or right<br>Turn the rotating button again for<br>storing with OK button<br>or wait for 5 sec.<br>or push CESC               | comfort target value with blinking temperature display<br>blinking temperature display in steps of 0.5° centigrade, from 10.0 to 30°C<br>Comfort value active<br>Comfort value not active<br>- Basic display appears after 3 sec.                                                                                                    |
|                 | Setting the required room temperature for HC1 or HC2                    | or<br>2nd HC independent of HC1<br>Turn rotating button left/right<br>Then push OK<br>Turn rotating button left/right<br>Save with OK button<br>or wait for 5 sec.<br>or push CESC | Select heating circuit<br>Heating circuit active<br>blinking temperature display in steps of 0.5° centigrade, from 10.0 to 30°C<br>Comfort target value active<br>Comfort target value not active<br>- Basic display appears after 3 sec.                                                                                                    |
|                 | Switching warm water operations ON<br>or OFF                            | Push button                                                                                                    | Warm water operation ON / OFF        (segmented bar under symbol for warm water visible/invisible)        - ON: Warm water preparation according to switching program        - OFF: No warm water preparation        - Safety function active                                                                                                    |
| Auto<br>● 券 ℂ ∪ | Change operating mode                                                   | Factory setting<br>1 x short push of button and then<br>once more, short push of button                                                                                            | Automatic operating mode ON, with:      -    heating operation according to timer program      -    Temperature target values according to heating program      -    Safety function active      -    Summer/Winter - automatic switching active      -    ECO functions active      (segmented bar under corresponding symbol visible)      Continuous COMFORT heating ON, with:      -    Heating operation without timer program, at comfort target value      -    Safety function active      Continuous REDUCED heating ON, with:      -    Heating operation without timer program, at reduced target value      -    Safety function active      Continuous REDUCED heating ON, with:      -    Heating operation without timer program, at reduced target value      -    Safety function active      -    ECO functions active      -    Summer/Winter - automatic switching active      -    ECO functions active      -    Heating operations switched off      -    Heating operations switched off      -    Temperature according to frost protection value      -    Safety function active |
|                 | Control stop function                                                   | 1 x push button (> 3 sec)<br>push button once more (> 3 sec)                                                                                                    | 304: Control stop function      Set target value        Basic display appears after 3 sec.                                                                                                    |
|                 | Display of various<br>information                                       | 1 x push button<br>push button again<br>push button again<br>Push button                                                                                                    | INFO section is displayed<br>- Boiler status - Room temperature<br>- Norm water status - Room temperature maximum<br>- Status heating circuit 1 - Outdoor temperature<br>- Status heating circuit 2 - Minimum outdoor temperature<br>- Time / date - Water temperature 1<br>- Time / date - Water temperature 1<br>- Boiler temperature<br>- Maintenance report<br>- Maintenance report<br>(Display of the information lines depends on the configuration)<br>Back to basic display; INFO segment is suppressed                                                                                                    |
|                 | Operating mode according to<br>target values that are                   | short push of button                                                                                                    | Manual operating mode ON (spanner symbol is visible)<br>- Heating operations at preset boiler temperature (factory setting = 60°C)                                                                                                    |
|                 | set manually<br>Change of the factory setting<br>for boiler temperature | short push of button OI<br>short push of button OOK<br>Rotating button turn -/+<br>short push of button OK<br>short push of button ESC<br>short push of button OR                  | 301: Manual operation mode operation?    Set target value for manual Binking temperature display Set required target value      Boiler status    Manual operating mode OFF (spanner symbol disappears)                                                                                                    |
|                 | De-aeration function                                                    | 1 x push button (> 3 sec)<br>push button once more (> 3 sec)                                                                                                    | 312: De-aeration function ON<br>De-aeration function OFF                                                                                                    |
|                 | Activation of chimney sweep function                                    | Push button (> 3 sec)<br>push button once more (> 3 sec)                                                                                                    | Chimney sweep function ON<br>Chimney sweep function OFF                                                                                                    |
| \$/(()          | Short-term reduction of room<br>temperature at QAA75 / 78               | Push button<br>push button again                                                                                                    | Heating at reduced target value<br>Heating at comfort target value                                                                                                    |
| RESET           | Reset button                                                            | Push button (< 3 sec.) push button<br>again > 3 sec.                                                                                                    | Facility is manually locked, unreleased equipment is unlocked, alarm bell disappears                                                                                                    |

 $\bigcirc$ OK = Confirmation

## **Parameters end users**

Basic display "Boiler temperature"

- Push OK button once
- Use +- rotating button for selecting for instance "Drinking water menu"
- Push OK button once
- Use +- rotating button, for instance in the drinking water menu, for selecting "Parameter no. 1612 Reduced target value"
- Push OK button once
- Use +- rotating button to change the currently set value
- Push OK button once -> the value is stored
- Push 2 x ESC to return to the basic display "Boiler temperature . ."

| Menu                 | Line no. | Selection possibilities | Unit  | Min.                                           | Мах                                            | Factory setting |
|----------------------|----------|-------------------------|-------|------------------------------------------------|------------------------------------------------|-----------------|
| Time of day and date | 1        | Hours / Minutes         | hh:mm | 00:00                                          | 23.59                                          | ,               |
|                      | 2        | Day / Month             | dd:MM | 01.01                                          | 31.12.                                         | ,               |
|                      | 3        | Year                    | уууу  | 2004                                           | 2099                                           | ,               |
| Operator section     | 20       | Language                | -     | English, German, Frei<br>Dutch, Spanish, Czech | nch, Italian, Danish,<br>I, Slovenian, Turkish | German          |
| Time program         | 500      | Preselection            | -     | Mo-Su, Mo-Fr, Sa-Su                            | Mo-Su, Mo-Fr, Sa-Su                            | Mo-Su           |
| HC 1                 | 501      | Mo-Su: 1. Phase On      | hh:mm | 00:00                                          | 24:00                                          | 06:00           |
|                      | 502      | Mo-Su: 1. Phase Off     | hh:mm | 00:00                                          | 24:00                                          | 22:00           |
|                      | 503      | Mo-Su: 2. Phase On      | hh:mm | 00:00                                          | 24:00                                          |                 |
|                      | 504      | Mo-Su: 2. Phase Off     | hh:mm | 00:00                                          | 24:00                                          | ,               |
|                      | 505      | Mo-Su: 3. Phase On      | hh:mm | 00:00                                          | 24:00                                          |                 |
|                      | 506      | Mo-Su: 3. Phase Off     | hh:mm | 00:00                                          | 24:00                                          |                 |
|                      | 516      | Default values          | -     | Yes                                            | No                                             | No              |
| Time program         | 520      | Preselection            | -     | Mo-Su, Mo-Fr, Sa-Su                            | Mo-Su, Mo-Fr, Sa-Su                            | Mo-Su           |
| HC 2                 | 521      | Mo-Su: 1. Phase On      | hh:mm | 00:00                                          | 24:00                                          | 06:00           |
| (When activated)     | 522      | Mo-Su: 1. Phase Off     | hh:mm | 00:00                                          | 24:00                                          | 22:00           |
|                      | 523      | Mo-Su: 2. Phase On      | hh:mm | 00:00                                          | 24:00                                          | ,               |
|                      | 524      | Mo-Su: 2. Phase Off     | hh:mm | 00:00                                          | 24:00                                          |                 |
|                      | 525      | Mo-Su: 3. Phase On      | hh:mm | 00:00                                          | 24:00                                          | ,               |
|                      | 526      | Mo-Su: 3. Phase Off     | hh:mm | 00:00                                          | 24:00                                          | ,               |
|                      | 536      | Default values          | -     | Yes                                            | No                                             | No              |
| Time program 3/HC3   | 540      | Preselection            | -     | Mo-Su, Mo-Fr, Sa-Su                            | Mo-Su, Mo-Fr, Sa-Su                            | Mo-Su           |
|                      | 541      | Mo-Su: 1. Phase On      | hh:mm | 00:00                                          | 24:00                                          | 06:00           |
|                      | 542      | Mo-Su: 1. Phase Off     | hh:mm | 00:00                                          | 24:00                                          | 22:00           |
|                      | 543      | Mo-Su: 2. Phase On      | hh:mm | 00:00                                          | 24:00                                          | ,               |
|                      | 544      | Mo-Su: 2. Phase Off     | hh:mm | 00:00                                          | 24:00                                          | ,               |
|                      | 545      | Mo-Su: 3. Phase On      | hh:mm | 00:00                                          | 24:00                                          | ,               |
|                      | 546      | Mo-Su: 3. Phase Off     | hh:mm | 00:00                                          | 24:00                                          | ,               |
|                      | 556      | Default values          | -     | Yes                                            | No                                             | No              |
| Time program 4/DHW   | 560      | Preselection            | -     | Mo-Su, Mo-Fr, Sa-Su                            | Mo-Su, Mo-Fr, Sa-Su                            | Mo-Su           |
|                      | 561      | Mo-Su: 1. Phase On      | hh:mm | 00:00                                          | 24:00                                          | 06:00           |
|                      | 562      | Mo-Su: 1. Phase Off     | hh:mm | 00:00                                          | 24:00                                          | 22:00           |
|                      | 563      | Mo-Su: 2. Phase On      | hh:mm | 00:00                                          | 24:00                                          | ,               |
|                      | 564      | Mo-Su: 2. Phase Off     | hh:mm | 00:00                                          | 24:00                                          | ,               |
|                      | 565      | Mo-Su: 3. Phase On      | hh:mm | 00:00                                          | 24:00                                          | ,               |
|                      | 566      | Mo-Su: 3. Phase Off     | hh:mm | 00:00                                          | 24:00                                          | ,               |
|                      | 576      | Default values          | -     | Yes                                            | No                                             | No              |

| Menu             | Line no. | Selection possibilities       | Unit  | Min.                      | Max                      | Factory setting  |
|------------------|----------|-------------------------------|-------|---------------------------|--------------------------|------------------|
| Time program 5   | 600      | Preselection                  | -     | Mo-Su, Mo-Fr, Sa-Su       | Mo-Su, Mo-Fr, Sa-Su      | Mo-Su            |
|                  | 601      | Mo-Su: 1. Phase On            | hh:mm | 00:00                     | 24:00                    | 06:00            |
|                  | 602      | Mo-Su: 1. Phase Off           | hh:mm | 00:00                     | 24:00                    | 22:00            |
|                  | 603      | Mo-Su: 2. Phase On            | hh:mm | 00:00                     | 24:00                    |                  |
|                  | 604      | Mo-Su: 2. Phase Off           | hh:mm | 00:00                     | 24:00                    |                  |
|                  | 605      | Mo-Su: 3. Phase On            | hh:mm | 00:00                     | 24:00                    | ,                |
|                  | 606      | Mo-Su: 3. Phase Off           | hh:mm | 00:00                     | 24:00                    | ,                |
|                  | 616      | Default values                | -     | Yes                       | No                       | No               |
| Holidays HC1     | 641      | Preselection                  | -     | Period 1, 2, 3,           | 4, 5, 6, 7, 8            | Period 1         |
|                  | 642      | Period Start Day / Month      | tt.MM | 01.01                     | 31.12                    |                  |
|                  | 643      | Periode End Day / Month       | tt.MM | 01.01                     | 31.12                    |                  |
|                  | 648      | Operating level               | -     | Frost protection, Reduced | Frost protection         | Frost protection |
| Holidays HC2     | 651      | Preselection                  | -     | Period 1, 2, 3,           | 4, 5, 6, 7, 8            | Period 1         |
| (When activated) | 652      | Period Start Day / Month      | tt.MM | 01.01                     | 31.12                    |                  |
| (,               | 653      | Periode End Day / Month       | tt.MM | 01.01                     | 31.12                    |                  |
|                  | 658      | Operating level               | -     | Frost protection, Reduced | Frost protection         | Frost protection |
| HC1              | 710      | Comfort setpoint              | °C    | Value from Line no. 712   | 35                       | 20.0             |
|                  | 712      | Reduced setpoint              | °C    | 4                         | Value from Line no. 710  | 16.0             |
|                  | 714      | Frost protection setpoint     | °C    | 4                         | Value from Line no. 712  | 10.0             |
|                  | 720      | Heating curve slope           | -     | 0.10                      | 4.00                     | 1.50             |
|                  | 730      | Summer/winter heating limit   | °C    | /8                        | 30                       | 20               |
| HC 2             | 1010     | Comfort setpoint              | °C    | Value from Line no. 1012  | 35                       | 20.0             |
|                  | 1012     | Reduced setpoint              | °C    | 4                         | Value from Line no. 1010 | 16.0             |
|                  | 1014     | Frost protection setpoint     | °C    | 4                         | Value from Line no. 1012 | 10.0             |
| (when activated) | 1020     | Heating curve slope           | -     | 0.10                      | 4.00                     | 0.8              |
|                  | 1030     | Summer/winter heating limit   | °C    | /8                        | 30                       | 0                |
| DHW              | 1600     | Operating mode                | -     | Off, On,                  | Eco                      | Off              |
|                  | 1610     | Nominal setpoint              | °C    | Value from Line no. 1612  | 80                       | 55               |
|                  | 1612     | Reduced setpoint              | °C    | 8                         | Value from Line no. 1610 | 40               |
| Swimming pool    | 2055     | Pool setpoint solar heating   | °C    | 8                         | 80                       | 26               |
|                  | 2056     | Pool sepoint boiler heating   | °C    | 8                         | 80                       | 22               |
| Boiler           | 2214     | Setpoint manual control       | °C    | 10                        | 90                       | 50               |
| Error            | 6700     | Error message                 | -     | -                         | -                        | Indication only  |
|                  | 6705     | SW Diagnose Code              | -     | -                         | -                        | Indication only  |
|                  | 6706     | Burner ctrl phase lockout pos | -     | -                         | -                        | Indication only  |

## Display of information Manual operation Chimney sweep function

**Display of information** The information button can be used for

displaying different information.

## 

#### Possible information values

Depending on the type of facility, its configuration and the operating condition, individual lines of information may not be visible.

#### Manual operation

When the facility is operated in manual mode, the relay output pins are no longer switched according to the standard control condition. Instead, their function is set to a pre-defined manual operation condition. The boiler, mixer circuit, supply and drink water pumps are set to ON; the storage pump is set to OFF. The switching valve is set to heating mode, while the mixer is set to half of its average value.

#### Error message

- Maintenance report
- Room temperature
- Room temperature minimum
- Room temperature maximum
- Boiler temperature
- Outdoor temperature
- Outdoor temperature minimum
- Outdoor temperature maximum

## Target value settings for manual operation

After the manual mode has been activated, the system must be changed to default display. There the symbol for maintenance/special operations mode will be displayed.

In the boiler menu, the target value for manual mode operations can be set in parameter line 2214.

- DHW temperature 1
- Boiler status
- DHW status
- Heating circuit status 1/2
- Time / date
- Customer service telephone

#### Chimney sweep function

The chimney sweep function is activated through a short pushing of the corresponding button. The chimney sweep function will put the facility into the required operating condition, for measuring emissions (waste gas).

May only be operated by the chimney sweep!

## Error reports / Maintenance

**Error reports / Maintenance** In exceptional cases, one of the following symbols will be displayed in the default display:

**Display lists** 

Error code

An error reports An error has been detected in the facility, when this symbol is shown. Detailed information is available by pushing the information button.

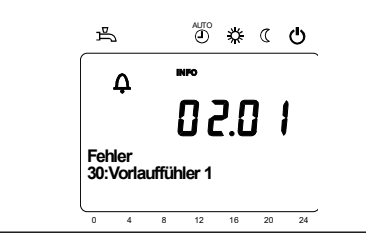

Maintenance or special mode When this symbol is displayed, then a maintenance report is displayed or the facility is in special mode. Detailed information is available by pushing the information button.

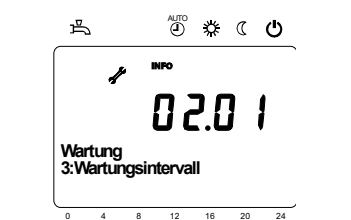

| Error code | Description of the error                                                                        |
|------------|-------------------------------------------------------------------------------------------------|
| 0          | No entry in Albatros code                                                                       |
| 10         | Weather sensor defect                                                                           |
| 20         | Boiler temperature 1 - sensor defect                                                            |
| 32         | Inlet temperature 2 - sensor defect                                                             |
| 40         | Outlet temperature 1 - sensor defect                                                            |
| 50         | DHW temperature sensor / thermostat 1 defect                                                    |
| 52         | DHW temperature sensor / thermostat 2 defect                                                    |
| 61         | Room unit 1 defect                                                                              |
| 62         | Room unit 1 wrong type                                                                          |
| 78         | Water pressure sensor defect                                                                    |
| 81         | LPB short-circuit or no communication                                                           |
| 82         | LPB address collision                                                                           |
| 92         | Equipment electronics error                                                                     |
| 105        | Maintenance report                                                                              |
| 110        | Safety temperature limiter defect deactivation                                                  |
| 117        | Water pressure too high                                                                         |
| 118        | Water pressure too low                                                                          |
| 119        | Water pressure switch triggered                                                                 |
| 121        | Inlet temperature heating circuit 1 not reached                                                 |
| 122        | Inlet temperature heating circuit 2 not reached                                                 |
| 128        | Flame failure during operations                                                                 |
| 132        | Safety deactivation of gas pressure switch, due to waste gas thermostat or gas pressure monitor |
| 133        | Safety time limit for flame combustion exceeded                                                 |
| 151        | LMS 14 internal error                                                                           |
| 152        | Parameterization error                                                                          |
| 153        | Facility manually locked                                                                        |
| 154        | Plausibility criteria infringed                                                                 |
| 160        | RPM threshold of blower not reached                                                             |
| 161        | Maximum blower RPM exceeded                                                                     |
| 180        | Chimney sweep function is active                                                                |
| 181        | Control unit stop function is active                                                            |
| 182        | Sitherm Pro electrode drift test is active                                                      |
| 184        | Modem function is active                                                                        |
| 185        | Attic drying function is active                                                                 |

#### Maintenance code

| Maintenance<br>code | Maintenance description                                       |
|---------------------|---------------------------------------------------------------|
| 1                   | Burner maintenance (burner operating hours)                   |
| 2                   | Burner maintenance (burner starts)                            |
| 3                   | Burner maintenance (General time interval: Months of service) |
| 5                   | Lower pressure limit                                          |

## Menu: Time and date Menu: Operational unit

#### Time and date

The control unit is fitted with a 365-day clock, which provides the time, the day of the week and the date. To ensure a correct functionality, the time and the date must be correctly set

| Line no. | Operating line  | Factory setting |
|----------|-----------------|-----------------|
| 1        | Hours / Minutes |                 |
| 2        | Day / Month     |                 |
| 3        | Year            |                 |

| Handling and display | Line no. | Operating line | Factory setting |
|----------------------|----------|----------------|-----------------|
| Language             | 20       | Language       | German          |

You can select the following languages for the display: German, English, Italian, French or Dutch.

| Units                                | Line no. | Operating line | Factory setting |
|--------------------------------------|----------|----------------|-----------------|
| The display can be switched between  | 29       | Units          | °C / bar        |
| SI units (°C, bar) and US units (°F, |          |                |                 |

PSI).

## Menu: Timing programs Menu: Vacations

Different switching programs are available for the heating circuits and the preparation of DHW. These are set to the operating mode "Automatic", and they control the change of the temperature level (and the corresponding target values) for the different switching times that have been set.

#### Entry of switching times

The switching times can be set in combination, namely for several days jointly, or for separate times on single days. Through a pre-selection of a groups, such as for instance Mon...Fr. and Sat...Sun, which have the same switching times, the setting of switching programs is shortened substantially.

| Line no. |     | Operating line | Factory setting |              |           |
|----------|-----|----------------|-----------------|--------------|-----------|
| HC1      | HC2 | 3/HCP          | 4/DHW           |              |           |
| 500      | 520 | 540            | 560             | Preselection | Mon - Sun |
|          |     |                |                 | Mon - Sun    |           |
|          |     |                |                 | Mon - Fri    |           |
|          |     |                |                 | Sat - Sun    |           |
|          |     |                |                 | Mon Sun      |           |
| 501      | 521 | 541            | 561             | 1. Phase ON  | 6 : 00    |
| 502      | 522 | 542            | 562             | 1. Phase OFF | 22 : 00   |
| 503      | 523 | 543            | 563             | 2. Phase ON  | :         |
| 504      | 524 | 544            | 564             | 2. Phase OFF | :         |
| 505      | 525 | 545            | 565             | 3. Phase OFF | :         |
| 506      | 526 | 546            | 566             | 3. Phase OFF | :         |

| Line no.           | Operating line |
|--------------------|----------------|
| 515, 535, 555, 575 | Copy day to    |

When only one weekday is selected as a preselected day, then the time phases can be copied to other weekdays.

#### Standard program

Copy day to

| Line no.           | Operating line  |
|--------------------|-----------------|
| 516, 536, 556, 576 | Standard values |

All timer switching programs can be reset to the factory settings. Each timer switching program has its own operating line for such a reset. Note Individual settings are lost during a reset!

#### Vacations

By using the vacations program, heating circuits can be switched to a selectable operating level by calendar date. Heating, however, does not resume on the ending day. Only on the next day is heating switched to the comfort target value and according to the timer program.

| Line no. |     | Operating line                                 | Factory setting  |
|----------|-----|------------------------------------------------|------------------|
| VG1      | VG2 | ]                                              |                  |
| 642      | 652 | Start                                          | :                |
| 643      | 653 | End                                            | :                |
| 648      | 658 | Operating level<br>Frost protection<br>Reduced | Frost protection |

- The vacation program can only be used in automatic operating mode.

## Menu: Heating circuits

A variety of functions is available and can be individually set for each heating circuit.

#### **Room target values**

#### **Room temperature**

The room temperature can be set according to different target values. These target values come into effect with the selected operating mode, thereby resulting in different temperature levels in each of the rooms. The range of target values that can be set is limited by their mutual dependence, which can be seen in the accompanying graphic illustration.

#### **Frost protection**

During protected mode operations, a too strong lowering of the room temperature is automatically prevented. The heating unit will be automatically set to the room temperature target value for frost protection.

#### Characteristic heating curve

The inlet temperature target value is set by means out of the characteristic heating curve, for which an inlet temperature is set that depends on the actual weather conditions. This characteristic heating curve can be modified by means of various settings, so that the heating performance and the room temperature conform to the personal requirements.

| Line no. |      | Operating line                | Factory setting |
|----------|------|-------------------------------|-----------------|
| VG1      | VG2  |                               |                 |
| 710      | 1010 | Comfort target value          | 20°C            |
| 712      | 1012 | Reduced target value          | 16°C            |
| 714      | 1014 | Frost protection target value | 10°C            |

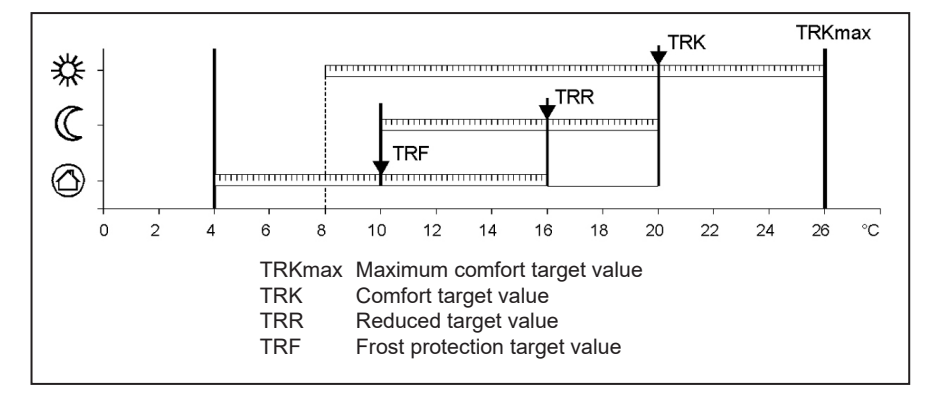

| Line no. |      | Operating line                     | Factory setting |
|----------|------|------------------------------------|-----------------|
| VG1      | VG2  |                                    |                 |
| 720      |      | Characteristic curve steepness HC1 | 1,5             |
|          | 1020 | Characteristic curve steepness HC2 | 0,8             |

## Menu: Heating circuits

**Characteristic curve steepness** The inlet temperature increases as the characteristic curve becomes steeper, namely the colder the outdoor temperature is. This means that when the room temperature changes, in case of a cold outdoor temperature, and does not in case of a warm outdoor temperature, then the steepness must be corrected.

Raise the setting: Increases the inlet temperature, especially during cold outdoor temperatures.

Lower the setting: Decreases the inlet temperature, primarily during cold outdoor temperatures.

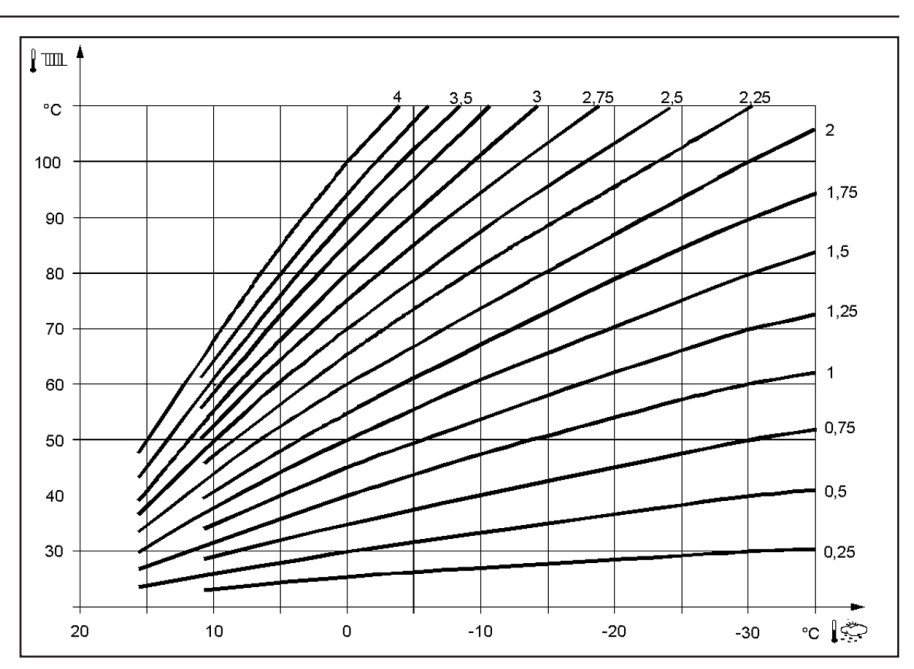

## Menu: Domestic hot water

#### **Target values**

Domestic hot water can be regulated according to different target values. These target values come into effect with the selected operating mode, thereby resulting in different temperature levels in the DWH tank.

| Line no. | Operating line       | Factory setting |
|----------|----------------------|-----------------|
| 1610     | Nominal target value | 55°C            |
| 1612     | Reduced target value | 40°C            |

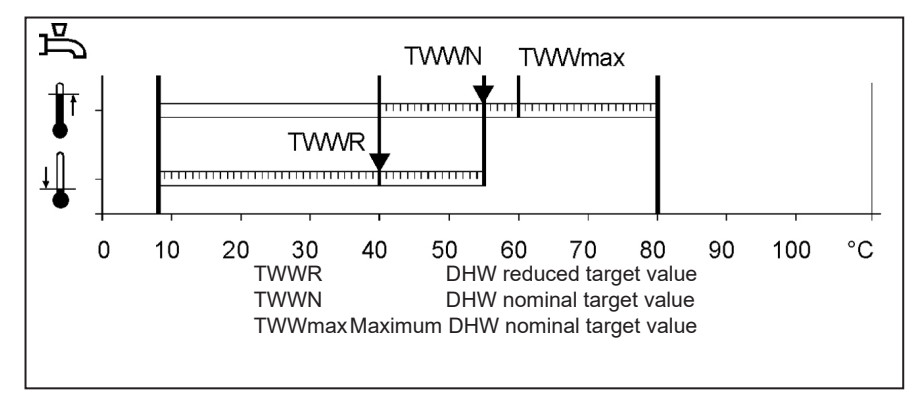

### Menu: Boiler

**Target value for manual operation** Boiler temperature target value, which is set during activated manual operations.

| Line no. | Operating line                    | Factory setting |
|----------|-----------------------------------|-----------------|
| 2214     | Target value for manual operation | 60 °C           |

## Menu: Errors

#### Errors

When an error  $\mathbf{\Omega}$  is detected, then an error report can be called up via the Information button in the information level. The display will describe the cause of the error.

| Line no. | Operating line         | Factory setting |
|----------|------------------------|-----------------|
| 6705     | Current diagnosis code |                 |

#### Report

A maintenance code is shown here.

#### **Maintenance functions**

Maintenance reports are automatically generated reports, which indicate the required maintenance works. This function must be activated by your heating technician.

#### Report

A maintenance code is shown here.

#### Acknowledgment of report

By acknowledging the report with "Yes" this report will no longer be displayed.

| Line no. | Operating line           | Factory setting |
|----------|--------------------------|-----------------|
| 7001     | Report                   | Only display    |
| 7010     | Acknowledgment of report | NO              |

## Menu: Maintenance/special operating mode

#### Manual operation

When the facility is operated in manual mode, the relay output pins are no longer switched according to the standard control condition. Instead, their function is set to a pre-defined manual operation condition.

| Target value | settings | for | manual |
|--------------|----------|-----|--------|
| operation    |          |     |        |

After the manual mode has been activated, the system must be changed over to default display. There the symbol for maintenance/special operations mode will be displayed f. By pushing on the information button, the display changes to "Manual operation", in which the target value can be set.

| Line no. | Operating line   | Factory setting |
|----------|------------------|-----------------|
| 7140     | Manual operation | OFF             |

## **Technical data**

| Power supply                                                                                   | Rated voltage                                                                                                    | AC 230 V (+10% / -15%)                                                                                                    |  |  |
|------------------------------------------------------------------------------------------------|----------------------------------------------------------------------------------------------------|----------------------------------------------------------------------------------------------------|--|--|
|                                                                                                | Rated frequency                                                                                                    | 50 Hz (± 5%)                                                                                                    |  |  |
|                                                                                                | Maximum power consumption                                                                                                    | LMS 14, 17 VA                                                                                                    |  |  |
|                                                                                                | ······································                                                                                                    |                                                                                                    |  |  |
| Terminal wiring                                                                                | (power supply and output terminals)                                                                                                    | Lead or braided wire<br>(twisted or with wire end ferrule):<br>1 lead: 0.5 mm <sup>2</sup> 2.5 mm <sup>2</sup><br>2 leads: 0.5. mm <sup>2</sup> 1.5 mm <sup>2</sup> |  |  |
| Functional data                                                                                | Software class                                                                                                    | Control component class A<br>Firing automat class C                                                                                                    |  |  |
|                                                                                                | Functionality according to EN 60730                                                                                                    | 1b (automated functionality)                                                                                                    |  |  |
| Ingangen                                                                                       | Safety shutdown<br>Gas pressure monitor<br>Programmable input terminal<br>Room thermostat 1 and 2                                                          | RAC 26 V<br>at 10 mA                                                                                                    |  |  |
|                                                                                                | Sensor input terminal - outdoor sensor<br>Sensor input terminals: Boiler preheating, boiler<br>return, storage sensor, sensor at<br>clip IN AGU 2500, 2514 | NTC1k (QAC34)<br>NTC10k (QAZ36, QAD36)                                                                                                    |  |  |
|                                                                                                | Permitted sensor wires (Cu)<br>With a wire diameter of:                                                                                                    | 0.25 0.5 0.75 1.0 1.5 (mm <sup>2</sup> )                                                                                                    |  |  |
|                                                                                                | Maximum length:                                                                                                    | 20 40 60 80 120 (m)                                                                                                    |  |  |
| Output terminals                                                                               | Relay output terminals<br>Rated current range<br>Maximum overall current (all relays)<br>Rated voltage range                                               | AC 0.051 (1) A for fuel valve and external<br>ignition 0.5 A<br>AC 5 A<br>AC (230) V (+ 10 % / - 15 %)                                                              |  |  |
| Interfaces                                                                                     | BBSB<br>Max. wire length<br>LMS 14 peripheral devices<br>Max. total wire length<br>Minimum wire cross-section                                              | 2-lead connection not exchangeable<br>200 m<br>400 m (max. cable capacity: 60 nF)<br>0.5 mm <sup>2</sup>                                                            |  |  |
| Protection type and protection<br>class Housing protection type in conformity with EN<br>60529 |                                                                                                    | IPX0D                                                                                                    |  |  |
|                                                                                                | Protection class according to EN 60730                                                                                                    | Low-voltage components conform to the<br>requirements of protection class II, if they are<br>properly installed                                                     |  |  |
|                                                                                                | Contamination level according to EN 60730                                                                                                    | 2                                                                                                    |  |  |
| Normen, veiligheid, EVM enz.                                                                   | CE conformity according to<br>EMC Directive<br>Low-voltage Directive                                                                                       | 89/336/EWG<br>73/23/EWG                                                                                                    |  |  |
| Climatic conditions                                                                            | Storage according to IEC721-3-1 Class 1K3                                                                                                    | Temp2060°C                                                                                                    |  |  |
|                                                                                                | Transport according to IEC721-3-2 Class 2K3                                                                                                    | Temp2060°C                                                                                                    |  |  |
|                                                                                                | Operation according to IEC721-3-3 Class 3K3                                                                                                    | Temp. 060°C (without condensation)                                                                                                    |  |  |

# elco

| Service: |  |  |  |
|----------|--|--|--|
|          |  |  |  |
|          |  |  |  |
|          |  |  |  |
|          |  |  |  |
|          |  |  |  |
|          |  |  |  |
|          |  |  |  |
|          |  |  |  |
|          |  |  |  |
|          |  |  |  |

## Bedieningshandleiding

voor de gebruiker

## elco **Regeling voor** TRIGON S PLUS en THISION S PLUS / DUO / Combi / Compact / Solar

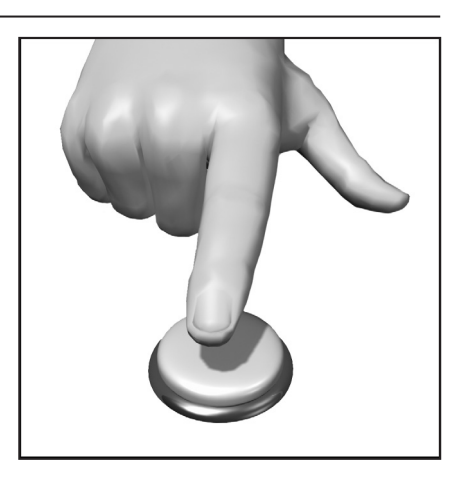

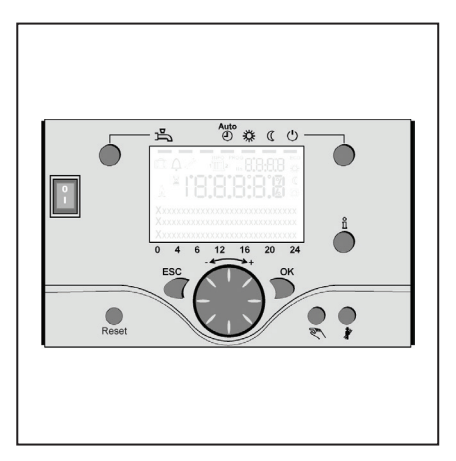

## Inhoud

| Inhoud                              |                                                                                                    | 2                                               |
|-------------------------------------|----------------------------------------------------------------------------------------------------|-------------------------------------------------|
| Algemeen                            | Korte beschrijving<br>Kenmerken<br>Functies                                                                                                    | 3<br>3<br>3                                     |
| Tips om energie te besparen         |                                                                                                    | 4                                               |
| Bedieningselementen                 | Bedieningselementen<br>Vullen en ontluchten                                                                                                    | 5<br>5                                          |
| Bedienung                           | Beschrijving display<br>Programmering<br>Kort overzicht van de boofdfuncties                                                                                                    | 6<br>6                                          |
|                                     | van de elektronische regelaar                                                                                                    | 7                                               |
| Parameterinstellingen eindgebruiker |                                                                                                    | 8-9                                             |
|                                     | Info-weergave<br>Handmatige bediening<br>Functie schoorsteenveger                                                                                                    | 10<br>10<br>10                                  |
| Foutmelding / onderhoud             |                                                                                                    | 11                                              |
| Gedetailleerde instellingen         | Menu: Tijd datum<br>Menu: Bedieningseenheid<br>Menu: Klokprogramma's<br>Menu: Vakantie<br>Menu: Verwarmingsgroepen<br>Menu: Warm water<br>Menu: Warm water<br>Menu: Ketel<br>Menu: Defecten<br>Menu: Onderhoud/speciale werking | 12<br>12<br>13<br>14-15<br>16<br>16<br>17<br>18 |
| Technische gegevens                 |                                                                                                    | 19                                              |

## Korte beschrijving, kenmerken, functies

#### Korte beschrijving

De regeling van de THISION S PLUS is een weersafhankelijke digitale verwarmingsregeling voor twee mengverwarmingscircuits, een glijdendende verwarmingskring alsmede de drinkwaterbereiding en de onststekingsautomaat voor de brander. Bovendien zijn verschillende aanvullende functies in te schakelen. De verwarmingsregeling berekent met behulp van de buitentemperatuursensor de noodzakelijke insteltemperaturen voor de ketel en de verwarmingskringen en stuurt de warmwaterbereiding. Met extra inschakelbare optimalisatiefuncties is een optimale energiebesparing te bereiken.

#### Kenmerken

Heizungsregelung mit folgenden Funktionen

- Modus verwarming, warm water
- Instelwaarde instellen voor verwarming, warm water
- Infotoets
- Handfunctie
- Schoorsteenvegerfunctie
- Reset toets

#### **Functies**

Weersafhankelijke verwarmingsregeling voor max. een glijdende en twee gemengde kringen.

- Warmwatersturing met vrijgave en vaste instelling.
- extra in te schakelen tijdgestuurde circulatiepomp
- Display verlicht voor status- en functie-indicaties in duidelijke tekst in meer talen
- Automatische omschakeling tussen zomer- / wintertijd
- Automatische omschakeling van winter naar zomerbedrijf
- Vooraf ingestelde standaardtijdprogramma's voor verwarming en warmwaterbereiding
- Individueel schakelprogramma met max. 84 vrij schakeltijden volgens de installatieconfiguratie van de regelaar
- Vakantieprogramma voor elke verwarmingskring
- Emissiecontrole / schoorsteenveger met automatische retourschakeling bij normale functie

- Kamertemperatuurregeling via accessoire QAA 75/78
- QAA 75 met tweedraadsbus
- QAA 78 met draadloze verbinding
- Instelling van radiatoren- of vloerverwarmingskringen met aanpassing van de programma's
- Automatische verwarmingscurveaanpassing extra inschakelbaar
- Verwarmingsoptimalisatie met snelverwarming extra inschakelbaar
- Behoefteafhankelijke
- verwarmingsuitschakeling
- Instelbare minimum en maximum vaste temperaturen
- Nadraaitijd pompen
- Geïntegreerde bedrijfsurenteller
- Thermische ontsmetting van het warm water extra inschakelbaar (Legionellaschakeling)
- Extra functies zoals zonneboilerregeling, buffervat management en integratie van vaste brandstofketel
- Vorstbeveiliging ketel en installatie
- 2 draad businterface voor regelaccessoires
- LPB-bus- te gebruiken

4

## Tips om energie te besparen

#### Tips om energie te besparen

#### Weersafhankelijke verwarmingsregeling

De THISION S beschikt over een moderne energiebesparende verwarmingsregeling.

Deze regelt, afhankelijk van de buitentemperatuur, weersafhankelijk, de voor de verwarming van het gebouw optimale insteltemperatuur. Hiervoor moet op de verwarmingsregelaar de verwarmingskarakteristiek van uw verwarmingssysteem en de warmtebehoefte van uw gebouw worden aangepast. Deze instellingen worden bij de ingebruikneming van het verwarmingssysteem door uw verwarmingsinstallateur of door de servicedienst van elco verricht.

#### Zuinig verwarmen

Alle ruimtes in het gebouw voortdurend op comfortniveau verwarmen is meestal verspilling. Met behulp van uw ketelthermostaat

kunt u voor elke ruimte de voor uw comfort nodige temperatuur instellen. Voor woon-, kinder- en werkkamers is 20 tot 21°C voldoende. In de slaapkamer en de hal kan 18°C als voldoende worden ervaren. In vertrekken die niet gebruikt worden is meestal 15°C voldoende.

#### Verlaging van temperatuur

Door het instelbare tijdprogramma kan gedurende de nachtelijke uren en afwezigheid de ruimtetemperatuur worden verlaagd. Energieadviseurs raden aan de temperatuur niet meer dan vier graden te verlagen. Door het sluiten van de luiken 's nachts kan eveneens tot 15 % energie worden bespaard.

#### Goed ventileren van de woonvertrekken

Even flink luchten is effectiever en bespaart meer energie dan een kiepraam dat lang open staat. Daarom wordt aanbevolen meer keren per dag even flink te luchten gedurende vijf minuten. Het voordeel hiervan is: door het korte ventileren blijft de warmte in wanden en vloeren aanwezig.

#### Warmwatertemperatuur

Stel een warmwatertemperatuur in die past bij uw behoeften. Temperaturen van meer dan 55°C zijn meestal niet doelmatig en zorgen

Zijn meestal niet doelmatig en zorgen voor een verhoogd energieverbruik. Bovendien leiden warmwatertemperaturen van meer dan 60°C tot een verhoogde kalkafzetting. Met behulp van het tijdprogramma van de THISION S PLUS kunt u bovendien de warmwatervoorziening aanpassen aan de tijd dat u er bent.

#### Warmwatercirculatie

Een eventuele aanwezige warmwatercirculatiepomp moet voor zover nodig worden gebruikt. Circulerend warm water dat niet wordt gebruikt, koelt wanneer het door de buisleidingen loopt af. Dus moet de warmwaterboiler dan worden bijverwarmd. Met behulp van een ingeschakelde tijdschakelknop kan de warmwatercirculatie aan uw behoeften worden aangepast.

#### Inspectie en onderhoud

De regelmatige inspectie van het verwarmingsapparaat, zowel door de schoorsteenveger als ook door de verwarmingsservicedienst zorgt gedurende lange tijd voor optimale energie en een betrouwbaar gebruik van uw installatie. Daarom raden wij u ook het afsluiten van een onderhoudscontract aan met een jaarlijkse inspectie en aangepast onderhoud van het apparaat.

## Bedieningselementen Vullen en ontluchten

#### Legenda:

- A Aan/Uit toets
- B ESC-toets
- C Ruimtetemperatuur -knop regelaar
- D Bevestigingstoets (OK)
- E Handbedrijf functietoets
- F Schoorsteenveger functietoets
- G Infotoets
- H Reset toets
- I Modustoets verwarmingskring(en)L Display
- M Functietoets warm water

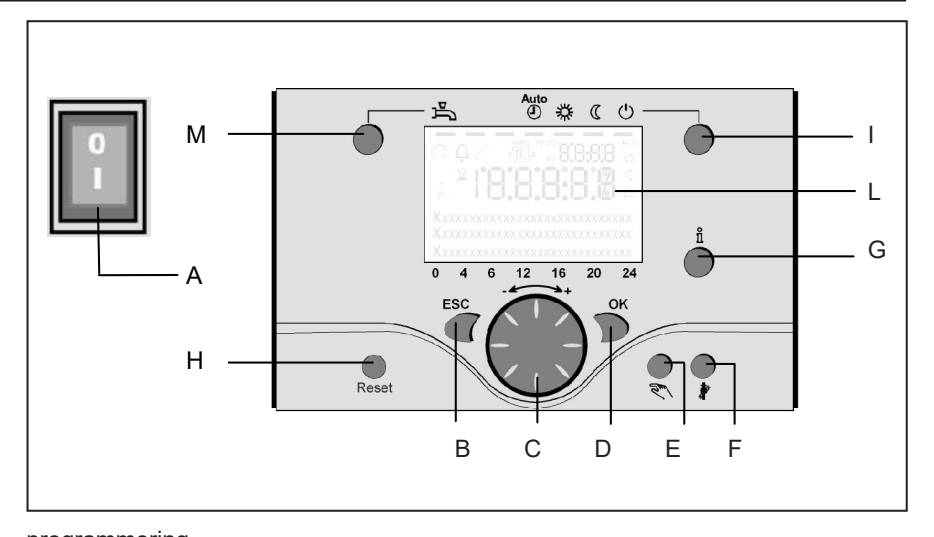

#### Bedrijfsmodustoets warm water (M)

Om de warmwaterbereiding in te schakelen (balk in het display onder de waterkraan).

#### Bedrijfsmodustoets

verwarmingskring(en) (I) Om 4 verschillende bedrijfsmodi voor verwarming in te stellen: Auto uur: automatische modus volgens

tijdprogramma.

Zon 24 uur: verwarmen tot nominale comforttemperatuur

Maan 24 uur: verwarmen tot gereduceerde temperatuur Werking met vorstbescherming: verwarming uitgeschakeld, vorstbescherming aan.

#### Display (L)

#### Informatietoets (G)

Oproepen van de volgende informatie zonder invloed op de regeling: temperaturen, bedrijfsmodus verwarming/warm water, foutmeldingen.

#### Kamertemperatuur - regelknop (C)

- Om de comfortabele kamertemperatuur te veranderen.
- Met deze draaiknop kunnen bij het programmeren instellingen gekozen en veranderd worden.

#### Bevestigingstoets OK (D) ESC-toets (B)

Deze beide toetsen worden samen met de grote draaiknop gebruikt voor het programmeren en configureren van de regeling. Instellingen die niet met de bedieningselementen bediend kunnen worden, gebeuren via de programmering. Door de ESC-toets in te drukken, gaat u telkens een stap terug; veranderde waarden worden daarbij niet overgenomen.

Om naar het volgende bedieningsniveau te gaan of de veranderde waarde op te slaan, wordt de OK-toets ingedrukt.

#### Handmatige bediening – functietoets (E)

Met deze toets gaat de regelaar naar handmatige bediening; alle pompen draaien, de menginrichting wordt niet langer aangestuurd, de ketel wordt op 60 °C ingesteld (weergave door middel van schroevendraaier-symbool).

Schoorsteenveger – functietoets (F) Door deze toets kort in te drukken gaat de ketel naar de bedrijfstoestand voor emissiemeting; door de toets opnieuw in te drukken, resp. automatisch na 15 minuten, wordt deze functie opnieuw uitgeschakeld (weergave door middel van schroevendraaiersymbool). Bediening alleen door schoorsteenvegers!

#### Reset toets (H)

Door het kort indrukken van de toets wordt de vergrendeling van de brander opgeheven.

#### Aan/Uit schakelaar (A) Positie 0:

Het gehele apparaat en de op het apparaat aangesloten elektrische componenten zijn spanningsloos. De bescherming tegen bevriezing is niet gegarandeerd. Positie I

Het apparaat en de op het apparaat aangesloten componenten zijn klaar voor gebruik.

#### Vullen en ontluchten van de THISION S PLUS en verwarmingsinstallatie Het vullen van de

verwarmingsinstallatie vindt plaats volgens een gebruikelijke wijze. De installatie moet cv-zijdig en warmwaterzijdig goed ontlucht zijn. De waterdruk kan op de analoge manometer of via de Info toets in bar afgelezen worden. Zodra het vullen en ontluchten van de verwarmingsinstallatie heeft plaatsgevonden is de ketel bedrijfsklaar. Na een bepaalde tijd moet de

Na een bepaalde tijd moet de waterdruk nogmaals gecontroleerd worden en zonodig nagevuld worden. (Tip: Voor het navullen de toevoerslang eerst met water vullen om binnendringen van lucht te voorkomen).

Verwijder alle lucht uit de pomp en ketel met het ontluchtingsprogramma: Toets E > 3 sec. ingedrukt houden. Deze functie duurt ca. 16 min.

Activeer altijd eerst het ontluchtingsprogramma voor de eerste inbedrijfname en na het vullen of navullen van de verwarmingsinstallatie.

## Bediening

## Beschrijving display Programmering

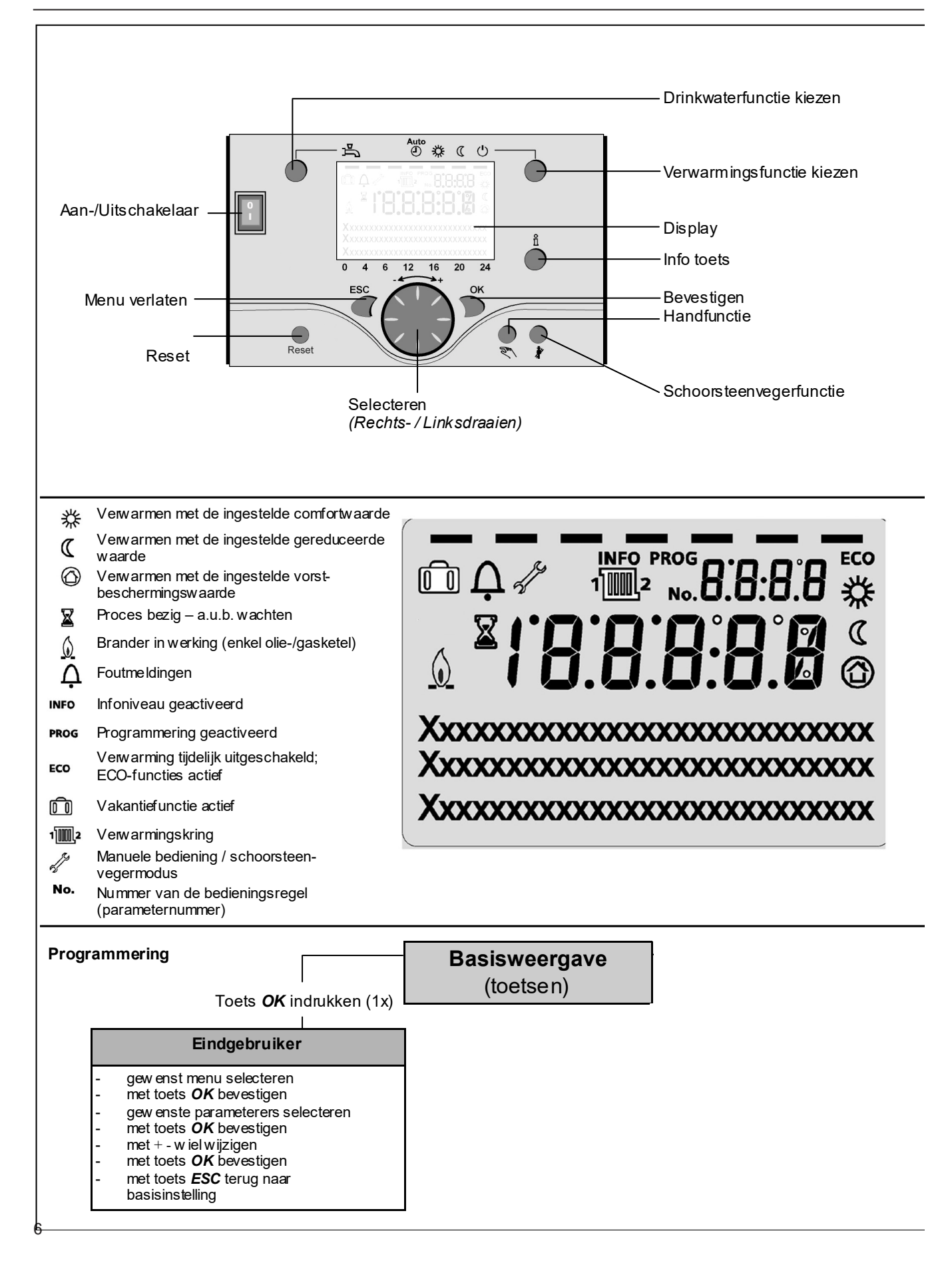

# Kort overzicht van de hoofdfuncties van de elektronische regelaar

| Toets        | Actie                                                                                                    | Werkwijze                                                                                                    | Weergave/functie                                                                                                    |
|--------------|----------------------------------------------------------------------------------------------------|----------------------------------------------------------------------------------------------------|----------------------------------------------------------------------------------------------------|
|              | Gewenste<br>kamertemperatuur<br>instellen                                                                                              | VG2 samen met VG1<br>Draaiknop links/rechts bedienen<br>Draaiknop opnieuw draaien<br>Opslaan met de toets OK<br>of 5 sec. wachten of:<br>Druk op de toets CESC                                      | Ingestelde comfortwaarde met knipperende temp.weergave<br>Knipperende temperatuurweergave in stappen<br>van 0,5 °C van 10,0 30<br>Ingestelde comfortwaarde aangenomen<br>Ingestelde comfortwaarde niet aangenomen<br>- Na 3 sec. verschijnt de basisweergave                                                                                                    |
|              | Gewenste<br>kamertemperatuur voor<br>VG1 of VG2 instellen                                                                              | of<br>2. VG onafhankelijk van VG1<br>Draaiknop links/rechts in drukken<br>Toets OK<br>Draaiknop links/rechts indrukken<br>Opslaan met toets OK<br>of 5 sec. wachten<br>of – idrukken van toets @ESC | Verwarmingskring selecteren<br>Verwarmingskring wordt overgenomen<br>knipperende temperatuuraanduiding in 0,5 °C stappen<br>van 10,0-30°C<br>Comfortinstelling overgenomen<br>Comfortinstelling niet overgenomen<br>- Na 3 sec. verschijnt basisinstelling                                                                                                    |
|              | Tapwaterfunctie<br>AAN- of UIT-schakelen                                                                                               | Druk op toets                                                                                                    | Tapwaterfunctie Aan/Uit        (Segmentbalk onder tapwater-symbool zichtbaar/onzichtbaar)        - Aan: tapwaterbereiding volgens schakelprogramma        - Uit : geen tapwaterbereiding        - Beschermingsfunctie actief                                                                                                    |
| Auto<br>●茶(① | Bedrijfsmodus wisselen                                                                                                    | Fabrieksinstelling<br>1 x kort op toets drukken<br>nog eens op toets drukken<br>nog eens op toets drukken                                                                                           | Automatische functie aan, met:<br>- Verwarmingsfunctie volgens tijdprogramma<br>- Temperatuurinstellingswaarden volgens verwarmingsprogramma<br>- Beschermingsfuncties actief<br>- Zomer/winter automatische wijziging actief<br>- ECO-functies actief (Segmentbalk met daarbij horend symbool zichtbaar)<br>Voordurend COMFORT verwarmen Aan, met:<br>- Verwarmingsfunctie zonder tijdprogramma op comfort ingestelde waarde<br>- Beschermende functies actief<br>Voordurend GEREDUCEERD verwarmen, Aan met:<br>- Verwarmingsfunctie zonder tijdprogramma op gereduceerde instelwaarde<br>- Beschermingsfuncties actief<br>- Zomer/winter automatische wijziging actief<br>- ECO-functies actief<br>Beschermende functie aan met:<br>- Verwarmingsfunctie uitgeschakeld<br>- Temperatuur volgens vorstbescherming<br>- Beschermingsfuncties actief |
|              | Regelaarstopfunctie                                                                                                    | 1 x op toets drukken > 3 sec. nog eens<br>op toets drukken > 3 sec.                                                                                                    | 304: Regelaarstopfunctie Instelwaarde instellen<br>na 3 sec. verschijnt basisaanduiding                                                                                                    |
| Ĩ            | Weergave van<br>verschillende<br>inlichtingen                                                                                          | 1 x druk op de toets<br>Herhaalde druk op de toets<br>Herhaalde druk op de toets<br>Druk op de toets                                                                                                | INFO-segment wordt ingevoegd      - Status ketel    - Kamertemperatuur min.      - Status tapwater    - Kamertemperatuur max.      - Status kring 1    - Buitentemperatuur min.      - Status kring 2    - Buitentemperatuur max.      - Status kring 2    - Buitentemperatuur max.      - Uur / datum    - Warrmwatertemperatuur 1      -Foutmelding    - Keteltemperatuur 1      - Onderhoudsmelding    - Vertrektemperatuur      (weergave van de inforegels is afhankelijk van de configuratie)    Terug naar de basisweergave: INFO-segment verdwijnt                                                                                                    |
|              | Bedrijfsmodus volgens<br>manueel in te stellen<br>nominale waarden<br>Wijziging van de in de<br>fabriek ingestelde<br>keteltemperatuur | kort op toets drukken<br>kort op toets drukken<br>Draaiknop -/+ draaien<br>kort op toets drukken<br>kort op toets drukken<br>kort op toets drukken<br>kort op toets drukken                         | Handmatige bediening aan (schroevendraaiersymbool zichtbaar)      - Verwarmingsmodus met vooraf ingestelde keteltemperatuur<br>(fabrieksinstelling = 60 °C)      301: Handmatige bediening Waarde handmatige<br>bediening instellen?      Knipperende temperatuurweergave<br>Gewenste waarde instellen      Status ketel<br>Handmatige bediening uit (symbool sleutel gaat uit)                                                                                                    |
|              | Ontluchtingsfunctie                                                                                                    | 1 x op toets drukken > 3 sec.<br>opnieuw op toets drukken > 3 sec                                                                                                    | 312: Ontluchtingsfunctie AAN<br>Ontluchtingsfunctie UIT                                                                                                    |
|              | Activering van de<br>schoorsteenvegerfunctie                                                                                           | Druk op de toets (< 3 sec.)<br>Herhaalde druk op de t. (< 3 sec.)                                                                                                    | Schoorsteenfunctie Aan<br>Schoorsteenfunctie Uit                                                                                                    |
| \$/(()       | Korte verlaging van de<br>kamert. via QAA75 / 78                                                                                       | Druk op de toets<br>Herhaalde druk op de toets                                                                                                    | Verwarmen met ingestelde gereduceerde waarde<br>Verwarmen met ingestelde comfortwaarde                                                                                                    |
| RESET        | Reset toets                                                                                                    | Druk op toets (< 3 sec) nog eens druk<br>op toets > 3 sec.                                                                                                    | Apparaat manueel vergrendeld, niet vrijgegeven. Apparaat<br>wordt ontgrendeld, alarmbel verdwijnt                                                                                                    |

◯OK = Bevestiging

CESC = afbreken of terug naar basisfunctie

## Parameters eindgebruiker

Basisweergave "keteltemperatuur"

- 1 x OK-toets indrukken
- met de +-draaiknop bijv. "menu warm water" kiezen
- 1 x OK-toets indrukken
- met de +-draaiknop bijv. in het menu warm water "parameter nr. 1612 gereduceerde nominale temperatuur " kiezen
- 1 x OK-toets indrukken
- met de +-draaiknop de huidige temperatuur veranderen
- 1 x OK-toets indrukken -> temperatuur wordt opgeslagen
- met 2 x ESC-toets terug naar de basisweergave "keteltemperatuur"

| Menukeuze            | Bedienings-<br>regel | Keuzemogelijkheid  | Eenheid | Min.                                              | Мах                                       | Fabrieks-<br>instellingen |
|----------------------|----------------------|--------------------|---------|---------------------------------------------------|-------------------------------------------|---------------------------|
| Datum en tijd        | 1                    | Uren/minuten       | hh:mm   | 00:00                                             | 23.59                                     |                           |
|                      | 2                    | Dag/maand          | tt:MM   | 01.01                                             | 31.12.                                    |                           |
|                      | 3                    | Jaar               | jijij   | 2004                                              | 2099                                      | ,                         |
| Bedieningseenheid    | 20                   | Taal               | -       | Engels, Duits, Frans, Italiaans,<br>Spaans, Slove | Nederlands, Pools , Deens,<br>eens, Turks | Duits                     |
| Klokprogramma        | 500                  | Voorselectie       | -       | ma-zo, ma-vr, za-zo                               | ma-zo, ma-vr, za-zo                       | ma-zo                     |
| verwarmingsgroep 1   | 501                  | ma-zo: 1. fase Aan | hh:mm   | 00:00                                             | 24:00                                     | 06:00                     |
|                      | 502                  | ma-zo: 1. fase Uit | hh:mm   | 00:00                                             | 24:00                                     | 22:00                     |
|                      | 503                  | ma-zo: 2. fase Aan | hh:mm   | 00:00                                             | 24:00                                     | ,                         |
|                      | 504                  | ma-zo: 2. fase Uit | hh:mm   | 00:00                                             | 24:00                                     | ,                         |
|                      | 505                  | ma-zo: 3. fase Aan | hh:mm   | 00:00                                             | 24:00                                     | ,                         |
|                      | 506                  | ma-zo: 3. fase Uit | hh:mm   | 00:00                                             | 24:00                                     | ,                         |
|                      | 516                  | Standaard waarden  | -       | ja                                                | nee                                       | nee                       |
| Klokprogramma        | 520                  | Voorselectie       | -       | ma-zo, ma-vr, za-zo                               | ma-zo, ma-vr, za-zo                       | ma-zo                     |
| verwarmingsgroep 2   | 521                  | ma-zo: 1. fase Aan | hh:mm   | 00:00                                             | 24:00                                     | 06:00                     |
|                      | 522                  | ma-zo: 1. fase Uit | hh:mm   | 00:00                                             | 24:00                                     | 22:00                     |
| (alleen wanneer      | 523                  | ma-zo: 2. fase Aan | hh:mm   | 00:00                                             | 24:00                                     | ,                         |
| geactiveerd)         | 524                  | ma-zo: 2. fase Uit | hh:mm   | 00:00                                             | 24:00                                     | ,                         |
|                      | 525                  | ma-zo: 3. fase Aan | hh:mm   | 00:00                                             | 24:00                                     | ,                         |
|                      | 526                  | ma-zo: 3. fase Uit | hh:mm   | 00:00                                             | 24:00                                     | ,                         |
|                      | 536                  | Standaard waarden  | -       | ja                                                | nee                                       | nee                       |
| Klokprogramma 3/VG3  | 540                  | Voorselectie       | -       | ma-zo, ma-vr, za-zo                               | ma-zo, ma-vr, za-zo                       | ma-zo                     |
|                      | 541                  | ma-zo: 1. fase Aan | hh:mm   | 00:00                                             | 24:00                                     | 06:00                     |
|                      | 542                  | ma-zo: 1. fase Uit | hh:mm   | 00:00                                             | 24:00                                     | 22:00                     |
|                      | 543                  | ma-zo: 2. fase Aan | hh:mm   | 00:00                                             | 24:00                                     | ,                         |
|                      | 544                  | ma-zo: 2. fase Uit | hh:mm   | 00:00                                             | 24:00                                     | ,                         |
|                      | 545                  | ma-zo: 3. fase Aan | hh:mm   | 00:00                                             | 24:00                                     | ,                         |
|                      | 546                  | ma-zo: 3. fase Uit | hh:mm   | 00:00                                             | 24:00                                     | ,                         |
|                      | 556                  | Standaard waarden  | -       | ja                                                | nee                                       | nee                       |
| Klokprogramma 4/TAPW | 560                  | Voorselectie       | -       | ma-zo, ma-vr, za-zo                               | ma-zo, ma-vr, za-zo                       | ma-zo                     |
|                      | 561                  | ma-zo: 1. fase Aan | hh:mm   | 00:00                                             | 24:00                                     | 06:00                     |
|                      | 562                  | ma-zo: 1. fase Uit | hh:mm   | 00:00                                             | 24:00                                     | 22:00                     |
|                      | 563                  | ma-zo: 2. fase Aan | hh:mm   | 00:00                                             | 24:00                                     | ,                         |
|                      | 564                  | ma-zo: 2. fase Uit | hh:mm   | 00:00                                             | 24:00                                     |                           |
|                      | 565                  | ma-zo: 3. fase Aan | hh:mm   | 00:00                                             | 24:00                                     | ,                         |
|                      | 566                  | ma-zo: 3. fase Uit | hh:mm   | 00:00                                             | 24:00                                     |                           |
|                      | 576                  | Standaard waarden  | -       | ja                                                | nee                                       | nee                       |

| Menukeuze       | Bedienings-<br>regel | Keuzemogelijkheid           | Eenheid | Min.                  | Мах                   | Fabrieks-<br>instellingen |
|-----------------|----------------------|-----------------------------|---------|-----------------------|-----------------------|---------------------------|
| Klokprogramma 5 | 600                  | Voorselectie                | -       | ma-zo, ma-vr, za-zo   | ma-zo, ma-vr, za-zo   | ma-zo                     |
|                 | 601                  | ma-zo: 1. fase Aan          | hh:mm   | 00:00                 | 24:00                 | 06:00                     |
|                 | 602                  | ma-zo: 1. fase Uit          | hh:mm   | 00:00                 | 24:00                 | 22:00                     |
|                 | 603                  | ma-zo: 2. fase Aan          | hh:mm   | 00:00                 | 24:00                 | ,                         |
|                 | 604                  | ma-zo: 2. fase Uit          | hh:mm   | 00:00                 | 24:00                 | ,                         |
|                 | 605                  | ma-zo: 3. fase Aan          | hh:mm   | 00:00                 | 24:00                 | ,                         |
|                 | 606                  | ma-zo: 3. fase Uit          | hh:mm   | 00:00                 | 24:00                 | ,                         |
|                 | 616                  | Standaard waarden           | -       | ja                    | nee                   | nee                       |
| Vakantie VG 1   | 641                  | Voorselectie                | -       | Periode 1, 2, 3       | , 4, 5, 6, 7, 8       | Periode 1                 |
|                 | 642                  | Start dag/maand             | tt.MM   | 01.01                 | 31.12                 | ,                         |
|                 | 643                  | Einde dag/maand             | tt.MM   | 01.01                 | 31.12                 |                           |
|                 | 648                  | Bedrijfsniveau              | -       | Vorstbescherming      | Gereduceerd           | Vorstbescherming          |
| Vakantie VG 2   | 651                  | Voorselectie                | -       | Periode 1, 2, 3       | , 4, 5, 6, 7, 8       | Periode 1                 |
|                 | 652                  | Start dag/maand             | tt.MM   | 01.01                 | 31.12                 | ,                         |
| (alleen wanneer | 653                  | Einde dag/maand             | tt.MM   | 01.01                 | 31.12                 | ,                         |
| geactiveerd)    | 658                  | Bedrijfsniveau              | -       | Vorstbescherming      | Gereduceerd           | Vorstbescherming          |
| Verwarmings-    | 710                  | Gewenste waarde comfort     | °C      | Waarde uit regel 712  | 35                    | 20.0                      |
| groep 1         | 712                  | Gewenste waarde gereduceerd | °C      | 4                     | Waarde uit regel 710  | 16.0                      |
|                 | 714                  | Gewenste waarde vorst       | °C      | 4                     | Waarde uit regel 712  | 10.0                      |
|                 | 720                  | Steilheid stooklijn         | -       | 0.10                  | 4.00                  | 1.50                      |
|                 | 730                  | Zomer/Winter verw. grens    | °C      | /8                    | 30                    | 20                        |
| Verwarmings-    | 1010                 | Gewenste waarde comfort     | °C      | Waarde uit regel 1012 | 35                    | 20.0                      |
| groep 2         | 1012                 | Gewenste waarde gereduceerd | °C      | 4                     | Waarde uit regel 1010 | 16.0                      |
|                 | 1014                 | Gewenste waarde vorst       | °C      | 4                     | Waarde uit regel 1012 | 10.0                      |
| (alleen wanneer | 1020                 | Steilheid stooklijn         | -       | 0.10                  | 4.00                  | 0.8                       |
| geactiveerd)    | 1030                 | Zomer/Winter verw. grens    | °C      | /8                    | 30                    | 0                         |
| Tapwater        | 1600                 | Tapwater bedrijfsmodus      | -       | aan, uit              | , Eco                 | uit                       |
|                 | 1610                 | Nom. gewenste waarde        | °C      | Waarde uit regel 1612 | 80                    | 55                        |
|                 | 1612                 | Gewenste waarde gereduceerd | °C      | 8                     | Waarde uit regel 1610 | 40                        |
| Zwembad         | 2055                 | Gewenste waarde zonverw.    | °C      | 8                     | 80                    | 26                        |
|                 | 2056                 | Gewenste waarde verw.       | °C      | 8                     | 80                    | 22                        |
| Ketel           | 2214                 | Gewenste waarde handbedrijf | °C      | 10                    | 90                    | 50                        |
| Storing         | 6700                 | Storingsmelding             | -       | -                     | -                     | alleen<br>aanduiding      |
|                 | 6705                 | SW diagnosecode             | -       | -                     | -                     | alleen<br>aanduiding      |
|                 | 6706                 | FA fase storingsmelding     | -       | -                     | -                     | alleen                    |

## Infoweergave Handmatige bediening Functie schoorsteenveger

**Informatie weergeven** Met de informatietoets kan verschillende informatie opgeroepen worden.

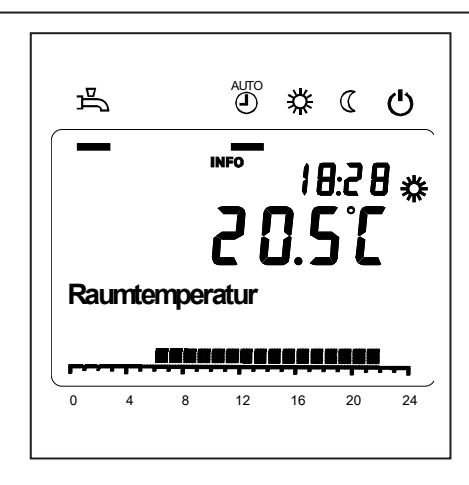

#### Mogelijke informatiewaarden

Afhankelijk van het toesteltype, de toestelconfiguratie en de bedrijfstoestand zijn enkele regels met informatie niet weergegeven.

- Foutmelding
- Onderhoudsmelding
- Kamertemperatuur
- Min. kamertemperatuur
- Max. kamertemperatuur
- Keteltemperatuur
- Buitentemperatuur
- Min. buitentemperatuur
- Max. buitentemperatuur

- Warmwatertemperatuur 1
- Status ketel
- Status warm water
- Status verwarmingskring 1 /2
- Tijd / datum
- Telefoon servicedienst

#### Handmatige bediening

Als handmatige bediening is ingeschakeld, worden de relaisuitgangen niet meer geschakeld volgens de regeltoestand, maar afhankelijk van hun functie in een vooraf bepaalde handmatige toestand gezet.

Ketel-, mengkring-, circulatie-, en drinkwaterpomp staan AAN, de boilerpomp staat UIT. De omschakelklep staat op verwarmingsbedrijf, de menger regelt op halve gemiddelde waarde.

## Instelling nominale temperatuur in handmatige bediening

Nadat handmatige bediening ingeschakeld is, moet in de basisweergave gewisseld worden. Daar wordt het symbool voor onderhoud/speciale functie weergegeven.

In het ketelmenu kan in parameter regel 2214 de instelwaarde voor de handmatige bediening worden ingesteld.

#### Functie schoorsteenveger

De schoorsteenvegerfunctie wordt door kort indrukken van de toets gestart. De schoorsteenfunctie zorgt voor de nodige bedrijfstoestand voor de emissiemeting (afvoergas). Bediening alleen door schoorsteenvegers.

## Foutmelding / Onderhoud

Foutmelding / onderhoud Soms verschijnt in de basisweergave één van de volgende symbolen.

**Foutmeldingen** Verschijnt dit symbool, is er een fout in de installatie aanwezig. Druk op de infotoets en lees de volgende informatie.

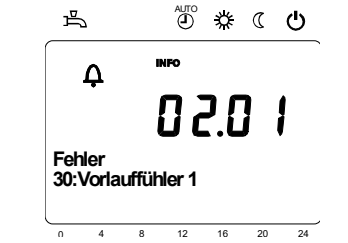

**Onderhoud of speciale werking** Verschijnt dit symbool, is er een onderhoudsmelding of is er een speciale werking. Druk op de infotoets en lees de volgende informatie.

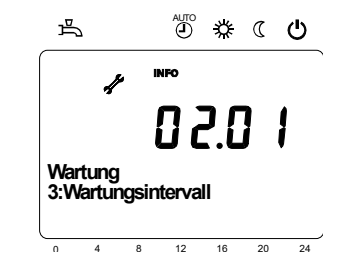

#### Aanduidingslijsten

Foutcode

| Foutcode | Foutbeschrijving                                                                     |
|----------|--------------------------------------------------------------------------------------|
| 0        | Geen invoer in Albatros-Code                                                         |
| 10       | Fout buitenvoeler                                                                    |
| 20       | Keteltempertauur 1 sensorfout                                                        |
| 32       | Toevoertemperatuur 2 sensorfout                                                      |
| 40       | Retourtemperatuur 1 sensorfout                                                       |
| 50       | Tapwatertemperatuur / Thermostaat 1 fout                                             |
| 52       | Tapwatertemperatuurvoeler / Thermostaat 2 fout                                       |
| 61       | Ruimteunit 1 fout                                                                    |
| 62       | Ruimteunit 1 verkeerd type                                                           |
| 78       | Waterdruksensor fout                                                                 |
| 81       | LPB Kortsluiting of geen communicatie                                                |
| 82       | LPB Adresfout                                                                        |
| 92       | Fout in het elektronisch gedeelte van het apparaat                                   |
| 105      | Onderhoudsmelding                                                                    |
| 110      | Veiligheidstemperatuurbegrenzer stooruitschakeling                                   |
| 117      | Waterdruk te hoog                                                                    |
| 118      | Waterdruk te laag                                                                    |
| 119      | Waterdrukschakelaar is geactiveerd                                                   |
| 121      | Toevoertemperatuur verw.kring 1 niet bereikt                                         |
| 122      | Toevoertemperatuur verw. kring 2 niet bereikt                                        |
| 128      | Vlamuitval in bedrijf                                                                |
| 132      | Gasdrukschakelaar veiligheidsuitschakeling door afvoergas resp.<br>gasdrukschakelaar |
| 133      | Veiligheidstijd voor vlamvorming overschreden                                        |
| 151      | LMU7 Fout intern                                                                     |
| 152      | Fout parameterinstelling                                                             |
| 153      | Apparaat manueel vergrendeld                                                         |
| 154      | Plausibiliteitscriterium overtreden                                                  |
| 160      | Ventilatorsnelheidsdrempel niet bereikt                                              |
| 161      | Maximale ventilatortoerental overschreden                                            |
| 180      | Schoorsteenfunctie is actief                                                         |
| 181      | Regelaarstopfunctie is actief                                                        |
| 182      | Elektrodendrifttest Sitherm Pro actief                                               |
| 184      | Modemfunctie actief (onderaan staat: 185: Vloerdroogfunctie actief)                  |
| 185      | Vloerdroogfunctie actief                                                             |
|          |                                                                                      |

#### Onderhoudscode

| Onderhouds-<br>code | Onderhoudsbeschrijving                                 |
|---------------------|--------------------------------------------------------|
| 1                   | Branderonderhoud (branderbedrijfsuren)                 |
| 2                   | Branderonderhoud (branderstarts)                       |
| 3                   | Branderonderhoud (algemene tijdinterval: maandservice) |
| 5                   | Onderste drukgrens                                     |

## Menu: Datum en tijd Menu: Bedieningseenheid

#### Tijd en datum

De regelaar heeft een tijdsaanduiding met uur, dag van de week en datum. Om de werking te verzekeren, moeten tijd en datum correct ingesteld worden

| Regelnr. | Bedieningsregel | Fabrieksinstelling |
|----------|-----------------|--------------------|
| 1        | Uren/minuten    |                    |
| 2        | Dag/maand       |                    |
| 3        | Jaar            |                    |

#### Bediening en display

| Regelnr. | Bedieningsregel | Fabrieksinstelling |
|----------|-----------------|--------------------|
| 20       | Taal            | Duits              |

#### Taal

Voor het display kan Duits, Engels, Italiaans, Frans of Nederlands gekozen worden.

De display kan tussen SI-eenheden (°C, bar) en US-eenheden (°F, PSI)

worden omgeschakeld.

| Eenheden                          | Regelnr. | Bedieningsregel | Fabrieksinstelling |
|-----------------------------------|----------|-----------------|--------------------|
| De displav kan tussen SI-eenheden | 29       | Eenheden        | °C / bar           |
# Menu: Klokprogramma's Menu: Vakantie

Voor de verwarmingskringen en de warmwaterbereiding staan verschillende

schakelprogramma's ter beschikking. De bedrijfsmodus "automatisch" is ingeschakeld en stuurt de omschakeling van temperatuurniveaus (en de daarmee verbonden nominale waarden) volgens de ingestelde schakeltijden.

#### Schakeltijden invoeren

De schakeltijden kunnen gecombineerd ingevoerd worden, d.w.z. gelijktijdig voor verschillende dagen of verschillende tijden voor afzonderlijke dagen. Door groepen met dagen te kiezen, zoals bijv. ma. .. vr. en za. .. zo. die dezelfde schakeltijden moeten krijgen, wordt het instellen van de schakelprogramma's aanmerkelijk

| Regelnr. |     | Bedieningsregel | Fabrieksinstelling |                    |         |
|----------|-----|-----------------|--------------------|--------------------|---------|
| VG1      | VG2 | 3/VGP           | 4/TAPW             |                    |         |
| 500      | 520 | 540             | 560                | Voorselectie ma-zo | ma-zo   |
|          |     |                 |                    | ma-vrij            |         |
|          |     |                 |                    | za-zo              |         |
|          |     |                 |                    | ma-zo              |         |
| 501      | 521 | 541             | 561                | 1. Fase Aan        | 6 : 00  |
| 502      | 522 | 542             | 562                | 1. Fase Uit        | 22 : 00 |
| 503      | 523 | 543             | 563                | 2. Fase Aan        | :       |
| 504      | 524 | 544             | 564                | 2. Fase Uit        | :       |
| 505      | 525 | 545             | 565                | 3. Fase Aan        | :       |
| 506      | 526 | 546             | 566                | 3. Fase Uit        | :       |

| Regelnr.           | Bedieningsregel   |
|--------------------|-------------------|
| 515, 535, 555, 575 | Dag kopiëren naar |

Wanneer bij de selectie van een dag maar één weekdag is geselecteerd, kunnen de tijdfasen naar andere dagen van de week worden gekopieerd.

#### Standaardprogramma

ingekort. Dag kopiëren naar

| Reg  | jelnr.          | Bedieningsregel  |
|------|-----------------|------------------|
| 516, | , 536, 556, 576 | Standaardwaarden |

Alle tijdschakelprogramma's kunnen op de fabrieksinstellingen teruggesteld worden. Elk tijdschakelprogramma heeft een eigen bedieningsregel om terug te stellen. Aanwijzing Individuele instellingen gaan daarbij verloren!

#### Vakantie

Met het vakantieprogramma kunnen de verwarmingskringen op een bepaalde (kalender)datum naar een te kiezen bedrijfsniveau overgeschakeld worden. Aan het einde van de dag wordt nog niet verwarmd. Pas de volgende dag wordt conform tijdprogramma op de gewenste conformwaarde omgeschakeld.

| Regelnr. |     | Bedieningsregel                                   | Fabrieksinstelling |
|----------|-----|---------------------------------------------------|--------------------|
| VG1      | VG2 | ]                                                 |                    |
| 642      | 652 | Begin Start                                       | :                  |
| 643 653  |     | Einde                                             | :                  |
| 648 658  |     | Bedrijfsniveau<br>Vorstbescherming<br>Gereduceerd | Vorstbescherming   |

- Het vakantieprogramma kan alleen in de automatische bedrijfsmodus gebruikt worden.

## Menu: Verwarmingsgroepen

Voor de verwarmingskringen staan verschillende functies ter beschikking, die telkens voor elke verwarmingskring individueel instelbaar zijn.

#### Nominale waarden ruimte

#### Kamertemperatuur

De kamertemperatuur kan op verschillende nominale waarden ingesteld worden. Afhankelijk van de gekozen bedrijfsmodus worden deze nominale waarden actief en regelen ze de verschillende temperatuurniveaus in de kamers.

Het bereik van een instelbare nominale waardes wordt bepaald door de onderlinge onafhankelijkheid, zoals weergegeven in de grafiek hiernaast.

#### Vorstbescherming

D.m.v. de veiligheidsfunctie wordt automatisch verhinderd dat de kamertemperatuur te laag wordt. Daarbij wordt geregeld via de nominale waarde kamertemperatuur-vorstbescherming.

#### Stooklijn

Door middel van de stooklijn wordt de nominale vertrektemperatuur berekend; deze wordt gebruikt voor het instellen op een overeenkomstige vertrektemperatuur afhankelijk van de heersende weersomstandigheden. De stooklijn kan met verschillende instellingen aangepast worden, zodat het verwarmingsvermogen en de kamertemperatuur volgens de individuele behoeften geregeld worden.

| Regelnr. |      | Bedieningsregel           | Fabrieksinstelling |  |
|----------|------|---------------------------|--------------------|--|
| VG1      | VG2  |                           |                    |  |
| 710      | 1010 | Gewenste wrde comfort     | 20°C               |  |
| 712      | 1012 | Gewenste wrde gereduceerd | 16°C               |  |
| 714      | 1014 | Gewenste wrde vorst       | 10°C               |  |

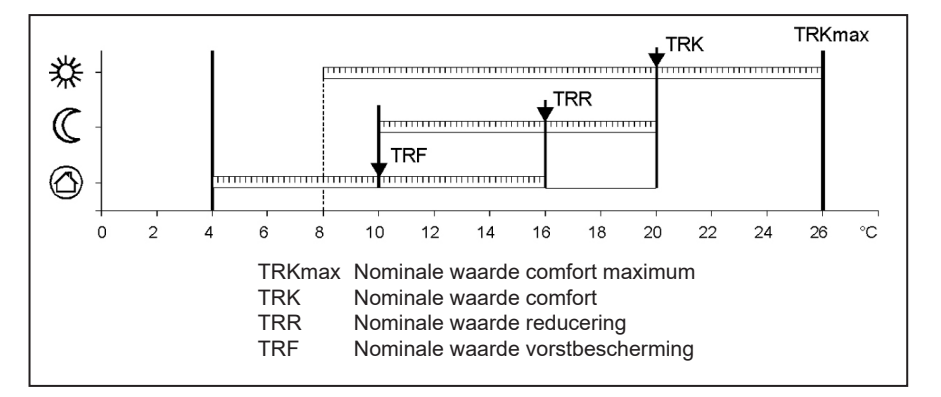

| Regelnr. |      | Bedieningsregel          | Fabrieksinstelling |
|----------|------|--------------------------|--------------------|
| VG1      | VG2  |                          |                    |
| 720      |      | Steilheid stooklijn VG 1 | 1,5                |
|          | 1020 | Steilheid stooklijn VG 2 | 0,8                |

## Menu: Verwarmingsgroepen

#### Stooklijn steilheid

Met de steilheid verandert de vertrektemperatuur sterker naarmate de buitentemperatuur kouder is. D.w.z. wanneer de kamertemperatuur bij een koude buitentemperatuur afwijkt en niet bij een warme, dan moet de steilheid gecorrigeerd worden.

Instelling verhogen: Om de vertrektemperatuur te verhogen, vooral bij koude buitentemperaturen.

#### Instelling verlagen:

Om de vertrektemperatuur te verlagen, vooral bij koude buitentemperaturen.

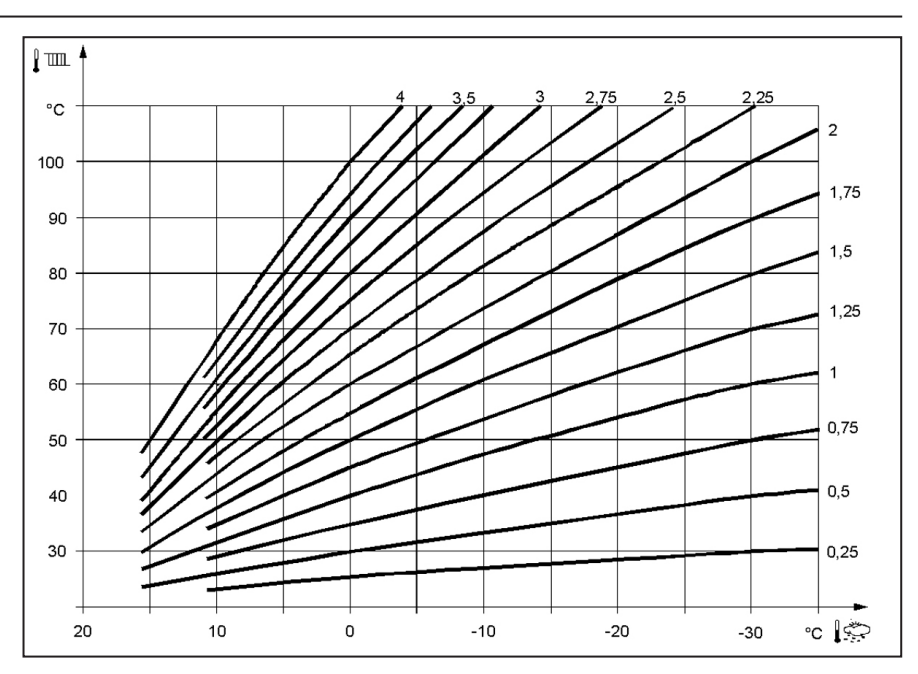

## Menu: Warm water

#### Nominaal gewenste waarde

Het warm water kan op verschillende nominale waarden ingesteld worden. Afhankelijk van de gekozen bedrijfsmodus worden deze nominale waarden actief en regelen ze de verschillende temperatuurniveaus in de TAPW-boiler. Bij ingeschakelde zonne-energie bij de warmwaterboiler geldt de nominale temperatuur ook voor de zonneenergieregeling.

In zomerbedrijf wordt de boiler door de ketel op de gereduceerde nominale temperatuur gehouden.

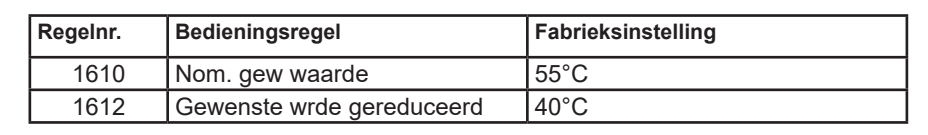

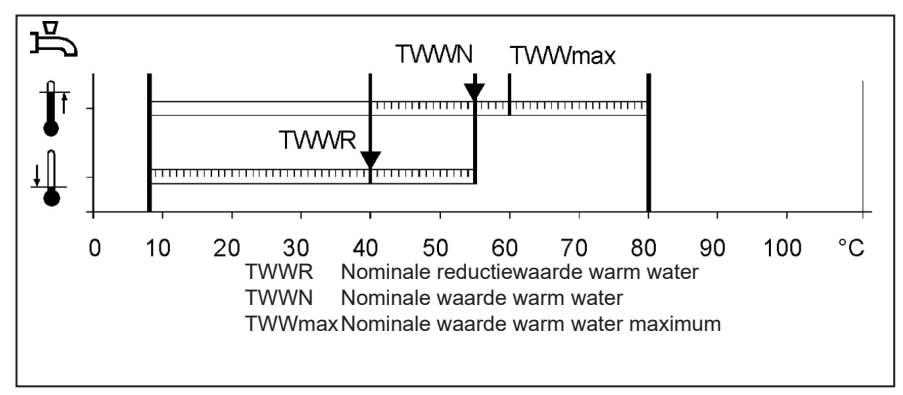

## Menu: Boiler (ketel)

**Gewenste waarde handbedrijf** Keteltemperatuurinstelwaarde die gedurende het geactiveerde handmatige bedrijf wordt geregeld.

| Regelnr. | Bedieningsregel      | Fabrieksinstelling |
|----------|----------------------|--------------------|
| 2214     | Gew wrde handbedrijf | 50 °C              |

# Menu: Defecten, Onderhoud / Speciale werking

#### Defecten

Bij een defect  $\mathbf{\hat{Q}}$  kan een foutmelding opgeroepen worden in het informatievak via de informatietoets. Daarbij wordt ook de oorzaak van het defect beschreven.

| Regelnr. | Bedieningsregel      | Fabrieksinstelling |
|----------|----------------------|--------------------|
| 6705     | Actuele diagnosecode |                    |

#### Actuele diagnosecode

Hier wordt de actuele als laatste opgetreden fout aangegeven.

#### Onderhoudsfuncties

Onderhoudsmeldingen zijn automatisch gegenereerde meldingen m.b.t. signalisering van noodzakelijke onderhoudswerkzaamheden. Deze functie moet door de verwarmingstechnicus zijn geactiveerd.

#### Melding

Hier wordt de onderhoudscode aangegeven.

#### **Ontgrendeling melding**

Door het opheffen van de melding naar ja, wordt de melding niet meer aangegeven.

| Regelnr. Bedieningsregel |                       | Fabrieksinstelling |  |
|--------------------------|-----------------------|--------------------|--|
| 7001                     | Melding               | alleen aanduiding  |  |
| 7010                     | Ontgrendeling melding | NEE                |  |

# Menu: Onderhoud / Speciale werking

#### Handbedrijf

Bij handmatige bediening ingeschakeld,

worden de relaisuitgangen niet meer volgens de regeltoestand geschakeld, maar afhankelijk van hun functie in een vooraf bepaalde handmatige toestand gezet.

# Instelling nominale temperatuur in handmatige bediening

Nadat handmatige bediening ingeschakeld is, moet in het hoofddisplay gewisseld worden. Daar wordt het symbool- voor onderhoud/speciale bediening weergegeven  $\sqrt{2}$ . Door de informatietoets in te drukken,wordt in de informatieweergave ge- wisseld naar "handmatige bediening", waar de nominale waarde ingesteld kan worden.

| Regelnr. | Bedieningsregel | Fabrieksinstelling |
|----------|-----------------|--------------------|
| 7140     | Handbedrijf     | UIT                |

# Technische gegevens

| Voeding                                                                                           | Doseerspanning                                                                                                    | AC 230 V (+10% / -15%)                                                                                                    |  |  |  |
|---------------------------------------------------------------------------------------------------|----------------------------------------------------------------------------------------------------|----------------------------------------------------------------------------------------------------|--|--|--|
|                                                                                                   | Doseerfrequentie                                                                                                    | 50 Hz (± 5%)                                                                                                    |  |  |  |
|                                                                                                   | Maximale vermogensopname                                                                                                    | LMS 14, 17 VA                                                                                                    |  |  |  |
|                                                                                                   |                                                                                                    |                                                                                                    |  |  |  |
| Klemmenbedrading                                                                                  | (Voeding en uitgangen)                                                                                                    | Draad of snoer (gevlochten of met<br>draadeindmof):<br>1 ader: 0.5 mm <sup>2</sup> 2.5 mm <sup>2</sup><br>2 ader: 0.5. mm <sup>2</sup> 1.5 mm <sup>2</sup> |  |  |  |
| Functionele gegevens                                                                              | Softwarecategorie                                                                                                    | Regelaardeel klasse A<br>Branderautomaat klasse C                                                                                                    |  |  |  |
|                                                                                                   | Werking volgens EN 60730                                                                                                    | 1b (automatische werking)                                                                                                    |  |  |  |
| Ingangen                                                                                          | Warm water flowswitch<br>Uitschakeling veiligheid<br>Gasdrukschakelaar<br>Programmeerbare ingang<br>Ruimtethermostaat 1 en 2      | RAC 26 V<br>bij 10 mA                                                                                                    |  |  |  |
|                                                                                                   | Sensoringang buitensensor<br>Sensoringangen: keteltoevoer,<br>ketelretourloop, boilersensor, sensor bij<br>Clip-IN AGU 2500, 2514 | NTC1k (QAC34)<br>NTC10k (QAZ36, QAD36)                                                                                                    |  |  |  |
|                                                                                                   | Zulässige Fühlerleitungen (Cu)<br>Toegelaten sensorleidingen (Cu):                                                                | 0.25 0.5 0.75 1.0 1.5 (mm <sup>2</sup> )                                                                                                    |  |  |  |
|                                                                                                   | Bij doorsnede:                                                                                                    | 20 40 60 80 120 (m)                                                                                                    |  |  |  |
| Uitgangen<br>Bereik doseerstroom<br>Maximale totale stroom (alle relais)<br>Bereik doseerspanning |                                                                                                    | AC 0.051 (1) A voor brandstofklep en ext.<br>ontsteking 0.5 A<br>AC 5 A<br>AC (230) V (+ 10 % / - 15 %)                                                    |  |  |  |
| Interfaces                                                                                        | BSB<br>Max. leidinglengte<br>LMU 7-randapparatuur<br>Max. totale leidinglengte<br>Minimale leidingdoorsnede                       | 2 draadsverbinding niet verwisselbaar<br>200 m<br>400 m (Max. kabelcapaciteit: 60 nF)<br>0.5 mm <sup>2</sup>                                               |  |  |  |
| Beschermingswijze en categorie                                                                    | Beschermingswijze behuizing volgens<br>EN 60529                                                                                   | IPX0D                                                                                                    |  |  |  |
|                                                                                                   | Beschermingscategorie volgens EN 60730                                                                                            | Delen onder lage spanning komen bij een<br>correcte inbouw overeen met de eisen voor<br>beschermingscategorie II                                           |  |  |  |
|                                                                                                   | Verontreinigingsgraad volgens EN 60730                                                                                            | 2                                                                                                    |  |  |  |
| Normen, veiligheid, EVM enz.                                                                      | CE-conformiteit volgens<br>EMV-richtlijn<br>Laagspanningsrichtlijn                                                                | 89/336/EWG<br>73/23/EWG                                                                                                    |  |  |  |
| Klimaatvoorwaarden                                                                                | Bewaren volgens IEC721-3-1 klasse 1K3                                                                                             | Temp2060°C                                                                                                    |  |  |  |
|                                                                                                   | Transport volgens IEC721-3-2 klasse 2K3                                                                                           | Temp2060°C                                                                                                    |  |  |  |
|                                                                                                   | Werking volgens IEC721-3-3 klasse 3K3                                                                                             | Temp. 060°C (zonder bedauwing)                                                                                                    |  |  |  |

# elco

| Service: |  |  |  |
|----------|--|--|--|
|          |  |  |  |
|          |  |  |  |
|          |  |  |  |
|          |  |  |  |
|          |  |  |  |
|          |  |  |  |
|          |  |  |  |
|          |  |  |  |
|          |  |  |  |
|          |  |  |  |

pour l'utilisateur

# elco **Régulation pour** TRIGON S PLUS et THISION S PLUS / DUO / Combi / Compact / Solar

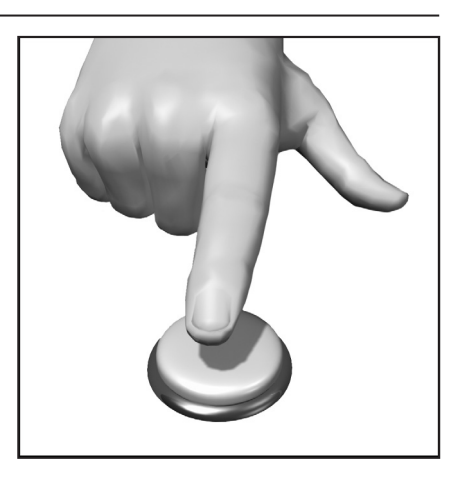

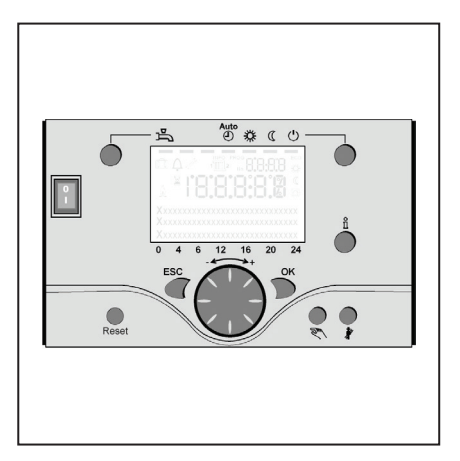

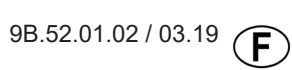

# Sommaire

| Sommaire                          | 2                                                                                                    |
|-----------------------------------|----------------------------------------------------------------------------------------------------|
| Principes fondamentaux            | Description succincte                                                                                        |
| Astuces pour économiser l'énergie | 4                                                                                                    |
| Éléments d'utilisation            | Éléments d'utilisation5<br>Remplissage et purge5                                                             |
| Utilisation                       | Description de l'écran6<br>Programmation6<br>Aperçu des fonctions principales<br>du régulateur électronique7 |
| Programmation utilisateur final   | Affichage des informations                                                                                   |
| Message d'erreur / entretien      | 11                                                                                                    |
| Réglages en détail                | Menu : Heure et date                                                                                         |
| Caractéristiques techniques       | 19                                                                                                    |

## Description succincte, caractéristiques, fonctions

#### **Description succincte**

La régulation de la THISION S PLUS est une régulation numérique du chauffage contrôlée par les conditions atmosphériques pour deux circuits de chauffage à mélangeurs, un circuit de chauffage glissant ainsi que la production d'eau potable et la commande d'allumage pour le brûleur. De plus, il est possible d'ajouter différentes fonctions complémentaires. La régulation du chauffage calcule les températures de consigne nécessaires pour la chaudière et les circuits de chauffage à l'aide de la sonde de température extérieure et pilote la production d'eau potable.

On atteint une économie d'énergie optimale par l'ajout de fonctions d'optimisation additionnelles.

#### Caractéristiques

Régulation de chauffage avec les fonctions suivantes

- Mode de fonctionnement chauffage, eau potable
- Réglage de la valeur de consigne pour chauffage, eau potable
- Touche Informations
- Fonction manuelle
- Fonction ramonage
- Touche de réinitialisation

#### Fonctions

Régulation du chauffage contrôlée par les conditions atmosphériques pour un circuit glissant et deux circuits mélangé au maximum. Commande de la production d'eau

potable avec validation et valeur de consigne prédéfinie

- Pompe de circulation avec minuterie pouvant être rajoutée en option
- L'écran s'éclaire, pour les affichages de statut et de fonction en texte clair en plusieurs langues
- Commutation automatique entre l'heure d'été et l'heure d'hiver
- Commutation automatique de programme d'hiver á d'été
- Programmes horaires standard préréglés pour le chauffage et la production d'eau potable
- Programme de commutation individuel avec 84 heures de commutation disponibles selon la configuration de l'installation de régulation
- Programme Vacances pour chaque circuit de chauffage
- Contrôle de émissions / programme ramoneur avec retour automatique au programme normal

- Régulation de la température avec l'accessoire QAA 75/78
- QAA 75 avec bus bifilaire
- QAA 78 avec commande sans fil
  Sonde externe avec commande sans fil
- Réglages des circuits de chauffage radiateurs ou par le sol avec adaptation des programmes
- Ajout possible d'une fonction d'adaptation automatique des courbes de chauffe
- Optimisation de la montée en température avec ajout d'une fonction de montée en température rapide
- Coupure du chauffage en fonction de la demande
- Températures de départ maximale et minimale réglables
- Temporisation de la pompe
- Compteur d'heures de fonctionnement intégré
- Ajout possible de la fonction Désinfection thermique de l'eau potable (fonction anti-légionnelles)
- Fonctions supplémentaires comme système solaire, gestion de réservoir d'accumulateur et l'intégration de chaudière à combustibles solides
- Protection antigel de la chaudière et de l'installation
- Interface bus bifilaire pour les accessoires de régulation
- Compatibilité avec BUS-LPB

Astuces pour économiser l'énergie

# Régulation de chauffage contrôlée par les conditions atmosphériques

La THISION S PLUS est équipée d'une régulation de chauffage moderne économe en énergie. Celle-ci produit la température de départ optimale nécessaire au chauffage du bâtiment en fonction de la température extérieure, contrôlée par les conditions extérieures. Ici la courbe de chauffage doit être adaptée sur votre régulateur de chauffage à votre système de chauffage et au besoin de chaleur de votre bâtiment. Ces réglages sont effectués à la mise en service du système de chauffage par votre chauffagiste ou par le service aprèsvente ELCO.

#### Chauffer de façon économe

Chauffer toutes les pièces du bâtiment à un niveau de température de confort est le plus souvent un gaspillage. À l'aide des thermostats sur vos radiateurs, vous pouvez régler la température nécessaire à votre confort dans chaque pièce.

Pour le séjour, la chambre des enfants et le bureau, 20 à 21 °C suffisent. Dans la chambre et dans l'entrée, 18 °C peuvent être ressentis comme suffisants. En général, 15 °C suffisent dans les pièces inutilisées.

#### Régime réduit

Grâce aux programmes horaires réglables, la température de la pièce peut être diminuée pendant la nuit et l'absence. Les conseillers en énergie recommandent de ne pas réduire la température de plus de quatre degrés. Il est également possible d'économiser jusqu'à 15 % d'énergie en fermant les volets la nuit.

# Ventilation correcte des espaces de vie

Une ventilation par à-coups est plus efficace et plus économe en énergie qu'une fenêtre à oscillo-battant laissée ouverte longtemps. C'est pourquoi une ventilation par à-coups pendant cinq minutes plusieurs fois par jour est recommandée. L'avantage : pendant la ventilation de courte durée la chaleur reste dans les murs et le sol.

#### Température de l'eau potable

Réglez la température de l'eau potable en fonction de vos besoins. En général, les températures supérieures à 55 °C ne sont pas pertinentes et génèrent une forte consommation d'énergie. De plus, les températures d'eau chaude supérieures à 60 °C renforcent les dépôts de calcaire.

À l'aide des programmes horaires sur la THISION S PLUS, vous pouvez également adapter la production d'eau chaude à vos périodes de présence.

#### Circulation d'eau chaude

Si elle est montée, une pompe de circulation de l'eau potable peut être utilisée selon le besoin. L'eau chaude en circulation non utilisée refroidit pendant la circulation dans les conduites. Ainsi la réserve d'eau potable doit être réchauffée à nouveau. À l'aide d'une minuterie raccordée en amont, la circulation de l'eau potable peut être optimisée selon vos besoins.

#### Inspection et entretien

L'inspection régulière de votre appareil de chauffage aussi bien par votre ramoneur que par le service après-vente de chauffage assure une exploitation fiable et durable avec une consommation en énergie optimisée de votre installation. D'est pourquoi nous vous conseillons en plus de souscrire un contrat d'entretien pour une inspection annuelle et un entretien de l'appareil de chauffage correspondant aux besoins.

# Éléments de commande

# Éléments de commande Remplissage et purge

#### Légende :

- A Interrupteur Marche / arrêt
- B Touche de retour en arrière (ESC)
- C Bouton de régulation de la température ambiante
- D Touche de confirmation (OK)
- E Touche de fonctionnement en mode manuel
- F Touche de fonctionnement programme Ramonage
- G Touche Informations
- H Touche de réinitialisation
- I Touche de mode de fonctionnement circuit(s) de chauffage
- L Écran
- M Touche de mode de fonctionnement eau potable

# Touche de mode de fonctionnement eau potable (M)

Pour démarrer la production d'eau potable. (Barre à l'écran sous le robinet d'eau)

# Touche de mode de fonctionnement circuit(s) de chauffage (l)

Pour le réglage de 4 modes de fonctionnement du chauffage différents: Heure auto : mode automatique selon le programme horaire

Soleil 24 h : chauffage à la valeur de consigne confort

Lune 24 h : chauffage à la valeur réduite

Mode protection : chauffage coupé, protection antigel activée

#### Écran (L)

#### Touche Informations (G)

Consultation des informations suivantes sans effet sur la régulation : températures, état d'exploitation chauffage / eau potable, messages d'erreur

# Bouton de régulation - Température ambiante (C)

- Pour modifier la température ambiante de confort
- Ce bouton rotatif sert à sélectionner et à modifier les réglages de la programmation.

#### Touche de confirmation (D) Touche de retour ESC (B)

Ces deux touches sont utilisées avec le gros bouton rotatif - / + pour la programmation et la configuration de la régulation. Les réglages non utilisables avec les éléments de commande sont effectués par la programmation. En appuyant sur la touche ESC vous retournez d'une étape en arrière, les valeurs réglées ne seront alors pas prises en charge.

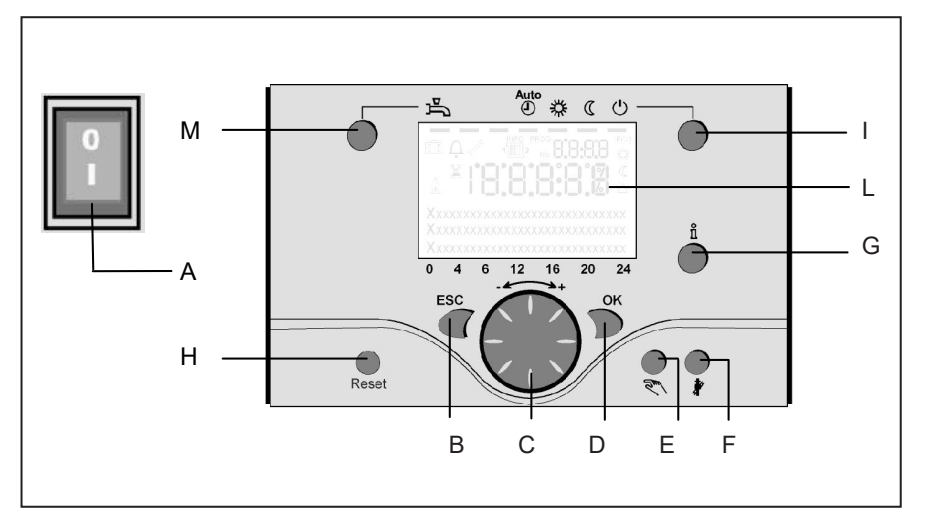

Pour atteindre le niveau de commande suivant ou enregistrer des valeurs modifiées, il faut appuyer sur la touche OK

# Touche de fonctionnement en mode manuel (E)

En appuyant sur cette touche, le régulateur passe en mode manuel, toutes les pompes fonctionnent, le mélangeur n'est plus piloté et le brûleur est réglé sur 60 °C. (Affichage par un symbole de clé à molette)

#### Touche de fonctionnement programme Ramonage (F)

Par une courte pression sur cette touche, la chaudière passe en mode d'exploitation pour la mesure des émissions, par une nouvelle pression ou bien automatiquement après 15 minutes cette fonction est à nouveau désactivée (affichage par un symbole de clé à molette) Utilisation réservée au ramoneur !

#### Touche de réinitialisation (H)

Par une courte pression sur cette touche, le verrouillage du brûleur est supprimé.

#### Interrupteur Marche / arrêt (A) Position 0 :

Tout l'appareil et les composants électriques raccordés à l'appareil sont hors tension. La protection antigel n'est pas garantie.

Position I : L'appareil et les composants raccordés à l'appareil sont prêts à fonctionner.

#### Remplissage et purge de la THISION S PLUS et du système de chauffage

Le remplissage de l'installation de chauffage est effectué selon la méthode classique.

Les circuits de chauffage et d'eau chaude de l'installation doivent être purgés.

La pression d'eau en bar peut être consultée sur l'affichage analogique ou via la touche Informations. Dès que le remplissage et la purge du système de chauffage sont terminés, la chaudière est prête à fonctionner.

Après une période adaptée, la pression d'eau doit être vérifiée à nouveau et le niveau d'eau doit être éventuellement complété. (instruction : remplir le tuyau d'eau avant de compléter le niveau d'eau ; la pénétration d'air dans le système de chauffage sera ainsi évitée).

Purgez tout l'air dans la pompe et la chaudière avec la fonction de purge des pompes : maintenir la touche E enfoncée pendant plus de 3 s. Cette fonction dure env. 16 min.

Activez d'abord la fonction de purge lors de la mise en service et après le remplissage ou le complément du niveau du système de chauffage.

# Utilisation

# Description écran Programmation

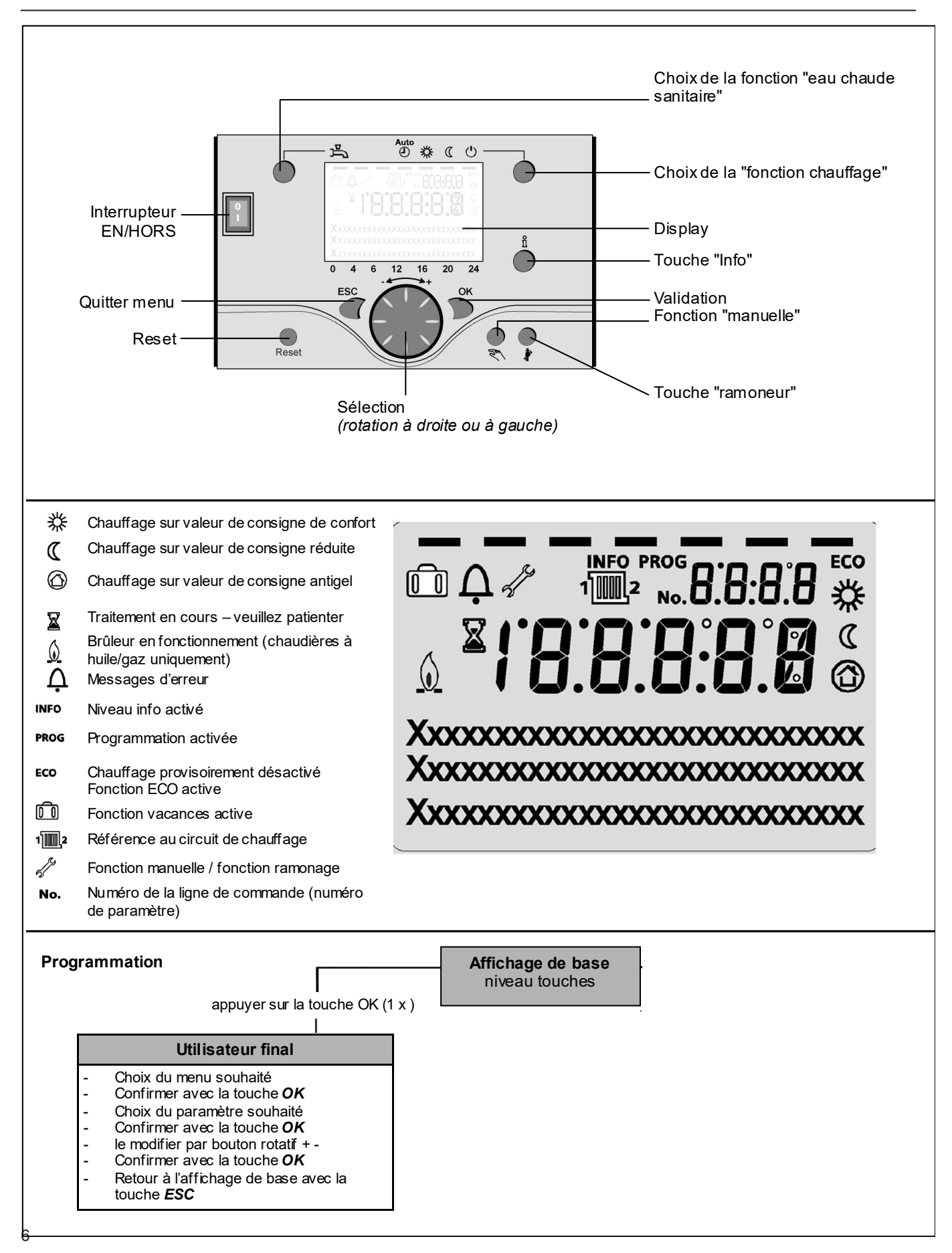

# Revue rapide des fonctions principales du régulateur électronique

| Touche          | Action                                                                                                    | Procédure                                                                                                    | Affichage/Fonction                                                                                                    |
|-----------------|----------------------------------------------------------------------------------------------------|----------------------------------------------------------------------------------------------------|----------------------------------------------------------------------------------------------------|
|                 | Régler la température<br>ambiante souhaitée                                                                                                    | CC1 et CC2 simultanément<br>Agir sur bouton gauche/droit<br>Tourner le bouton à nouveau<br>Valider par OK                                                                                                    | Valeur de consigne confort avec affichage clignotant de la<br>température<br>Affichage clignotant de la température par pas de 0,5 °C entre<br>10,0 à 30°C<br>Température consigne "confort " enregistrée                                                                                                    |
|                 |                                                                                                    | ou attendre 5 sec.<br>ou pression sur OESC                                                                                                    | Température consigne "confort" non enregistrée<br>- après 3 sec. retour à affichage de base                                                                                                    |
|                 | Régler la température<br>ambiante souhaitée<br>pour CC1 ou CC2                                                                                          | ou<br>2. CC2 indépendamment de CC1<br>Agir sur bouton gauche/droite<br>Touche OK<br>Agir sur bouton gauche/droite<br>Valider par OK<br>ou attendre 5 sec.                                                                       | Sélectionner circuit chauffage<br>Circuit chauffage retenu<br>Affichage clignotant de la température par pas de 0,5 °C<br>entre 10,0 et 30°C<br>Température consigne "confort " enregistrée                                                                                                    |
|                 |                                                                                                    | ou pression sur CESC                                                                                                    | Température consigne "confort" non enregistrée<br>- après 3 sec. retour à affichage de base                                                                                                    |
| □ <sup>™</sup>  | Mode ECS<br>Mise EN/HORS<br>service                                                                                                    | Pression sur touche                                                                                                    | Préparation ECS EN / HORS<br>(segment sous symbole robinet visible ou pas)<br>- EN: ECS selon programme horaire<br>- HORS: pas de préparation d'ECS<br>- Fonctions protectrices actives                                                                                                    |
| Auto<br>● 券 ℂ ∪ | Changer de mode<br>de fonctionnement                                                                                                    | Réglage d'usine<br>1 brève pression<br>nouvelle brève pression<br>nouvelle brève pression                                                                                                    | Mode automatique EN, avec:<br>- chauffage selon programme horaire<br>- consignes de températures selon programme de<br>chauffe<br>- fonctions de protection actives<br>- automatisme été/hiver actif<br>- fonctions ECO actives<br>(segment visible sous le symbole correspondant)<br>Chauffage" CONFORT" permanent EN, avec:<br>- chauffage sans programme sur consigne "confort"<br>- fonctions de protections actives<br>Chauffage "REDUIT" permanent EN, avec<br>- chauffage sans programme sur consigne 'confort"<br>- fonctions de protections actives<br>Chauffage arREDUIT" permanent EN, avec<br>- chauffage arREDUIT" permanent EN, avec<br>- chauffage arREDUIT |
|                 | Fonction de stop de régulateur                                                                                                    | 1 pression > 3 s<br>nouvelle pression > 3 s.                                                                                                    | <b>304: Sélectionnez value</b> Fonction de stop de régulateur après 3 sec. retour à affichage de base.                                                                                                    |
| Ĩ               | Affichage d'informations<br>diverses                                                                                                    | 1 pression sur touche<br>nouvelle pression sur touche<br>nouvelle pression sur touche<br><br>Pression sur                                                                                                    | Segment Info s'affiche    - température ambiante      - statut chaudière    - température ambiante minimale      - statut ECS    - température ambiante maximale      - statut CC1    - température extérieure minimale      - statut CC2    - température extérieure minimale      - heure/date    - température ECS 1      - affichage défauts    - température chaudière      - annonce maintenance    - température départ      - mode particulier    - tél. service clients      (l'affichage des lignes d'info. dépend de la configuration)    retour à affichage de base; le segment Info s'éteint                                                                                                    |
|                 | Mode de fonctionne-<br>ment selon valeurs<br>de consignes à régler<br>manuellement<br>Modification de la<br>température<br>chaudière réglée en<br>usine | brève pression sur touche<br>brève pression sur touche<br>brève pression sur touche<br>tourner bouton + / -<br>brève pression sur touche<br>brève pression sur touche<br>brève pression sur touche<br>brève pression sur touche | Mode manuel EN (symbole de la clé plate visible)      - chauffage selon température de chaudière préréglée      (réglage usine = 60°C)      301 = mode manuel Régler consigne mode manuel?      Affichage de température clignote      Régler la température de consigne souhaitée      Statut chaudière      Mode manuel HORS (symbole clé plate disparaît)                                                                                                    |
|                 | Activation de la fonction de-aeration                                                                                                    | 1 pression > 3 s<br>nouvelle pression > 3 s.                                                                                                    | 312: Fonction de-aeration EN<br>Fonction de-aeration HORS                                                                                                    |
|                 | Activation de la fonction ramonage                                                                                                    | Pression sur touche (<3 sec.)<br>Nouvelle pression sur touche                                                                                                    | Fonction ramonage EN<br>Fonction ramonage HORS                                                                                                    |
| \$/(()          | Abaissement de<br>courte durée de la<br>temp. amb. p. QAA75 / 78                                                                                        | Pression sur touche (<3 sec.)<br>Nouvelle pression sur<br>touche                                                                                                    | Chauffage selon valeur de consigne réduite<br>Chauffage selon valeur de consigne confort                                                                                                    |
| RESET           | Touche reset                                                                                                    | 1 pression > 3 s<br>nouvelle pression > 3 s.                                                                                                    | Appareil verrouillé manuellement, n'est pas libéré<br>Déverouillage de l'appareil, cloche d'alarme disparaît                                                                                                    |

# Paramétrage utilisateur final

affichage de base "température de chaudière"

- 1 x OK pression sur touche
- avec le bouton rotatif+/- sélectionner par ex. "menu ECS (Eau Chaude Sanitaire)"
- 1 x OK pression sur touche
- avec le bouton rotatif +/-, dans le menu ECS, sélectionner "paramètre n° 1612 valeur de consigne réduite"
- 1 x OK pression sur touche
- avec le bouton rotatif+/- modifier la valeur affichée
- 1 x OK pression sur touche -> la valeur est enregistrée
- avec 2 pressions sur touche ESC, retour à l'affichage de base "température de chaudière"

| Choix menus                  | Ligne progr. | Choix possibles     | Unité | Min.                                                 | Мах                                              | Réglage  |
|------------------------------|--------------|---------------------|-------|------------------------------------------------------|--------------------------------------------------|----------|
| Heure/date                   | 1            | heures/minutes      | hh:mm | 00:00                                                | 23.59                                            | ,        |
|                              | 2            | jour/mois           | jj:mm | 01.01                                                | 31.12.                                           | ,        |
|                              | 3            | année               | aaaa  | 2004                                                 | 2099                                             | ,        |
| Unité de commande            | 20           | langue              | -     | anglais, allemand, français, ita<br>danois, espagnol | lien,néerlandais, polonais ,<br>, slovenie, turc | allemand |
| Programme horaire            | 500          | présélection        | -     | lu-di, lu-ve, sa-di                                  | lu,ma,me,je, ve,sa, di                           | lu-di    |
| Circuit chauffage 1<br>(CC1) | 501          | lu-di: phase 1 EN   | hh:mm | 00:00                                                | 24:00                                            | 06:00    |
|                              | 502          | lu-di: phase 1 HORS | hh:mm | 00:00                                                | 24:00                                            | 22:00    |
|                              | 503          | lu-di: phase 2 EN   | hh:mm | 00:00                                                | 24:00                                            | ,        |
|                              | 504          | lu-di: phase 2 HORS | hh:mm | 00:00                                                | 24:00                                            | ,        |
|                              | 505          | lu-di: phase 3 EN   | hh:mm | 00:00                                                | 24:00                                            | ,        |
|                              | 506          | lu-di: phase 3 HORS | hh:mm | 00:00                                                | 24:00                                            | ,        |
|                              | 516          | valeurs standard    | -     | oui                                                  | non                                              | non      |
| Programme horaire            | 520          | présélection        | -     | lu-di, lu-ve, sa-di                                  | lu,ma,me,je, ve,sa, di                           | lu-di    |
| Circuit chauffage 2<br>(CC2) | 521          | lu-di: phase 1 EN   | hh:mm | 00:00                                                | 24:00                                            | 06:00    |
|                              | 522          | lu-di: phase 1 HORS | hh:mm | 00:00                                                | 24:00                                            | 22:00    |
| (seulement si                | 523          | lu-di: phase 2 EN   | hh:mm | 00:00                                                | 24:00                                            | ,        |
| activé)                      | 524          | lu-di: phase 2 HORS | hh:mm | 00:00                                                | 24:00                                            | ,        |
|                              | 525          | lu-di: phase 3 EN   | hh:mm | 00:00                                                | 24:00                                            | ,        |
|                              | 526          | lu-di: phase 3 HORS | hh:mm | 00:00                                                | 24:00                                            | ,        |
|                              | 536          | valeurs standard    | -     | ja                                                   | nee                                              | nee      |
| Programme                    | 540          | présélection        | -     | lu-di, lu-ve, sa-di                                  | lu,ma,me,je, ve,sa, di                           | lu-di    |
| horaire 3/CC3                | 541          | lu-di: phase 1 EN   | hh:mm | 00:00                                                | 24:00                                            | 06:00    |
|                              | 542          | lu-di: phase 1 HORS | hh:mm | 00:00                                                | 24:00                                            | 22:00    |
|                              | 543          | lu-di: phase 2 EN   | hh:mm | 00:00                                                | 24:00                                            | ,        |
|                              | 544          | lu-di: phase 2 HORS | hh:mm | 00:00                                                | 24:00                                            | ,        |
|                              | 545          | lu-di: phase 3 EN   | hh:mm | 00:00                                                | 24:00                                            | ,        |
|                              | 546          | lu-di: phase 3 HORS | hh:mm | 00:00                                                | 24:00                                            | ,        |
|                              | 556          | valeurs standard    | -     | oui                                                  | non                                              | non      |
| Programme                    | 560          | présélection        | -     | lu-di, lu-ve, sa-di                                  | lu,ma,me,je, ve,sa, di                           | lu-di    |
| horaire 4/ECS                | 561          | lu-di: phase 1 EN   | hh:mm | 00:00                                                | 24:00                                            | 06:00    |
|                              | 562          | lu-di: phase 1 HORS | hh:mm | 00:00                                                | 24:00                                            | 22:00    |
|                              | 563          | lu-di: phase 2 EN   | hh:mm | 00:00                                                | 24:00                                            | ,        |
|                              | 564          | lu-di: phase 2 HORS | hh:mm | 00:00                                                | 24:00                                            | ,        |
|                              | 565          | lu-di: phase 3 EN   | hh:mm | 00:00                                                | 24:00                                            |          |
|                              | 566          | lu-di: phase 3 HORS | hh:mm | 00:00                                                | 24:00                                            |          |
|                              | 576          | valeurs standard    | -     | oui                                                  | non                                              | non      |

| Choix menus              | Ligne progr. | Choix possibles          | Unité | Min.                | Мах                    | Réglage            |
|--------------------------|--------------|--------------------------|-------|---------------------|------------------------|--------------------|
| Programme                | 600          | présélection             | -     | lu-di, lu-ve, sa-di | lu,ma,me,je, ve,sa, di | lu-di              |
| horaire 5                | 601          | lu-di: phase 1 EN        | hh:mm | 00:00               | 24:00                  | 06:00              |
|                          | 602          | lu-di: phase 1 HORS      | hh:mm | 00:00               | 24:00                  | 22:00              |
|                          | 603          | lu-di: phase 2 EN        | hh:mm | 00:00               | 24:00                  | ,                  |
|                          | 604          | lu-di: phase 2 HORS      | hh:mm | 00:00               | 24:00                  | ,                  |
|                          | 605          | lu-di: phase 3 EN        | hh:mm | 00:00               | 24:00                  |                    |
|                          | 606          | lu-di: phase 3 HORS      | hh:mm | 00:00               | 24:00                  | ,                  |
|                          | 616          | valeurs standard         | -     | oui                 | non                    | non                |
| Vacances circuit CC1     | 641          | présélection             | -     | Periode 1, 2, 3,    | 4, 5, 6, 7, 8          | Periode 1          |
|                          | 642          | Début jour/mois          | jj:mm | 01.01               | 31.12                  | ,                  |
|                          | 643          | Fin jour/mois            | jj:mm | 01.01               | 31.12                  | ,                  |
|                          | 648          | Niveau de température    | -     | Protection antigel  | Réduit                 | Protection antigel |
| Vacances circuit CC2     | 651          | présélection             | -     | Periode 1, 2, 3,    | 4, 5, 6, 7, 8          | Periode 1          |
|                          | 652          | Début jour/mois          | jj:mm | 01.01               | 31.12                  | ,                  |
| (seulement si            | 653          | Fin jour/mois            | jj:mm | 01.01               | 31.12                  | ,                  |
| active)                  | 658          | Niveau de température    | -     | Protection antigel  | Réduit                 | Protection antigel |
| Circuit 1                | 710          | Consigne confort         | °C    | val. de ligne 712   | 35                     | 20.0               |
|                          | 712          | Consigne réduite         | °C    | 4                   | val. de ligne 710      | 16.0               |
|                          | 714          | Consigne hors-gel        | °C    | 4                   | val. de ligne 712      | 10.0               |
|                          | 720          | Pente de la courbe       | -     | 0.10                | 4.00                   | 1.50               |
|                          | 730          | Limite chauffe été/hiver | °C    | /8                  | 30                     | 20                 |
| Circuit 2                | 1010         | Consigne confort         | °C    | val. de ligne 1012  | 35                     | 20.0               |
|                          | 1012         | Consigne réduite         | °C    | 4                   | val. de ligne 1010     | 16.0               |
| (a colore and al         | 1014         | Consigne hors-gel        | °C    | 4                   | val. de ligne 1012     | 10.0               |
| (seulement si<br>activé) | 1020         | Pente de la courbe       | -     | 0.10                | 4.00                   | 0.8                |
|                          | 1030         | Limite chauffe été/hiver | °C    | /8                  | 30                     | 0                  |
| ECS                      | 1600         | Tapwater bedrijfsmodus   | -     | en, hors            | , Eco                  | hors               |
|                          | 1610         | Consigne confort         | °C    | val. de ligne 1612  | 80                     | 55                 |
|                          | 1612         | Consigne réduite         | °C    | 8                   | val. de ligne 1610     | 40                 |
| Piscine                  | 2055         | Consigne chauffe solaire | °C    | 8                   | 80                     | 26                 |
|                          | 2056         | Consigne chaudière       | °C    | 8                   | 80                     | 22                 |
| Chaudière                | 2214         | Consigne régime manuel   | °C    | 10                  | 90                     | 50                 |
| Panne                    | 6700         | Message                  | -     | -                   | -                      | Affichage seul     |
|                          | 6705         | SW code de diagnose      | -     | -                   | -                      | Affichage seul     |
|                          | 6706         | FA fase message d'erreur | -     | -                   | -                      | Affichage seul     |

## Affichage des informations **Exploitation manuelle Fonction Ramonage**

Afficher les informations La touche Informations permet de consulter différentes informations.

#### Valeurs d'information possibles

Selon le type et la configuration de l'appareil et le mode de fonctionnement, certaines lignes d'informations sont masquées.

Message d'erreur \_

- Message d'entretien
- Température ambiante
- Température ambiante minimum
- Température ambiante maximum \_
- Température de chaudière \_
- \_ Température extérieure
- Température extérieure minimum \_
- Température extérieure maximum
- Température eau potable 1 \_
- État chaudière \_
- État eau potable
- État circuit de chauffage 1 / 2
- Heure / date
- Téléphone service après-vente

#### **Exploitation manuelle**

En mode manuel activé, les sorties de relais ne sont plus commutées selon l'état de la régulation, mais elles sont placées dans un état de fonctionnement manuel prédéfini selon leur fonction.

Les pompes de la chaudière, du circuit de mélange, nourricière et d'eau potable sont sur MARCHE, la pompe du réservoir est sur ARRÊT. La soupape d'inversion est en mode chauffage, le mélangeur régule sur la moitié de la valeur moyenne.

#### Réglage de la valeur de consigne en mode manuel

Après le passage en mode manuel, il faut passer en affichage de base. Le symbole Entretien / exploitation spéciale apparaît 🎢.

Dans le menu Chaudière, la valeur de consigne pour le mode manuel peut être réglée dans la ligne de paramètre 2214.

#### **Fonction Ramonage**

La fonction Ramonage est démarrée par une courte pression sur la touche. La fonction Ramonage produit l'état d'exploitation nécessaire pour la mesure des émissions (fumées). Utilisation réservée au ramoneur !

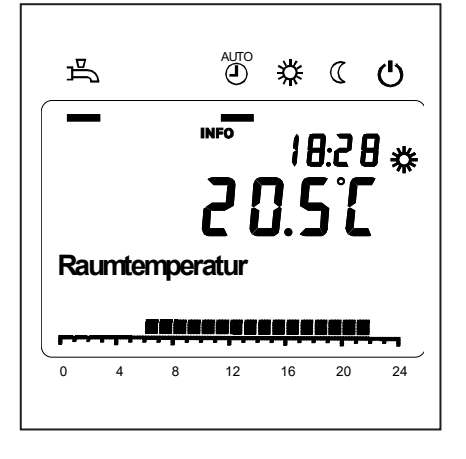

## Message d'erreur / entretien

**Message d'erreur / entretien** Exceptionnellement, l'un des symboles suivants apparaît sur l'affichage de base

A Messages d'erreur Si ce symbole apparaît, l'installation présente une défaillance. Appuyez sur la touche Informations et lisez les données complémentaires

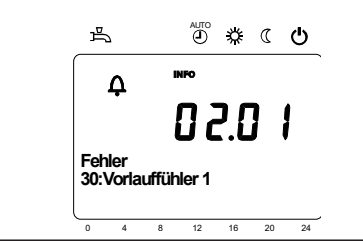

**Entretien ou exploitation spéciale** Si ce symbole apparaît, un message d'entretien ou une exploitation spéciale est présent(e). Appuyez sur la touche Informations et lisez les données complémentaires.

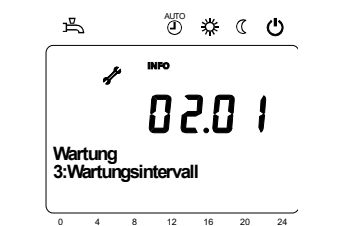

| Code d'erreur | Description des pannes                                                                                                 |  |  |
|---------------|----------------------------------------------------------------------------------------------------|--|--|
| 0             | Pas d'entrée dans le code Albatros                                                                                     |  |  |
| 10            | Défaillance sonde conditions extérieures                                                                               |  |  |
| 20            | Défaillance sonde température chaudière 1                                                                              |  |  |
| 32            | Défaillance sonde température départ 2                                                                                 |  |  |
| 40            | Défaillance sonde température départ 1                                                                                 |  |  |
| 50            | Sonde de température eau potable / thermostat 1 défaillance                                                            |  |  |
| 52            | Sonde de température eau potable / thermostat 2 défaillance                                                            |  |  |
| 61            | Appareil ambiant 1 défaillance                                                                                         |  |  |
| 62            | Appareil ambiant 1 modèle erroné                                                                                       |  |  |
| 78            | Sonde pression d'eau défaillance                                                                                       |  |  |
| 81            | LPB court-circuit ou pas de communication                                                                              |  |  |
| 82            | LPB collision d'adresses                                                                                               |  |  |
| 92            | Défaillance électronique dans l'appareil                                                                               |  |  |
| 105           | Message d'entretien                                                                                                    |  |  |
| 110           | Limiteur de température de sécurité coupure de dérangement                                                             |  |  |
| 117           | Pression d'eau trop élevée                                                                                             |  |  |
| 118           | Pression d'eau trop basse                                                                                              |  |  |
| 119           | L'interrupteur de pression d'eau s'est déclenché.                                                                      |  |  |
| 121           | Température départ circuit de chauffage 1 non atteinte                                                                 |  |  |
| 122           | Température départ circuit de chauffage 2 non atteinte                                                                 |  |  |
| 128           | Défaillance de la flamme pendant l'exploitation                                                                        |  |  |
| 132           | Interrupteur de pression de gaz coupure de sécurité par le thermostat de<br>fumées ou le contrôleur de pression de gaz |  |  |
| 133           | Temps de sécurité pour la formation de la flamme dépassée                                                              |  |  |
| 151           | LMS 14 Défaillance interne                                                                                             |  |  |
| 152           | Erreur de paramétrage                                                                                                  |  |  |
| 153           | Appareil verrouillé manuellement                                                                                       |  |  |
| 154           | Critère de plausibilité non respecté                                                                                   |  |  |
| 160           | Seuil du régime du ventilateur non atteint                                                                             |  |  |
| 161           | Régime maxi du ventilateur dépassé                                                                                     |  |  |
| 180           | La fonction Ramonage est active                                                                                        |  |  |
| 181           | La fonction Arrêt du régulateur est active                                                                             |  |  |
| 182           | Test de dérive des électrodes Sitherm Pro actif                                                                        |  |  |
| 184           | Fonction Modem active                                                                                                  |  |  |
| 185           | Fonction Séchage de chape active                                                                                       |  |  |

#### Listes des affichages

Code d'erreur

| Code | d'eı | ntre | tien |
|------|------|------|------|
|------|------|------|------|

| Code<br>d'entretien | Description de l'entretien                                  |
|---------------------|-------------------------------------------------------------|
| 1                   | Entretien du brûleur (heures d'exploitation du brûleur)     |
| 2                   | Entretien du brûleur (démarrages du brûleur)                |
| 3                   | Entretien du brûleur (intervalle général : mois de service) |
| 5                   | Limite inférieure de pression                               |

## Menu : Heure et date Menu : Unité de commande

#### Heure et date

Le régulateur a une horloge annuelle qui comporte l'heure, le jour de la semaine et la date. Pour garantir le fonctionnement, l'heure et la date doivent être correctement réglées.

| N° de ligne | Ligne de commande | Réglage en usine |
|-------------|-------------------|------------------|
| 1           | Heures / minutes  |                  |
| 2           | Jour / mois       |                  |
| 3           | ans               |                  |

#### Utilisation et affichage

#### Langue

Pour l'affichage, il est possible de choisir entre l'allemand, l'anglais, l'italien, le français ou le hollandais.

| N° de ligne | Ligne de commande | Réglage en usine |
|-------------|-------------------|------------------|
| 20          | Langue            | Allemand         |

#### Unités

L'affichage peut être basculé entre les unités du système international (°C, bar) et les unités américaines (°F, PSI).

| N° de ligne | Ligne de commande | Réglage en usine |
|-------------|-------------------|------------------|
| 29          | Unités            | °C / bar         |

# Menu : Programmes horaires Menu : Vacances

Différents programmes de commande sont disponibles pour les circuits de chauffage et la production d'eau potable. Ils sont commutés en mode Automatique et pilotent le changement des niveaux de température (et les valeurs de consigne concomitantes) via les périodes de commutation réglées.

#### Saisir les périodes de commutation

Les périodes de commutation peuvent être réglées en combinaison, c.-à-d. ensemble pour plusieurs jours ou à des heures séparées pour certains jours. Le réglage des programmes de commutation est considérablement raccourci par la présélection des groupes de jours comme par ex. Lun... Ven et Sa...Dim qui doivent avoir les mêmes périodes de commutation.

#### Copier le jour sur

| N° de l | igne |       |       | Ligne de commande                                           | Réglage en usine |
|---------|------|-------|-------|-------------------------------------------------------------|------------------|
| CC1     | CC2  | 3/CCP | 4/ECS |                                                             |                  |
| 500     | 520  | 540   | 560   | Présélection Lun - Dim<br>Lun - Ven<br>Sam - Dim<br>Lun Dim | Lun - Dim        |
| 501     | 521  | 541   | 561   | 1. Phase marche                                             | 6:00             |
| 502     | 522  | 542   | 562   | 1. Phase arrêt                                              | 22 : 00          |
| 503     | 523  | 543   | 563   | 2. Phase marche                                             | :                |
| 504     | 524  | 544   | 564   | 2. Phase arrêt                                              | :                |
| 505     | 525  | 545   | 565   | 3. Phase arrêt                                              | :                |
| 506     | 526  | 546   | 566   | 3. Phase arrêt                                              | :                |

| N° de ligne        | Ligne de commande  |  |
|--------------------|--------------------|--|
| 515, 535, 555, 575 | Copier le jour sur |  |

Si lors de la présélection du jour, un seul jour de la semaine est sélectionné, les périodes peuvent être copiées sur d'autres jours de la semaine.

#### **Programme standard**

| N° de ligne        | Ligne de commande |  |
|--------------------|-------------------|--|
| 516, 536, 556, 576 | Valeurs standard  |  |

Tous les programmes horaires de commutation peuvent être réinitialisés sur les réglages effectués en usine. Chaque programme horaire de commutation a sa propre ligne de commande pour la réinitialisation.

#### Instruction

Les réglages individuels sont alors perdus !

#### Vacances

Le programme Vacances permet de commuter les circuits de chauffage par date (calendaire) à un niveau d'exploitation à choisir. Le chauffage ne fonctionnera pas encore le dernier jour. Il sera commuté sur la valeur de consigne de confort seulement le jour suivant selon le programme horaire.

| Regelnr. |     | Ligne de commande                                           | Réglage en usine         |
|----------|-----|-------------------------------------------------------------|--------------------------|
| CC1      | CC2 | ]                                                           |                          |
| 642      | 652 | Début                                                       | :                        |
| 643      | 653 | Fin                                                         | :                        |
| 648      | 658 | Niveau d'exploitation<br>Protection contre le gel<br>Réduit | Protection contre le gel |

 Le programme Vacances peut être utilisé seulement en mode d'exploitation automatique.

## Menu : circuits de chauffage

Différentes fonctions sont disponibles pour les circuits de chauffage, réglables individuellement pour chaque circuit de chauffage.

#### Valeurs ambiantes de consignes

#### Température ambiante

La température ambiante peut être gérée selon différentes valeurs de consignes. Selon le mode d'exploitation, les valeurs de consigne sont utilisées et produisent ainsi des niveaux de température différents dans les pièces.

Les plages des valeurs de consigne réglables sont obtenues par l'interdépendance, visible sur le graphique ci-contre.

#### Protection contre le gel

Le mode protection permet d'éviter automatiquement une baisse trop importante de la température ambiante. lci la température ambiante est réglée sur la valeur de consigne antigel.

#### Courbe de chauffage

La valeur de consigne de la température départ est atteinte à l'aide de la courbe de chauffage, utilisée selon les conditions atmosphériques du moment pour régler une température de départ correspondante. La courbe de chauffage peut être adaptée avec différents réglages pour adapter la puissance de chauffage et donc la température ambiante aux besoins personnels.

| N° de ligne |                                     | Ligne de commande                     | Réglage en usine |  |
|-------------|-------------------------------------|---------------------------------------|------------------|--|
| CC1 CC2     |                                     |                                       |                  |  |
| 710 1010    |                                     | Valeur de consigne de confort         | 20°C             |  |
| 712         | 712 1012 Valeur de consigne réduite |                                       | 16°C             |  |
| 714 1014    |                                     | Valeur de consigne protection antigel | 10°C             |  |

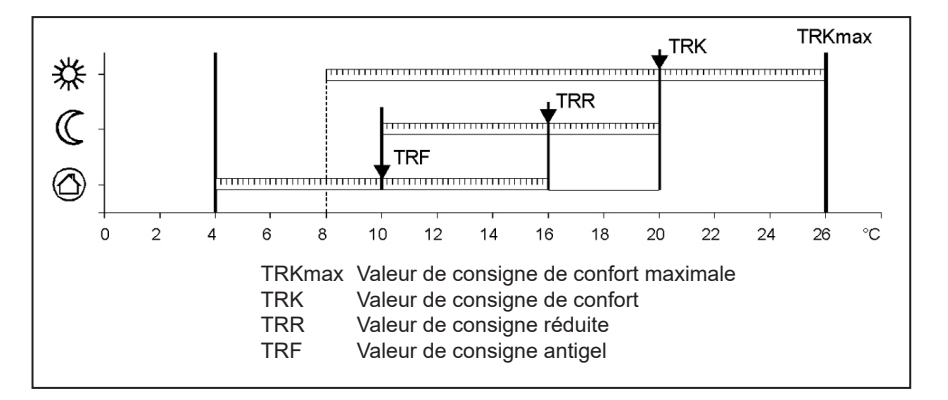

| N° de ligne |  | Ligne de commande                    | Réglage en usine |
|-------------|--|--------------------------------------|------------------|
| CC1 CC2     |  |                                      |                  |
| 720         |  | Pente de la courbe de chauffage CC 1 | 1,5              |
| 1020        |  | Pente de la courbe de chauffage CC 2 | 0,8              |

## Menu : circuits de chauffage

Pente de la courbe de chauffage Selon la pente de la courbe de chauffage, plus la température extérieure est basse, plus la température de départ est élevée. Cela signifie que si la température ambiante varie avec une température extérieure basse et pas avec une température extérieure élevée, la pente doit être corrigée.

Augmenter le réglage : augmente la température de départ surtout par des températures extérieures basses. Diminuer le réglage : réduit la température de départ surtout par des températures extérieures basses.

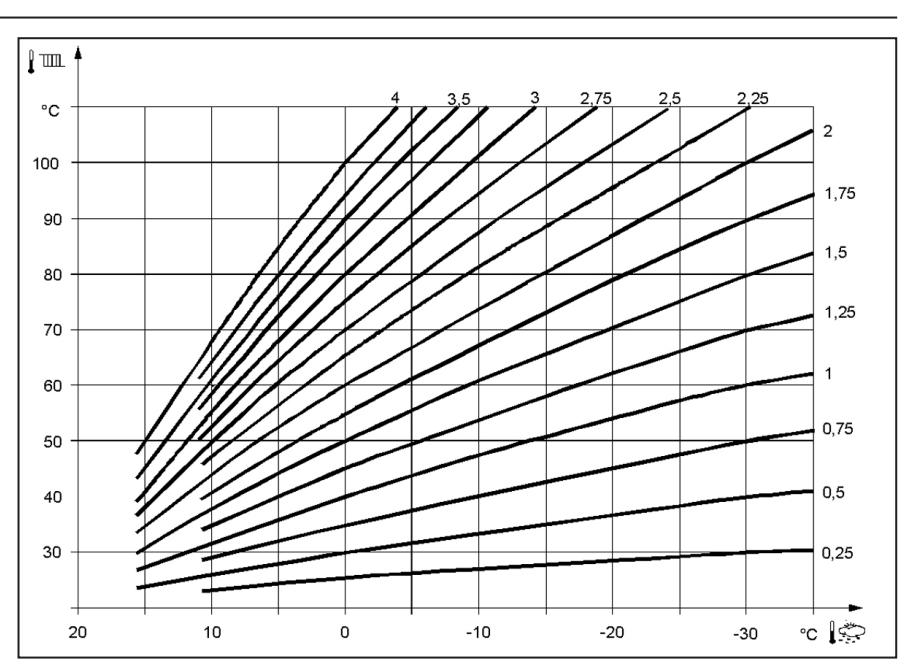

# Menu : Eau potable

#### Valeurs de consigne

La température de l'eau potable peut être gérée selon différentes valeurs de consigne. Selon le mode d'exploitation choisi, les valeurs de consigne sont utilisées et produisent ainsi des niveaux de température différents dans le réservoir d'eau potable.

| N° de ligne | Ligne de commande           | Réglage en usine |
|-------------|-----------------------------|------------------|
| 1610        | Valeur de consigne nominale | 55 °C            |
| 1612        | Valeur de consigne réduite  | 40 °C            |

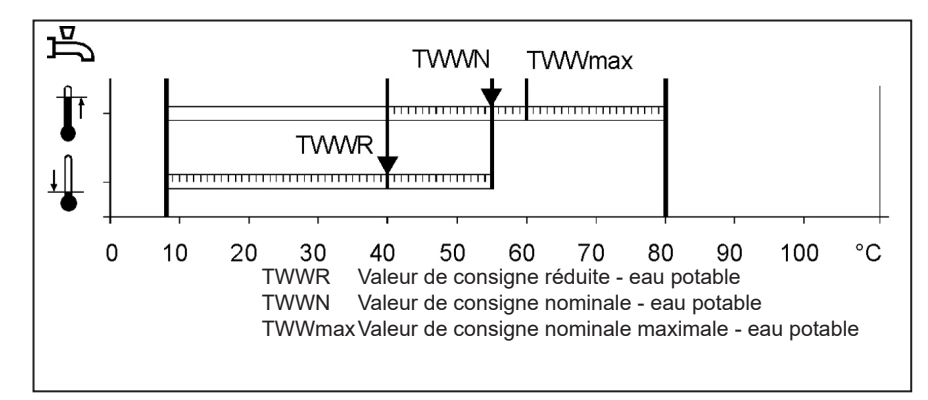

# Menu : Chaudière

Valeur de consigne exploitation manuelle

Valeur de consigne de la température de la chaudière réglée pendant l'exploitation manuelle activée

| N° de ligne Ligne de comma |                                                  | Ligne de commande | Réglage en usine |  |
|----------------------------|--------------------------------------------------|-------------------|------------------|--|
|                            | 2214 Valeur de consigne exploitation<br>manuelle |                   | 50 °C            |  |

# Menu : Panne

#### Panne

En cas de défaillance  $\Delta$ , un message d'erreur peut être consulté au niveau des informations par la touche Informations. La cause de la panne est décrite sur l'affichage

|                                | N° de ligne Ligne de commande |                           | Réglage en usine |  |  |
|--------------------------------|-------------------------------|---------------------------|------------------|--|--|
| 6705 Code actuel de diagnostic |                               | Code actuel de diagnostic |                  |  |  |

#### Code actuel de diagnostic

Ici l'erreur actuelle survenue en dernier est affichée.

#### Fonctions d'entretien

Les messages d'entretien sont des messages générés automatiquement pour signaler des travaux d'entretien nécessaires. Cette fonction doit être activée par le chauffagiste.

#### Message

Ici le code d'entretien est affiché.

#### Acquittement message

Après acquittement du message par Oui le message ne sera plus affiché.

| N° de ligne               | Ligne de commande | Réglage en usine     |  |
|---------------------------|-------------------|----------------------|--|
| 7001                      | Message           | uniquement affichage |  |
| 7010 Acquittement message |                   | NON                  |  |

# Menu : Entretien / exploitation spéciale

#### Exploitation manuelle

En mode manuel activé, les sorties de relais ne sont plus commutées selon l'état de la régulation, mais elles sont placées dans un état de fonctionnement manuel prédéfini selon leur fonction.

Réglage de la valeur de consigne en mode manuel Après le passage en mode manuel, il faut passer en affichage de base. Le symbole  $\checkmark$  Entretien / exploitation spéciale apparaît. En appuyant sur la touche Informations, on passe en mode manuel dans l'affichage des informations, dans lequel la valeur de consigne peut être réglée.

| N° de ligne Ligne de commande |                       | Réglage en usine |  |
|-------------------------------|-----------------------|------------------|--|
| 7140                          | Exploitation manuelle | ARRÊT            |  |

# Caractéristiques techniques

| Alimentation                                 | Tension assignée                                                                                                    | AC 230 V (+10 % / -15 %)                                                                                                    |  |  |  |  |
|----------------------------------------------|----------------------------------------------------------------------------------------------------|----------------------------------------------------------------------------------------------------|--|--|--|--|
|                                              | Fréquence assignée                                                                                                    | 50 Hz (± 5%)                                                                                                    |  |  |  |  |
|                                              | Puissance absorbée maximale                                                                                                    | LMS 14, 17 VA                                                                                                    |  |  |  |  |
|                                              |                                                                                                    |                                                                                                    |  |  |  |  |
| Câblage des bornes                           | (alimentation et sorties)                                                                                                    | fil ou toron<br>(torsadé ou avec embout) :<br>1 fil : 0,5 mm <sup>2</sup> 2,5 mm <sup>2</sup><br>2 fils 0,5 mm <sup>2</sup> 1,5 mm <sup>2</sup> |  |  |  |  |
| Données de fonctionnement                    | Classe de logiciel                                                                                                    | Partie du régulateur classe A<br>Commande d'allumage classe C                                                                                   |  |  |  |  |
|                                              | Mode de fonctionnement selon EN 60730                                                                                                    | 1b (mode automatique)                                                                                                    |  |  |  |  |
| Entrées                                      | Coupure de sécurité<br>Contrôleur de pression de gaz<br>Entrée programmable<br>Thermostat d'ambiance 1 et 2                                                              | RAC 26 V<br>à 10 mA                                                                                                    |  |  |  |  |
|                                              | Entrée sonde sonde extérieur<br>Entrées de sonde : départ chaudière, retour<br>chaudière, sonde de réservoir, sonde sur<br>Clip-IN AGU 2500, 2514                        | NTC1k (QAC34)<br>NTC10k (QAZ36, QAD36)                                                                                                    |  |  |  |  |
|                                              | Câbles de sonde homologués (Cu)<br>Pour un section de câble de :                                                                                                    | 0.25 0.5 0.75 1.0 1.5 (mm <sup>2</sup> )                                                                                                    |  |  |  |  |
|                                              | Longueur maximale :                                                                                                    | 20 40 60 80 120 (m)                                                                                                    |  |  |  |  |
| Sorties                                      | s Sorties de relais<br>Plage de courant assigné AC 0.051 (<br>l'allumage ex<br>Courant total maximal (tous les relais) AC 5 A<br>Plage de tencion assignée AC (230) // ( |                                                                                                    |  |  |  |  |
| Interfaces                                   | BSB<br>Longueur maxi de ligne<br>LMS 14-appareil périphérique<br>Longueur totale de ligne maxi<br>Section minimale de ligne                                              | Liaison bifilaire non interchangeables<br>200 m<br>400 m (capacité de câble maxi : 60 nF)<br>0.5 mm <sup>2</sup>                                |  |  |  |  |
| Indice de protection et classe de protection | Indice de protection du carénage selon EN 60529                                                                                                    | IPX0D                                                                                                    |  |  |  |  |
|                                              | Classe de protection selon EN 60730                                                                                                    | Les pièces conductrices d'une faible tension<br>montées correctement répondent aux exigences de<br>la classe de protection II                   |  |  |  |  |
|                                              | Degré d'encrassement selon EN 60730                                                                                                    | 2                                                                                                    |  |  |  |  |
| Standards, sécurité, CEM etc.                | Conformité CE selon<br>directive sur la CEM<br>directive sur la basse tension                                                                                            | 89/336/EWG<br>73/23/EWG                                                                                                    |  |  |  |  |
| Conditions climatiques                       | Stockage selon CEI 721-3-1 classe 1K3                                                                                                    | Temp2060 °C                                                                                                    |  |  |  |  |
|                                              | Transport selon CEI 721-3-2 classe 2K3                                                                                                    | Temp2060 °C                                                                                                    |  |  |  |  |
| Exploitation selon CEI 721-3-3 classe        |                                                                                                    | Temp. 060 °C (sans condensation)                                                                                                    |  |  |  |  |

# elco

| Service: |  |  |  |
|----------|--|--|--|
|          |  |  |  |
|          |  |  |  |
|          |  |  |  |
|          |  |  |  |
|          |  |  |  |
|          |  |  |  |
|          |  |  |  |
|          |  |  |  |
|          |  |  |  |